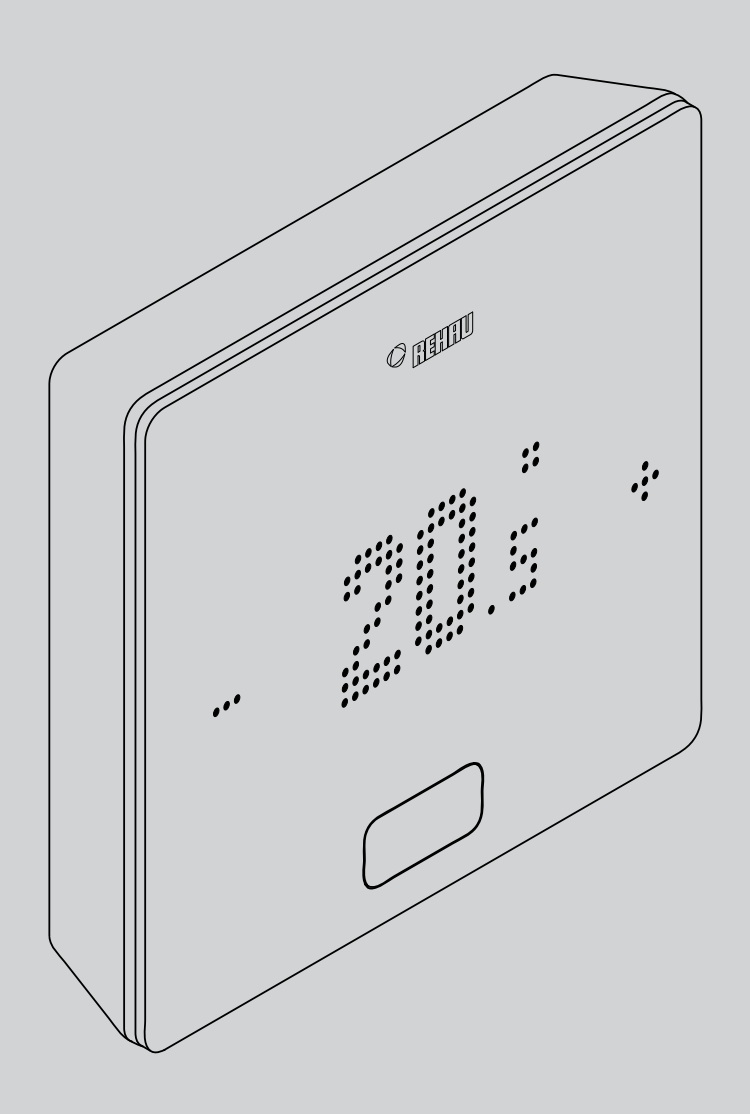

# **NEA SMART 2.0**

PT Manual do utilizador

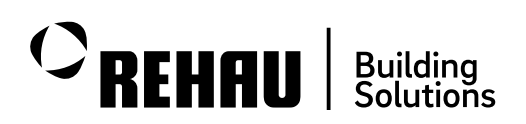

Este manual do utilizador do "Sistema de regulação NEA SMART 2.0" é válido a partir de abril de 2024. Este documento está protegido por direitos de autor. Os direitos daí resultantes permanecem reservados, especialmente os de tradução, de reimpressão, extração de imagens, de radiodifusões, de reprodução por meios fotomecânicos ou outros similares, assim como de armazenamento em equipamentos para tratamento de dados. Todas as medidas e pesos são valores de referência. Sujeito a erros e alterações.

# Índice

| 01       | Informações e instruções de segurança                                     | 03 |
|----------|---------------------------------------------------------------------------|----|
| 02       | Introdução                                                                | 04 |
| 02.01    | Área de aplicação                                                         | 04 |
| 02.02    | Funções e operação                                                        | 05 |
| 02.03    | Componentes do sistema                                                    | 07 |
| 03       | Operação através do termóstato ambiente                                   | 10 |
| 03.01    | Informações do visor                                                      | 10 |
| 03.02    | Ordem das informações apresentadas                                        | 13 |
| 03.03    | Regulação da temperatura pretendida                                       | 14 |
| 03.04    | Procedimento de funcionamento                                             |    |
|          | (ventiloconvectores, modo de operação, nível<br>de energia) <sup>1)</sup> | 15 |
| 04       | Indicações na base, módulo R e módulo U                                   | 18 |
| 04.01    | Base NEA SMART 2.0 de 24 V/230 V                                          | 18 |
| 04.01.01 | Ligação WI-FI/LAN à Internet (modo de nuvem) –<br>Estado do LED           | 19 |
| 04.01.02 | Ligação do ponto de acesso (AP) – Estado do LED                           | 19 |
| 04.02    | Módulo R NEA SMART 2.0 de 24 V/230 V                                      | 20 |
| 04.03    | Módulo U NEA SMART 2.0 de 24 V                                            | 20 |
| 05       | Operação através de páginas web integradas                                | 21 |
| 05.01    | Geral                                                                     | 21 |
| 05.02    | Configuração da base para a utilização das                                |    |
|          | páginas web                                                               | 21 |
| 05.02.01 | Passo 1: Ativar o ponto de acesso (AP) na base                            |    |
|          | master                                                                    | 21 |
| 05.02.02 | Passo 2: Estabelecer uma ligação entre a base                             |    |
|          | master e o PC/tablet/smartphone                                           | 22 |
| 06       | Utilização de páginas web integradas                                      | 24 |
| 06.01    | Ligação                                                                   | 24 |
| 06.02    | Área do utilizador                                                        | 24 |
| 06.03    | Menu principal                                                            | 24 |
| 06.04    | Divisões                                                                  | 25 |
| 06.04.01 | Página de divisão                                                         | 25 |
| 06.04.02 | Página de divisão avançada                                                | 25 |
| 06.05    | Programas de temporização                                                 | 26 |
| 06.06    | Sistema                                                                   | 27 |
| 06.07    | Definições do desumidificador                                             | 27 |
| 06.08    | Definições de TI:                                                         | 28 |
| 06.08.01 | Ligação a um router através de WI-FI                                      | 28 |
| 06.08.02 | Ligação WI-FI direta a um dispositivo externo                             |    |
|          | através de um ponto de acesso (AP)                                        | 28 |
| 06.09    | Ventiloconvectores                                                        | 29 |
| 06.09.01 | Definições básicas                                                        | 29 |
| 06.09.02 | Definições avançadas                                                      | 31 |
| 06.10    | KNX                                                                       | 32 |
| 07       | Utilização da aplicação NEA SMART 2.0                                     | 33 |
| 07.01    | Utilizar a aplicação                                                      | 33 |
| 07.02    | Configuração da base para estabelecer uma ligação                         | )  |
|          | a Internet e utilizar a aplicação                                         | 33 |
| 07.02.01 | Estabelecer uma ligação LAN à Internet                                    | 34 |
| 07.02.02 | Estabelecer uma ligação WI-FI à Internet                                  | 35 |

| 07.02.03                                                                                                    | WPS – Estabelecer uma ligação WI-FI à Internet                                                                                                    |                                                                                                    |
|----------------------------------------------------------------------------------------------------|----------------------------------------------------------------------------------------------------|----------------------------------------------------------------------------------------------------|
|                                                                                                    | através de WPS                                                                                                    | 37                                                                                                    |
| 07.03                                                                                                    | Configuração da aplicação NEA SMART 2.0                                                                                                    | 38                                                                                                    |
| 07.04                                                                                                    | Conhecer a aplicação                                                                                                    | 40                                                                                                    |
| 07.04.01                                                                                                    | Início                                                                                                    | 40                                                                                                    |
| 07.04.02                                                                                                    | Página de divisão                                                                                                    | 40                                                                                                    |
| 07.04.03                                                                                                    | Nível de energia para divisões                                                                                                    | 40                                                                                                    |
| 07.04.04                                                                                                    | Modo de operação                                                                                                    | 41                                                                                                    |
| 07.04.05                                                                                                    | Pontos de regulação da temperatura no modo                                                                                                    |                                                                                                    |
|                                                                                                    | temporizado                                                                                                    | 41                                                                                                    |
| 07.04.06                                                                                                    | Menu avançado                                                                                                    | 41                                                                                                    |
| 07.04.07                                                                                                    | Programas de temporização                                                                                                    | 42                                                                                                    |
| 07.04.08                                                                                                    | Diagnóstico                                                                                                    | 42                                                                                                    |
| 07.04.09                                                                                                    | Mensagens                                                                                                    | 42                                                                                                    |
| 07.04.10                                                                                                    | Mais informações                                                                                                    | 43                                                                                                    |
| 07.04.11                                                                                                    | Apresentação de dados meteorológicos relativos                                                                                                    |                                                                                                    |
|                                                                                                    | ao local da instalação e introdução de dados de                                                                                                    | 40                                                                                                    |
| 07.04.10                                                                                                    | contacto                                                                                                    | 43                                                                                                    |
| 07.04.12                                                                                                    | Atualização automática da aplicação                                                                                                    | 4 5                                                                                                    |
| 07.04.10                                                                                                    |                                                                                                    | 45                                                                                                    |
| 07.04.13                                                                                                    | Atualização do visor da aplicação NEA SIMART 2.0                                                                                                    | 45                                                                                                    |
| 07.05                                                                                                    | Utilização de ventiloconvectores                                                                                                    | 46                                                                                                    |
| 07.05.01                                                                                                    | Definições basicas                                                                                                    | 40                                                                                                    |
| 07.05.02                                                                                                    | Dérinações avançadas                                                                                                    | 40                                                                                                    |
| 07.05.05                                                                                                    | Paginas de aplicação com configurações de exemplo                                                                                                    | 50                                                                                                    |
| 08                                                                                                    | Pilhas (apenas para termóstatos de funcionamento                                                                                                    | a                                                                                                    |
|                                                                                                    | pilhas)                                                                                                    | 53                                                                                                    |
|                                                                                                    |                                                                                                    |                                                                                                    |
| 09                                                                                                    | Descrição do erro                                                                                                    | 54                                                                                                    |
| <b>09</b>                                                                                                    | <b>Descrição do erro</b><br>Termóstato ambiente NEA SMART 2.0                                                                                                    | <b>54</b>                                                                                                    |
| <b>09</b><br>09.01                                                                                                    | <b>Descrição do erro</b><br>Termóstato ambiente NEA SMART 2.0<br>Sonda do temporatura ambiente NEA SMART 2.0                                                                                                    | <b>54</b><br>54                                                                                                    |
| <b>09</b><br>09.01<br>09.02<br>09.03                                                                                                    | <b>Descrição do erro</b><br>Termóstato ambiente NEA SMART 2.0<br>Sonda de temperatura ambiente NEA SMART 2.0<br>Falhas e possíveis causas                                                                                                    | <b>54</b><br>54<br>54<br>54                                                                                                    |
| <b>09</b><br>09.01<br>09.02<br>09.03                                                                                                    | <b>Descrição do erro</b><br>Termóstato ambiente NEA SMART 2.0<br>Sonda de temperatura ambiente NEA SMART 2.0<br>Falhas e possíveis causas                                                                                                    | <b>54</b><br>54<br>54<br>54                                                                                                    |
| <b>09</b><br>09.01<br>09.02<br>09.03<br><b>10</b>                                                                                                    | Descrição do erro<br>Termóstato ambiente NEA SMART 2.0<br>Sonda de temperatura ambiente NEA SMART 2.0<br>Falhas e possíveis causas<br>Dados técnicos NEA SMART 2.0                                                                                                    | <b>54</b><br>54<br>54<br>54<br><b>56</b>                                                                                                    |
| <b>09</b><br>09.01<br>09.02<br>09.03<br><b>10</b><br>10.01                                                                                                    | Descrição do erro<br>Termóstato ambiente NEA SMART 2.0<br>Sonda de temperatura ambiente NEA SMART 2.0<br>Falhas e possíveis causas<br>Dados técnicos NEA SMART 2.0<br>Termóstato ambiente NEA SMART 2.0                                                                                                    | <b>54</b><br>54<br>54<br>54<br><b>56</b>                                                                                                    |
| <b>09</b><br>09.01<br>09.02<br>09.03<br><b>10</b><br>10.01<br>10.02                                                                                                    | Descrição do erro<br>Termóstato ambiente NEA SMART 2.0<br>Sonda de temperatura ambiente NEA SMART 2.0<br>Falhas e possíveis causas<br>Dados técnicos NEA SMART 2.0<br>Termóstato ambiente NEA SMART 2.0<br>Sonda de temperatura ambiente NEA SMART 2.0                                                                                                    | <b>54</b><br>54<br>54<br><b>56</b><br>56<br>57                                                                                                    |
| <b>09</b><br>09.01<br>09.02<br>09.03<br><b>10</b><br>10.01<br>10.02<br>10.03                                                                                                    | Descrição do erro<br>Termóstato ambiente NEA SMART 2.0<br>Sonda de temperatura ambiente NEA SMART 2.0<br>Falhas e possíveis causas<br>Dados técnicos NEA SMART 2.0<br>Termóstato ambiente NEA SMART 2.0<br>Sonda de temperatura ambiente NEA SMART 2.0<br>Base                                                                                                    | <b>54</b><br>54<br>54<br>54<br><b>56</b><br>57<br>58                                                                                                    |
| <b>09</b><br>09.01<br>09.02<br>09.03<br><b>10</b><br>10.01<br>10.02<br>10.03<br>10.03.01                                                                                                    | Descrição do erro<br>Termóstato ambiente NEA SMART 2.0<br>Sonda de temperatura ambiente NEA SMART 2.0<br>Falhas e possíveis causas<br>Dados técnicos NEA SMART 2.0<br>Termóstato ambiente NEA SMART 2.0<br>Sonda de temperatura ambiente NEA SMART 2.0<br>Base<br>Base NEA SMART 2.0 de 24 V                                                                                                    | <b>54</b><br>54<br>54<br>54<br><b>56</b><br>56<br>57<br>58<br>58                                                                                                    |
| 09<br>09.01<br>09.02<br>09.03<br><b>10</b><br>10.01<br>10.02<br>10.03<br>10.03.01<br>10.03.02                                                                                                    | Descrição do erro<br>Termóstato ambiente NEA SMART 2.0<br>Sonda de temperatura ambiente NEA SMART 2.0<br>Falhas e possíveis causas<br>Dados técnicos NEA SMART 2.0<br>Termóstato ambiente NEA SMART 2.0<br>Sonda de temperatura ambiente NEA SMART 2.0<br>Base<br>Base NEA SMART 2.0 de 24 V<br>Base NEA SMART 2.0 de 230 V                                                                                                    | <b>54</b><br>54<br>54<br>54<br>56<br>56<br>57<br>58<br>58<br>59                                                                                                    |
| 09<br>09.01<br>09.02<br>09.03<br><b>10</b><br>10.01<br>10.02<br>10.03<br>10.03.01<br>10.03.02<br>10.04                                                                                                    | Descrição do erro<br>Termóstato ambiente NEA SMART 2.0<br>Sonda de temperatura ambiente NEA SMART 2.0<br>Falhas e possíveis causas<br>Dados técnicos NEA SMART 2.0<br>Termóstato ambiente NEA SMART 2.0<br>Sonda de temperatura ambiente NEA SMART 2.0<br>Base<br>Base NEA SMART 2.0 de 24 V<br>Base NEA SMART 2.0 de 230 V<br>Módulos de expansão                                                                                                    | <b>54</b><br>54<br>54<br>54<br>56<br>56<br>57<br>58<br>58<br>58<br>59<br>60                                                                                                    |
| 09<br>09.01<br>09.02<br>09.03<br>10<br>10.01<br>10.02<br>10.03<br>10.03.01<br>10.03.02<br>10.04<br>10.04.01                                                                                                    | Descrição do erro<br>Termóstato ambiente NEA SMART 2.0<br>Sonda de temperatura ambiente NEA SMART 2.0<br>Falhas e possíveis causas<br>Dados técnicos NEA SMART 2.0<br>Termóstato ambiente NEA SMART 2.0<br>Sonda de temperatura ambiente NEA SMART 2.0<br>Base<br>Base NEA SMART 2.0 de 24 V<br>Base NEA SMART 2.0 de 230 V<br>Módulos de expansão<br>Módulo R NEA SMART 2.0 de 24 V                                                                                                    | <b>54</b><br>54<br>54<br>54<br>56<br>56<br>57<br>58<br>58<br>58<br>59<br>60<br>60                                                                                                    |
| 09<br>09.01<br>09.02<br>09.03<br>10<br>10.01<br>10.02<br>10.03<br>10.03.01<br>10.03.02<br>10.04<br>10.04.01<br>10.04.02                                                                                                    | Descrição do erro<br>Termóstato ambiente NEA SMART 2.0<br>Sonda de temperatura ambiente NEA SMART 2.0<br>Falhas e possíveis causas<br>Dados técnicos NEA SMART 2.0<br>Termóstato ambiente NEA SMART 2.0<br>Sonda de temperatura ambiente NEA SMART 2.0<br>Base<br>Base NEA SMART 2.0 de 24 V<br>Base NEA SMART 2.0 de 230 V<br>Módulos de expansão<br>Módulo R NEA SMART 2.0 de 24 V<br>Módulo R NEA SMART 2.0 de 230 V                                                                                                    | <b>54</b><br>54<br>54<br>54<br>56<br>57<br>58<br>58<br>59<br>60<br>60<br>60                                                                                                    |
| 09<br>09.01<br>09.02<br>09.03<br>10<br>10.01<br>10.02<br>10.03<br>10.03.01<br>10.03.02<br>10.04<br>10.04.01<br>10.04.02<br>10.04.03                                                                                                    | Descrição do erro<br>Termóstato ambiente NEA SMART 2.0<br>Sonda de temperatura ambiente NEA SMART 2.0<br>Falhas e possíveis causas<br>Dados técnicos NEA SMART 2.0<br>Termóstato ambiente NEA SMART 2.0<br>Sonda de temperatura ambiente NEA SMART 2.0<br>Base<br>Base NEA SMART 2.0 de 24 V<br>Base NEA SMART 2.0 de 230 V<br>Módulos de expansão<br>Módulo R NEA SMART 2.0 de 24 V<br>Módulo R NEA SMART 2.0 de 230 V<br>Módulo R NEA SMART 2.0 de 230 V                                                                                                    | <b>54</b><br>54<br>54<br>56<br>57<br>58<br>58<br>59<br>60<br>60<br>60<br>61                                                                                                    |
| 09<br>09.01<br>09.02<br>09.03<br>10<br>10.01<br>10.02<br>10.03<br>10.03.01<br>10.03.02<br>10.04<br>10.04.01<br>10.04.02<br>10.04.03<br>10.05                                                                                                    | Descrição do erro<br>Termóstato ambiente NEA SMART 2.0<br>Sonda de temperatura ambiente NEA SMART 2.0<br>Falhas e possíveis causas<br>Dados técnicos NEA SMART 2.0<br>Termóstato ambiente NEA SMART 2.0<br>Sonda de temperatura ambiente NEA SMART 2.0<br>Base<br>Base NEA SMART 2.0 de 24 V<br>Base NEA SMART 2.0 de 230 V<br>Módulos de expansão<br>Módulo R NEA SMART 2.0 de 24 V<br>Módulo R NEA SMART 2.0 de 230 V<br>Módulo R NEA SMART 2.0 de 24 V<br>Módulo U NEA SMART 2.0 de 24 V                                                                                                    | <b>54</b><br>54<br>54<br>54<br>56<br>56<br>57<br>58<br>58<br>59<br>60<br>60<br>60<br>61<br>62                                                                                                    |
| 09<br>09.01<br>09.02<br>09.03<br>10<br>10.01<br>10.02<br>10.03<br>10.03.01<br>10.03.02<br>10.04<br>10.04.01<br>10.04.02<br>10.04.03<br>10.05<br>10.05.01                                                                                                    | Descrição do erro<br>Termóstato ambiente NEA SMART 2.0<br>Sonda de temperatura ambiente NEA SMART 2.0<br>Falhas e possíveis causas<br>Dados técnicos NEA SMART 2.0<br>Termóstato ambiente NEA SMART 2.0<br>Sonda de temperatura ambiente NEA SMART 2.0<br>Base<br>Base NEA SMART 2.0 de 24 V<br>Base NEA SMART 2.0 de 230 V<br>Módulos de expansão<br>Módulo R NEA SMART 2.0 de 24 V<br>Módulo R NEA SMART 2.0 de 230 V<br>Módulo R NEA SMART 2.0 de 24 V<br>Adecessórios<br>Transformador NEA SMART 2.0                                                                                                    | <b>54</b><br>54<br>54<br>54<br>56<br>57<br>58<br>58<br>59<br>60<br>60<br>60<br>61<br>62<br>62                                                                                                    |
| 09<br>09.01<br>09.02<br>09.03<br>10<br>10.01<br>10.02<br>10.03<br>10.03.01<br>10.03.02<br>10.04<br>10.04.01<br>10.04.02<br>10.04.03<br>10.05<br>10.05.01<br>10.05.02                                                                                                    | Descrição do erro<br>Termóstato ambiente NEA SMART 2.0<br>Sonda de temperatura ambiente NEA SMART 2.0<br>Falhas e possíveis causas<br>Dados técnicos NEA SMART 2.0<br>Termóstato ambiente NEA SMART 2.0<br>Sonda de temperatura ambiente NEA SMART 2.0<br>Base<br>Base NEA SMART 2.0 de 24 V<br>Base NEA SMART 2.0 de 230 V<br>Módulos de expansão<br>Módulo R NEA SMART 2.0 de 230 V<br>Módulo R NEA SMART 2.0 de 24 V<br>Módulo R NEA SMART 2.0 de 230 V<br>Módulo U NEA SMART 2.0 de 24 V<br>Acessórios<br>Transformador NEA SMART 2.0<br>Sensor exterior NEA SMART 2.0                                                                                                    | <b>54</b><br>54<br>54<br>54<br>56<br>57<br>58<br>58<br>59<br>60<br>60<br>60<br>60<br>61<br>62<br>62<br>62                                                                                                    |
| 09<br>09.01<br>09.02<br>09.03<br>10<br>10.01<br>10.02<br>10.03<br>10.03.01<br>10.03.02<br>10.04<br>10.04.01<br>10.04.02<br>10.04.03<br>10.05<br>10.05.01<br>10.05.02<br>10.05.03                                                                                                 | Descrição do erro<br>Termóstato ambiente NEA SMART 2.0<br>Sonda de temperatura ambiente NEA SMART 2.0<br>Falhas e possíveis causas<br>Dados técnicos NEA SMART 2.0<br>Termóstato ambiente NEA SMART 2.0<br>Sonda de temperatura ambiente NEA SMART 2.0<br>Base<br>Base NEA SMART 2.0 de 24 V<br>Base NEA SMART 2.0 de 230 V<br>Módulos de expansão<br>Módulo R NEA SMART 2.0 de 230 V<br>Módulo R NEA SMART 2.0 de 24 V<br>Módulo R NEA SMART 2.0 de 230 V<br>Módulo U NEA SMART 2.0 de 24 V<br>Acessórios<br>Transformador NEA SMART 2.0<br>Sensor exterior NEA SMART 2.0<br>Sensor remoto NEA SMART 2.0                                                                                                    | <b>54</b><br>54<br>54<br>54<br>56<br>57<br>58<br>58<br>59<br>60<br>60<br>60<br>60<br>61<br>62<br>62<br>62<br>62<br>62                                                                                                    |
| 09<br>09.01<br>09.02<br>09.03<br>10<br>10.01<br>10.02<br>10.03<br>10.03.01<br>10.03.02<br>10.04<br>10.04.01<br>10.04.02<br>10.04.03<br>10.05<br>10.05.01<br>10.05.02<br>10.05.03<br>10.05.04                                                                                     | Descrição do erro<br>Termóstato ambiente NEA SMART 2.0<br>Sonda de temperatura ambiente NEA SMART 2.0<br>Falhas e possíveis causas<br>Dados técnicos NEA SMART 2.0<br>Termóstato ambiente NEA SMART 2.0<br>Sonda de temperatura ambiente NEA SMART 2.0<br>Base<br>Base NEA SMART 2.0 de 24 V<br>Base NEA SMART 2.0 de 230 V<br>Módulos de expansão<br>Módulo R NEA SMART 2.0 de 230 V<br>Módulo R NEA SMART 2.0 de 24 V<br>Módulo R NEA SMART 2.0 de 230 V<br>Módulo U NEA SMART 2.0 de 24 V<br>Acessórios<br>Transformador NEA SMART 2.0<br>Sensor exterior NEA SMART 2.0<br>Sensor remoto NEA SMART 2.0<br>Sensor remoto NEA SMART 2.0<br>Sonda de impulsão/retorno NEA SMART 2.0                                                                                                    | <b>54</b><br>54<br>54<br>56<br>57<br>58<br>59<br>60<br>60<br>61<br>62<br>62<br>62<br>63<br>63<br>63                                                                                                    |
| 09<br>09.01<br>09.02<br>09.03<br>10<br>10.01<br>10.02<br>10.03<br>10.03.01<br>10.03.02<br>10.04<br>10.04.01<br>10.04.02<br>10.04.03<br>10.05<br>10.05.01<br>10.05.02<br>10.05.03<br>10.05.04<br>10.05.05                                                                         | Descrição do erro<br>Termóstato ambiente NEA SMART 2.0<br>Sonda de temperatura ambiente NEA SMART 2.0<br>Falhas e possíveis causas<br>Dados técnicos NEA SMART 2.0<br>Termóstato ambiente NEA SMART 2.0<br>Sonda de temperatura ambiente NEA SMART 2.0<br>Base<br>Base NEA SMART 2.0 de 24 V<br>Base NEA SMART 2.0 de 230 V<br>Módulos de expansão<br>Módulo R NEA SMART 2.0 de 230 V<br>Módulo R NEA SMART 2.0 de 230 V<br>Módulo R NEA SMART 2.0 de 24 V<br>Acessórios<br>Transformador NEA SMART 2.0 de 24 V<br>Acessórios<br>Transformador NEA SMART 2.0<br>Sensor exterior NEA SMART 2.0<br>Sensor remoto NEA SMART 2.0<br>Sonda de impulsão/retorno NEA SMART 2.0<br>Antena NEA SMART 2.0                                                                                                    | <b>54</b><br>54<br>54<br>54<br>56<br>57<br>58<br>59<br>60<br>60<br>60<br>61<br>62<br>62<br>62<br>63<br>63<br>63<br>63                                                                                                    |
| 09<br>09.01<br>09.02<br>09.03<br>10<br>10.01<br>10.02<br>10.03<br>10.03.01<br>10.03.02<br>10.04.01<br>10.04.02<br>10.04.03<br>10.05<br>10.05.01<br>10.05.02<br>10.05.03<br>10.05.04<br>10.05.05<br>10.05.05                                                                      | Descrição do erro<br>Termóstato ambiente NEA SMART 2.0<br>Sonda de temperatura ambiente NEA SMART 2.0<br>Falhas e possíveis causas<br>Dados técnicos NEA SMART 2.0<br>Termóstato ambiente NEA SMART 2.0<br>Sonda de temperatura ambiente NEA SMART 2.0<br>Base<br>Base NEA SMART 2.0 de 24 V<br>Base NEA SMART 2.0 de 230 V<br>Módulos de expansão<br>Módulo R NEA SMART 2.0 de 230 V<br>Módulo R NEA SMART 2.0 de 230 V<br>Módulo R NEA SMART 2.0 de 24 V<br>Acessórios<br>Transformador NEA SMART 2.0 de 24 V<br>Acessórios<br>Transformador NEA SMART 2.0<br>Sensor exterior NEA SMART 2.0<br>Sensor remoto NEA SMART 2.0<br>Sonda de impulsão/retorno NEA SMART 2.0<br>Antena NEA SMART 2.0<br>Atuador térmico UNI 24 V<br>Viened Nei A SMART 2.0                                                                                                    | <b>54</b><br>54<br>54<br>56<br>57<br>58<br>59<br>60<br>60<br>60<br>61<br>62<br>62<br>62<br>63<br>63<br>63<br>63<br>63                                                                                                    |
| 09<br>09.01<br>09.02<br>09.03<br>10<br>10.01<br>10.02<br>10.03<br>10.03.01<br>10.03.02<br>10.04<br>10.04.01<br>10.04.02<br>10.04.03<br>10.05<br>10.05.01<br>10.05.02<br>10.05.03<br>10.05.04<br>10.05.05<br>10.05.06<br>10.05.07                                                 | Descrição do erro<br>Termóstato ambiente NEA SMART 2.0<br>Sonda de temperatura ambiente NEA SMART 2.0<br>Falhas e possíveis causas<br>Dados técnicos NEA SMART 2.0<br>Termóstato ambiente NEA SMART 2.0<br>Sonda de temperatura ambiente NEA SMART 2.0<br>Base<br>Base NEA SMART 2.0 de 24 V<br>Base NEA SMART 2.0 de 230 V<br>Módulos de expansão<br>Módulo R NEA SMART 2.0 de 230 V<br>Módulo R NEA SMART 2.0 de 230 V<br>Módulo R NEA SMART 2.0 de 230 V<br>Módulo U NEA SMART 2.0 de 24 V<br>Acessórios<br>Transformador NEA SMART 2.0<br>Sensor exterior NEA SMART 2.0<br>Sensor remoto NEA SMART 2.0<br>Sensor remoto NEA SMART 2.0<br>Sonda de impulsão/retorno NEA SMART 2.0<br>Antena NEA SMART 2.0<br>Atuador térmico UNI 24 V<br>Atuador térmico UNI 230 V                                                                                                    | <b>54</b><br>54<br>54<br>54<br>56<br>57<br>58<br>59<br>60<br>60<br>61<br>62<br>62<br>63<br>63<br>63<br>64<br>64                                                                                                    |
| 09<br>09.01<br>09.02<br>09.03<br>10<br>10.01<br>10.02<br>10.03<br>10.03.01<br>10.03.02<br>10.04<br>10.04.01<br>10.04.02<br>10.04.03<br>10.05<br>10.05.01<br>10.05.02<br>10.05.03<br>10.05.04<br>10.05.05<br>10.05.06<br>10.05.07<br>10.05.08                                     | Descrição do erro<br>Termóstato ambiente NEA SMART 2.0<br>Sonda de temperatura ambiente NEA SMART 2.0<br>Falhas e possíveis causas<br>Dados técnicos NEA SMART 2.0<br>Termóstato ambiente NEA SMART 2.0<br>Sonda de temperatura ambiente NEA SMART 2.0<br>Base<br>Base NEA SMART 2.0 de 24 V<br>Base NEA SMART 2.0 de 230 V<br>Módulos de expansão<br>Módulo R NEA SMART 2.0 de 230 V<br>Módulo R NEA SMART 2.0 de 230 V<br>Módulo R NEA SMART 2.0 de 24 V<br>Acessórios<br>Transformador NEA SMART 2.0 de 24 V<br>Acessórios<br>Transformador NEA SMART 2.0<br>Sensor exterior NEA SMART 2.0<br>Sensor remoto NEA SMART 2.0<br>Sonda de impulsão/retorno NEA SMART 2.0<br>Antena NEA SMART 2.0<br>Atuador térmico UNI 24 V<br>Atuador térmico UNI 230 V<br>Gateway KNX NEA SMART 2.0                                                                                                    | <b>54</b><br>54<br>54<br>54<br>54<br>56<br>57<br>58<br>59<br>60<br>60<br>61<br>62<br>62<br>63<br>63<br>64<br>64<br>56<br>63<br>64<br>65<br>63<br>64<br>65<br>63<br>64<br>65<br>63<br>64<br>65<br>65<br>63<br>64<br>65<br>65<br>63<br>65<br>65<br>63<br>65<br>65<br>65<br>65<br>65<br>65<br>65<br>65<br>65<br>65<br>65<br>65<br>65 |
| 09<br>09.01<br>09.02<br>09.03<br>10<br>10.01<br>10.02<br>10.03<br>10.03.01<br>10.03.02<br>10.04.01<br>10.04.02<br>10.04.03<br>10.05.01<br>10.05.02<br>10.05.03<br>10.05.04<br>10.05.05<br>10.05.06<br>10.05.07<br>10.05.08<br>10.05.09<br>10.05.08                               | Descrição do erro<br>Termóstato ambiente NEA SMART 2.0<br>Sonda de temperatura ambiente NEA SMART 2.0<br>Falhas e possíveis causas<br>Dados técnicos NEA SMART 2.0<br>Termóstato ambiente NEA SMART 2.0<br>Sonda de temperatura ambiente NEA SMART 2.0<br>Base<br>Base NEA SMART 2.0 de 24 V<br>Base NEA SMART 2.0 de 230 V<br>Módulos de expansão<br>Módulo R NEA SMART 2.0 de 230 V<br>Módulo R NEA SMART 2.0 de 230 V<br>Módulo R NEA SMART 2.0 de 230 V<br>Módulo R NEA SMART 2.0 de 24 V<br>Acessórios<br>Transformador NEA SMART 2.0 de 24 V<br>Acessórios<br>Transformador NEA SMART 2.0<br>Sensor exterior NEA SMART 2.0<br>Sensor remoto NEA SMART 2.0<br>Sensor remoto NEA SMART 2.0<br>Sonda de impulsão/retorno NEA SMART 2.0<br>Antena NEA SMART 2.0<br>Atuador térmico UNI 24 V<br>Atuador térmico UNI 230 V<br>Gateway KNX NEA SMART 2.0<br>Fonte de alimentação do gateway NEA SMART 2.0                                   | <b>54</b><br>54<br>54<br>54<br>54<br>56<br>57<br>58<br>59<br>60<br>60<br>61<br>62<br>62<br>63<br>63<br>64<br>65<br>66<br>66<br>66<br>66<br>66<br>66<br>66<br>66<br>66<br>66<br>66<br>66                                                                                                    |
| 09<br>09.01<br>09.02<br>09.03<br>10<br>10.01<br>10.02<br>10.03<br>10.03.01<br>10.03.02<br>10.04<br>10.04.01<br>10.04.02<br>10.04.03<br>10.05<br>10.05.01<br>10.05.02<br>10.05.03<br>10.05.04<br>10.05.05<br>10.05.05<br>10.05.06<br>10.05.07<br>10.05.08<br>10.05.09<br>10.05.10 | Descrição do erro<br>Termóstato ambiente NEA SMART 2.0<br>Sonda de temperatura ambiente NEA SMART 2.0<br>Falhas e possíveis causas<br>Dados técnicos NEA SMART 2.0<br>Termóstato ambiente NEA SMART 2.0<br>Sonda de temperatura ambiente NEA SMART 2.0<br>Base<br>Base NEA SMART 2.0 de 24 V<br>Base NEA SMART 2.0 de 230 V<br>Módulos REA SMART 2.0 de 24 V<br>Módulos REA SMART 2.0 de 24 V<br>Módulo R NEA SMART 2.0 de 24 V<br>Módulo R NEA SMART 2.0 de 24 V<br>Módulo R NEA SMART 2.0 de 24 V<br>Sensor NEA SMART 2.0 de 24 V<br>Acessórios<br>Transformador NEA SMART 2.0<br>Sensor exterior NEA SMART 2.0<br>Sensor remoto NEA SMART 2.0<br>Sonda de impulsão/retorno NEA SMART 2.0<br>Sonda de impulsão/retorno NEA SMART 2.0<br>Antena NEA SMART 2.0<br>Atuador térmico UNI 24 V<br>Atuador térmico UNI 230 V<br>Gateway KNX NEA SMART 2.0<br>Fonte de alimentação do gateway NEA SMART 2.0<br>Relé de acoplamento de 24 V/230 V | <b>54</b><br>54<br>54<br>54<br>56<br>57<br>58<br>59<br>60<br>60<br>61<br>62<br>62<br>63<br>63<br>64<br>65<br>667<br>7                                                                                                    |
| 09<br>09.01<br>09.02<br>09.03<br>10<br>10.01<br>10.02<br>10.03<br>10.03.01<br>10.03.02<br>10.04.01<br>10.04.02<br>10.04.03<br>10.05.01<br>10.05.01<br>10.05.03<br>10.05.04<br>10.05.05<br>10.05.05<br>10.05.05<br>10.05.05<br>10.05.05<br>10.05.09<br>10.05.10                   | Descrição do erro<br>Termóstato ambiente NEA SMART 2.0<br>Sonda de temperatura ambiente NEA SMART 2.0<br>Falhas e possíveis causas<br>Dados técnicos NEA SMART 2.0<br>Termóstato ambiente NEA SMART 2.0<br>Sonda de temperatura ambiente NEA SMART 2.0<br>Base<br>Base NEA SMART 2.0 de 24 V<br>Base NEA SMART 2.0 de 230 V<br>Módulos de expansão<br>Módulo R NEA SMART 2.0 de 24 V<br>Módulo R NEA SMART 2.0 de 230 V<br>Módulo R NEA SMART 2.0 de 24 V<br>Acessórios<br>Transformador NEA SMART 2.0 de 24 V<br>Acessórios<br>Transformador NEA SMART 2.0<br>Sensor exterior NEA SMART 2.0<br>Sensor remoto NEA SMART 2.0<br>Sensor remoto NEA SMART 2.0<br>Sonda de impulsão/retorno NEA SMART 2.0<br>Antena NEA SMART 2.0<br>Atuador térmico UNI 24 V<br>Atuador térmico UNI 230 V<br>Gateway KNX NEA SMART 2.0<br>Fonte de alimentação do gateway NEA SMART 2.0<br>Relé de comutação 24 V/230 V<br>Relé de comutação 24 V/230 V       | <b>54</b><br>54<br>54<br>54<br>56<br>57<br>58<br>59<br>60<br>60<br>61<br>62<br>62<br>63<br>63<br>64<br>66<br>67<br>7                                                                                                    |

#### Informações e instruções de segurança 01

#### Conformidade e segurança do produto

#### Conformidade do produto

A REHAU Industries SE & Co. KG declara, pela presente, que o tipo de equipamento de rádio NEA SMART 2.0 Base 230 V e NEA SMART 2.0 Base 24 V está em conformidade com a Diretiva 2014/53/UE da União Europeia e com o regulamento do Reino Unido n.º 1206, de 2017.

Frequência: 869 MHz Potência de transmissão: máx. +12 dBm

O texto integral da declaração de conformidade da UE e do Reino Unido está disponível no seguinte endereço da Internet: www.rehau.com/neasmart2

#### Informações de segurança

#### Utilização prevista

O sistema de regulação NEA SMART 2.0 só deve ser planeado, instalado e operado conforme descrito neste manual e noutros documentos pertencentes a este sistema. Qualquer outra utilização é considerada não prevista e, consequentemente, não é permitida.

Observe todas as normas nacionais e internacionais de instalação, prevenção de acidentes e segurança ao instalar sistemas de tubagens e equipamentos elétricos, bem como as informações contidas no presente manual.

As áreas de aplicação não abrangidas por este manual (aplicações especiais) requerem a consulta do nosso departamento de engenharia de aplicações.

Contacte o seu representante REHAU.

A instalação dos nossos sistemas deve ser realizada unicamente por pessoas autorizadas e formadas, e os trabalhos em sistemas elétricos ou partes de cabos apenas por pessoas formadas e autorizadas.

#### Pictogramas e logótipos

Os avisos e as informações gerais estão identificados com os símbolos abaixo indicados.

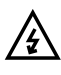

Perigo de morte devido a alta tensão

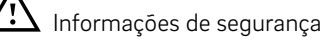

Informação legal

Informações importantes a ter em consideração

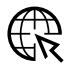

Informações na Internet

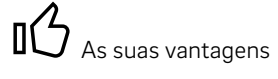

#### **Pessoal autorizado**

A instalação elétrica deve cumprir os regulamentos nacionais aplicáveis e os regulamentos do fornecedor de energia local.

Este manual requer conhecimentos especializados que correspondam a uma qualificação reconhecida oficialmente numa das seguintes profissões:

eletricista ou técnico de eletrónica

De acordo com os regulamentos internacionais, bem como as áreas profissionais equiparáveis dentro da sua legislação nacional específica.

#### Limpeza

Utilize apenas um pano seco, sem solventes e macio para a limpeza.

#### Eliminação

As pilhas e todos os componentes do sistema NEA SMART 2.0 não devem ser eliminados juntamente com o lixo doméstico. O utilizador tem o dever de eliminar os dispositivos nos pontos de recolha designados. A recolha separada e a eliminação correta de todos os materiais contribuem para a conservação dos recursos naturais e garantem a reciclagem, que, por sua vez, protege a saúde humana e o ambiente. Se necessitar de informações sobre os pontos de recolha dos seus dispositivos, contacte o seu município ou os serviços locais de eliminação de resíduos.

#### Definição de parâmetros - Especialista

A unidade de controlo possui diferentes parâmetros. Estes parâmetros podem ser facilmente alterados para a sua aplicação específica.

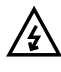

Tenha em atenção que as áreas de parâmetros só podem ser operadas por um instalador ou por uma pessoa qualificada. A alteração dos parâmetros pode ter consequências graves para os sistemas de aquecimento e/ou arrefecimento.

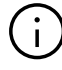

Introduza todas as alterações de parâmetros na secção "notas do instalador".

## 02 Introdução

04

Queremos felicitá-lo pela compra do sistema de regulação NEA SMART 2.0 da REHAU. Ficamos satisfeitos por ter optado por um sistema de regulação da REHAU. Esperamos que tire o máximo partido do seu produto.

#### 02.01 Área de aplicação

O NEA SMART 2.0 é um sistema de regulação moderno e eficaz com uma vasta gama de funções para

- sistemas radiantes de aquecimento/arrefecimento, tais como piso, parede, teto
- sistemas de construção ativados termicamente (TABS), tais como a regulação da temperatura do núcleo de betão (CCT), a regulação da temperatura do núcleo de betão junto à superfície (sCCT), o aquecimento/arrefecimento de pavimentos industriais (IFHC)
- Desumidificadores
- ventiloconvectores comutados e ventiloconvectores modulantes RAUCLIMATE SILENT BREEZE

Algumas características importantes são:

- design claro e de alta qualidade dos termóstatos ambiente
- regulação totalmente automatizada de todo o sistema

- interface WI-FI/LAN integrada de série para operação através do browser ou de uma aplicação
- funções inteligentes, que asseguram um elevado nível de conforto e garantem um funcionamento eficaz
- adequação para novas instalações e equipamento posterior

# (i

As funções e operações descritas neste manual baseiam-se nas seguintes versões de software:

#### Base

A partir da versão de software V6.0. Indicação da versão de software nas páginas Web em "Sistema" ou na aplicação móvel, em "Definições > Geral".

Se o seu sistema tiver uma versão de software mais antiga, efetue uma atualização Over-the-Air.

#### Termóstatos ambiente

A partir da versão de software V1.7 e com medição de humidade do tipo HBW, HRW, HBB, HRB. Não é possível efetuar uma atualização Over-the-Air para os termóstatos ambiente.

5 Aplicação

remotas

Configuração através de smartphone/tablet

Controlo a nível mundial

Manutenção e monitorização

#### 1 Base NEA SMART 2.0

- Unidade de regulação central para 8 divisões
- Tecnologia híbrida: adequada para termóstatos ambiente/ sondas de temperatura ambiente bus e sem fios
- WI-FI/LAN equipada de série

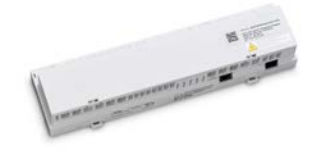

#### 2 Atuadores térmicos UNI

Normalmente fechado

Fig. 02-1

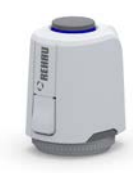

Sistema de regulação

NEA SMART 2.0

 Termóstatos ambiente/ sondas de temperatura ambiente NEA SMART 2.0

- Design de alta qualidade
  Visor de matriz LED (apenas com termóstatos)
- àmbiente) Variantes bus e sem fios

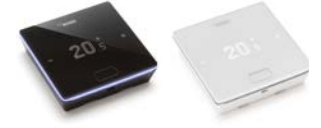

### 4 Sistemas

Pavimento

3

5

- ParedeTeto
- let
   CC<sup>-</sup>
- CCT
- sCCTIFHC
- Desumidificadores
- Ventiloconvectores
- comutados
- Ventiloconvectores modulantes RAUCLIMATE SILENT BREEZE

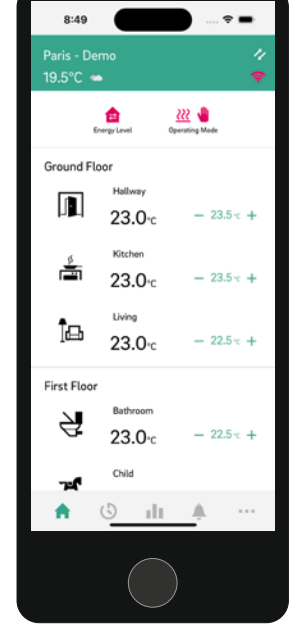

#### 02.02 Funções e operação

#### O que faz o sistema NEA SMART 2.0?

A função básica do sistema é aquecer as divisões de forma conveniente e económica, de acordo com os seus desejos.

No entanto, consoante o sistema instalado, estão disponíveis muitas outras funções:

- arrefecimento ambiente através das áreas de aquecimento/arrefecimento combinadas
- alternância automática ou manual entre aquecimento, estado neutro e arrefecimento
- regulação da temperatura ideal para o da água de aquecimento/arrefecimento ("regulação da temperatura de impulsão")
- desumidificação de divisões

Utilizando os termóstatos ambiente ou através da aplicação, é possível definir as temperaturas alvo para o aquecimento e o arrefecimento nos níveis de energia eco (REDUZIDO/Modo ausente) e conforto (NORMAL/ Modo presente).

#### Como posso operar o sistema?

Pode operar o sistema

- diretamente através do termóstato ambiente
  - regulando as temperaturas pretendidas
  - alterando o modo de operação: aquecimento, arrefecimento
  - definindo os níveis de energia: REDUZIDO, NORMAL, STANDBY, AUTOMÁTICO com temporizador, FESTA
  - operando os ventiloconvectores
- através do browser do seu smartphone, tablet ou PC (as páginas Web integradas apenas podem ser utilizadas dentro de sua casa)
- através da nuvem com a aplicação NEA SMART 2.0

A aplicação NEA SMART 2.0 não é apenas cómoda e fácil de usar, mas também oferece muitas funcionalidades que tornam o sistema realmente inteligente.

#### O que pode ser definido ou visualizado?

Dependendo das opções instaladas no sistema, há um vasto leque de possibilidades para regular as temperaturas ambiente no local ou remotamente, adaptar o sistema às suas necessidades, visualizar estatísticas ou obter informações.

A tabela 02-1 (página seguinte) fornece-lhe uma visão geral das diferentes opções.

Tenha em mente que, ao usar a aplicação (ligação à nuvem), a sua localização é irrelevante, enquanto que a operação através das páginas web integradas apenas funciona a partir do interior da sua casa.

| O que posso fazer?                                                                                                    | Através do<br>termóstato<br>ambiente | Páginas web (local) | Aplicação<br>(através da<br>nuvem) |
|----------------------------------------------------------------------------------------------------|--------------------------------------|---------------------|------------------------------------|
| Ler a temperatura ambiente, consultar e definir a temperatura<br>pretendida                                                                                                    | $\checkmark$                         | $\checkmark$        | $\checkmark$                       |
| Selecionar o nível de energia "programa de temporização", "normal"<br>ou "reduzido"                                                                                                    | $\checkmark$                         | $\checkmark$        | $\checkmark$                       |
| Configurar programas de temporização e atribuí-los a divisões                                                                                                    |                                      | $\checkmark$        | $\checkmark$                       |
| Atribuir nomes às divisões                                                                                                    |                                      | $\checkmark$        | $\checkmark$                       |
| Definir as temperaturas pretendidas para as divisões de acordo<br>com o programa de temporização                                                                                                    |                                      | $\checkmark$        | $\checkmark$                       |
| Selecionar o modo de operação "aquecimento", "arrefecimento"<br>ou "comutação automática entre aquecimento e arrefecimento"                                                                                                    | $\checkmark$                         | $\checkmark$        | $\checkmark$                       |
| Utilizar a função de férias                                                                                                    |                                      | $\checkmark$        | $\checkmark$                       |
| Redução automática do consumo de energia durante a ausência<br>(geofencing)                                                                                                    |                                      |                     | $\checkmark$                       |
| Visualizar perfis de temperatura das divisões                                                                                                    |                                      |                     | $\checkmark$                       |
| Para o controlo do desumidificador: alterar os valores de ativação                                                                                                    |                                      | $\checkmark$        | $\checkmark$                       |
| <ul> <li>Para o controlo do ventiloconvector – seleção de</li> <li>estado de operação ON, OFF</li> <li>nível de velocidade STANDBY, MIN, MED, MAX1<sup>)</sup></li> <li>flap do ventiloconvector (ligar/desligar) para alternar entre o fluxo de ar oscilante e direcional<sup>1)</sup></li> </ul>                                                                                                    | $\checkmark$                         | $\checkmark$        | $\checkmark$                       |
| <ul> <li>Para o controlo do ventiloconvector – seleção de</li> <li>nível de tolerância (ECO, CONFORTO, NORMAL)</li> <li>bloqueio para desativar</li> <li>ativação/desativação no modo REDUZIDO</li> <li>velocidade máxima possível do ar (MIN, MED, MAX)<sup>1)</sup></li> <li>predefinição do nível de velocidade do ventilador (STANDBY, MIN, MED, MAX) nos níveis de energia NORMAL e REDUZIDO<sup>1)</sup></li> <li>Ativação da função "Comfort Cooling PLUS" para aumentar o conforto em condições desconfortáveis de humidade elevada<sup>1)</sup></li> </ul> |                                      | $\checkmark$        | $\checkmark$                       |
| Ver informações sobre o estado, erros e avisos                                                                                                    | ✓ <sup>2)</sup>                      |                     | $\checkmark$                       |
| Reduzir automaticamente o consumo de energia durante a ausência                                                                                                    |                                      |                     | $\checkmark$                       |
| Manutenção remota (apenas para o instalador)                                                                                                    |                                      |                     | $\checkmark$                       |
| Receber informações sobre a otimização do sistema                                                                                                    |                                      |                     | $\checkmark$                       |

Tab. 02-1 Definições possíveis do NEA SMART 2.0 <sup>1)</sup> Para ventiloconvectores RAUCLIMATE SILENT BREEZE <sup>2)</sup> Relativamente à divisão na qual o termóstato ambiente está instalado

#### 02.03 Componentes do sistema

#### Termóstato ambiente

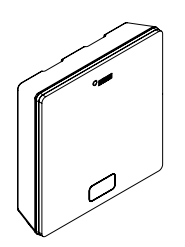

O termóstato ambiente serve de sensor de temperatura e humidade ambiente, bem como de unidade de operação para os pontos de regulação da temperatura ambiente, modos de operação (aquecimento, arrefecimento), níveis de energia (REDUZIDO, NORMAL, STANDBY, AUTOMÁTICO, FESTA) e ventiloconvectores. O termóstato ambiente está equipado com um visor de matriz LED e encontra-se montado na parede de cada divisão. O termóstato ambiente é operado através de um botão central e de botões capacitivos de mais/menos.

Variantes:

- tecnologia bus ou sem fios
- Com sensor de temperatura ou de temperatura/ humidade
- Cor da caixa: preta ou branca

#### Sonda de temperatura ambiente

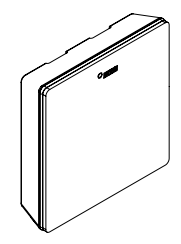

A sonda de temperatura ambiente serve de sensor de temperatura e humidade ambiente. Pode ser montada na parede de qualquer divisão, especialmente em divisões onde não seja necessária uma regulação direta da temperatura. Se forem utilizadas sondas de temperatura ambiente, o sistema tem de ser operado através de uma aplicação ou de páginas web.

Variantes:

- tecnologia bus ou sem fios
- Com sensor de temperatura ou de temperatura/ humidade
- Cor da caixa: branca

#### Unidade Base 24 V/230 V

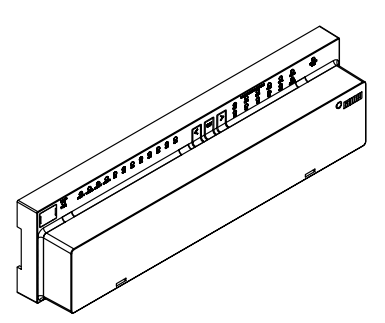

A unidade base é uma unidade de controlo central para sistemas de aquecimento e arrefecimento do pavimento e está normalmente localizada no armário do coletor de aquecimento. Podem ser conectados à base até 8 termóstatos ambiente ou sondas de temperatura ambiente através de tecnologia bus ou sem fios.

#### Transformador

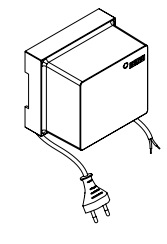

O transformador destina-se à alimentação da base de 24 V e encontra-se normalmente localizado no armário do coletor de aquecimento.

#### Módulo R de 24 V/230 V

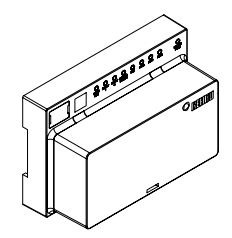

O módulo R é utilizado para ampliar a unidade base em a 4 divisões. Está normalmente localizado no armário do coletor de aquecimento.

#### Módulo U de 24 V

O módulo U de 24 V é um módulo de extensão universal da base. Dependendo da configuração, pode ser utilizado para regular a temperatura de impulsão, ativar até 2 desumidificadores ou ventiloconvectores comutados, conforme necessário.

#### Sensor remoto

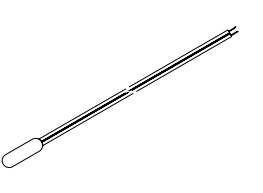

Sensor de temperatura para ligação a:

- Módulo U para medição da temperatura exterior
- Termóstato ambiente/sonda de temperatura
- ambiente para monitorização da temperatura do pavimento/temperatura ambiente e medição da temperatura central em aplicações TABS

#### Sensor de impulsão/retorno

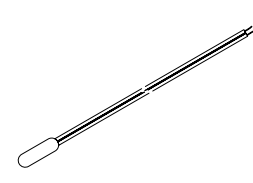

Sensor de temperatura para ligação a:

- Módulo U para medir a temperatura de impulsão e de retorno num circuito de climatização modulante
- Termóstato ambiente/sonda de temperatura ambiente para medição da temperatura de retorno na aplicação TABS

#### Sensor exterior

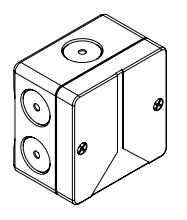

O sensor exterior sem fios mede a temperatura exterior e está localizado numa parede exterior do edifício. O sensor exterior é atribuído a uma base NEA SMART 2.0.

#### Antena

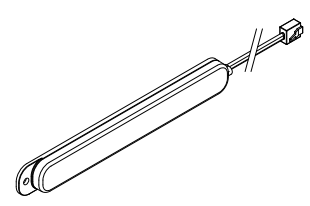

A antena serve como opção para aumentar o alcance do sinal sem fios para os termóstatos ambiente sem fios. A antena está ligada à base e é instalada fora do armário do coletor de aquecimento.

#### **Gateway KNX**

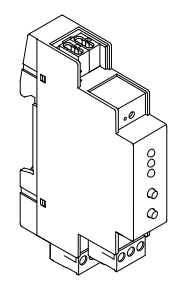

O módulo gateway KNX permite a transmissão de dados da tecnologia de regulação NEA SMART 2.0 para um sistema KNX. Valores, tais como pontos de regulação, valores reais, modos de operação e níveis de energia, podem ser trocados com um sistema KNX de nível superior, como, p. ex., um BMS.

#### Fonte de alimentação do gateway

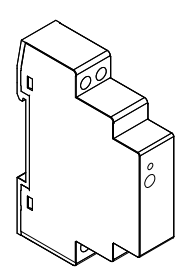

A fonte de alimentação do módulo gateway é utilizada para gerar a tensão auxiliar para o módulo gateway KNX NEA SMART 2.0.

#### Relé de acoplamento de 24 V/230 V

O relé de acoplamento é utilizado para transferir sinais de comutação de 24 V CA ou 230 V CA de um gerador de calor ou frio ou de um sistema de gestão de edifícios de nível superior para as entradas digitais do sistema de regulação NEA SMART 2.0.

#### Relé de comutação de 24 V/230 V

#### Cabo de bus NEA SMART 2.0 (rolo de 10/50 m)

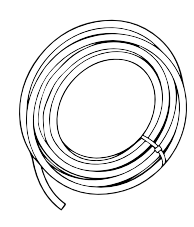

O cabo de bus NEA SMART 2.0 pode ser utilizado para ligar o bus do sistema (SYSBUS) e o bus da zona (ZOBUS) do sistema de regulação NEA SMART 2.0.

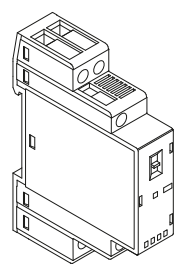

O relé de comutação é utilizado para a ligação a saídas Triac ou saídas de relé do sistema de regulação NEA SMART 2.0 de 24 V/230 V e para controlar dispositivos externos, atuadores adicionais ou para transmitir sinais a outras unidades de climatização. 03.01 Informações do visor

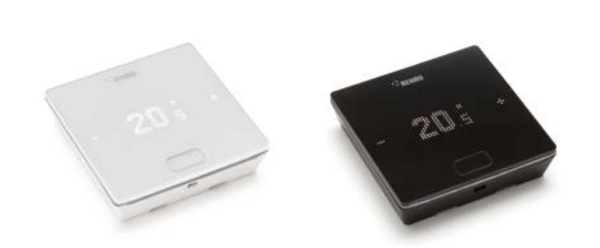

Fig. 03-1 Termóstato ambiente NEA SMART 2.0

O termóstato ambiente é operado através do botão Home e dos símbolos +/-.

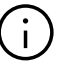

O visor está desligado quando está no modo de repouso. É ativado premindo o botão Home. Só então os símbolos de mais/menos se tornam visíveis. Símbolos ou números intermitentes podem ser alterados.

Os termóstatos ambiente (Room Unit com visor de matriz LED a partir da versão de software 1.7) permitem ao utilizador:

- Alternar o modo de operação do sistema NEA SMART 2.0 entre aquecimento, arrefecimento ou comutação automática entre aquecimento e arrefecimento nos termóstatos ambiente ativados
- Definições básicas para o funcionamento dos ventiloconvectores, tais como a seleção do estado de funcionamento do ventiloconvector ON, OFF e os níveis de velocidade do ventilador STANDBY, MIN, MED, MAX, bem como a ativação/desativação do flap do ventiloconvector (ligar/desligar) para alternar entre o fluxo de ar oscilante e direcional nas versões High Wall.

SÍMBOLO MAIS

Item do menu seguinte

Aumentar a temperatura pretendida

#### SÍMBOLO MENOS

- Reduzir a temperatura pretendida
- Item do menu anterior

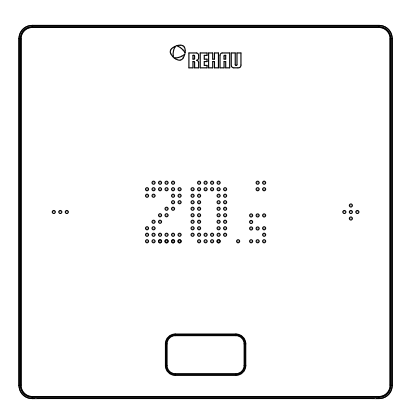

#### Botão HOME

- Ativar o visor
- Passar ao menu seguinte
- Confirmar

#### Indicação da temperatura

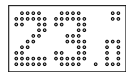

Mostra a temperatura ambiente atual ou a temperatura ambiente pretendida.

#### Indicação da humidade ambiente<sup>1)</sup>

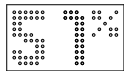

Mostra a humidade relativa do ar na divisão.

#### Indicação do modo de operação

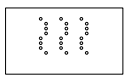

Modo de aquecimento - início automático

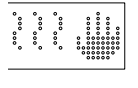

Modo de aquecimento - manual

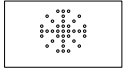

Modo de arrefecimento - início automático

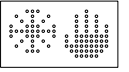

Modo de arrefecimento – manual

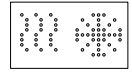

Modo de aquecimento/arrefecimento -

comutação automática

#### Indicador de estado do modo de operação

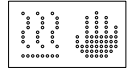

O estado "Aquecimento ativo" e "Arrefecimento ativo" é indicado por um traço por baixo do ícone de aquecimento (onda) ou do ícone de arrefecimento (cristal de gelo).

#### Estado de funcionamento/Níveis de energia

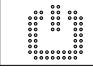

**Modo Standby** 

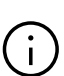

Quando o modo Standby está selecionado, a proteção contra o congelamento automática fica ativa. Assim que a temperatura desce abaixo de uma temperatura limite, que pode ser definida individualmente, a válvula de aquecimento é ativada. A temperatura limite predefinida é de 5 °C.

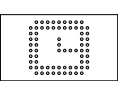

#### Modo automático

O programa de temporização selecionado para a divisão está ativo.

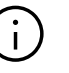

Quando o símbolo do modo automático é apresentado, o nível de energia definido é apresentado de seguida (Normal ou Reduzido).

#### Manual

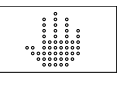

O utilizador alterou a temperatura pretendida; válido até ao próximo ponto de comutação.

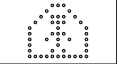

Modo normal (modo presente) O modo de operação Normal está ativo Temperatura padrão pretendida: 22 °C

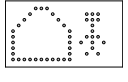

Modo reduzido (modo ausente) O modo de operação Reduzido está ativo (modo de poupança de energia)

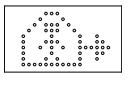

#### Fase de transição Normal

Fase de transição do modo de operação Normal para Reduzido

Temperatura padrão pretendida: 18 °C

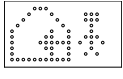

Fase de transição Reduzido

Fase de transição do modo de operação Reduzido para Normal

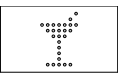

Modo de festa O modo de festa está ativo

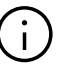

O modo de festa permite ao utilizador passar do modo de operação reduzido para o modo de operação normal por um determinado período de tempo. O termóstato regressa automaticamente ao modo de operação reduzido, quando o tempo da festa tiver decorrido.

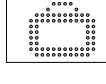

### Modo de férias

O modo de férias está ativo

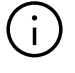

- O modo de férias só pode ser ativado com a aplicação ou na página web.
- O símbolo de férias só aparece no visor quando o modo de férias estiver ativo.

### Indicação dos níveis de velocidade do ventiloconvector<sup>1)</sup>

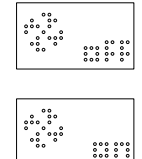

#### O ventiloconvector está desativado (OFF)

**O ventiloconvector está ativo (ON)** O ventiloconvector só está ativo (ventilador em funcionamento) quando as condições (pontos de regulação, valores reais, definições) o permitirem

Ao utilizar ventiloconvectores RAUCLIMATE SILENT BREEZE:

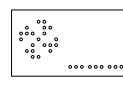

#### STAND-BY

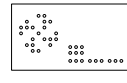

MIN – nível de velocidade mínimo

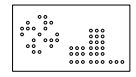

MED – nível de velocidade médio

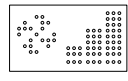

MAX – nível de velocidade máximo

#### Indicação do flap do ventiloconvector<sup>1)</sup>

Ao utilizar ventiloconvectores RAUCLIMATE SILENT BREEZE com flap:

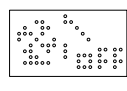

Flap OFF: o fluxo de ar é direcional

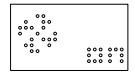

Flap ON: o fluxo de ar é oscilante

### Indicador de estado do ventiloconvector em funcionamento<sup>1)</sup>

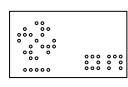

O ventiloconvector em funcionamento é indicado por um traço por baixo do ícone do ventilador

#### Termóstato ambiente bloqueado

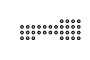

Os botões estão bloqueados

#### Mensagem de erro

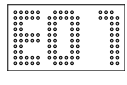

Apresenta um número de erro – ver capítulo 09

#### Mensagem de aviso

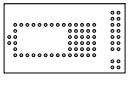

#### Pilha fraca

A pilha do termóstato ambiente tem de ser substituída.

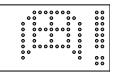

#### Janela aberta

Foi detetada uma janela aberta nesta divisão.

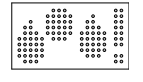

#### Condensação

Humidade elevada – risco de condensação

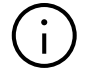

#### Proteção contra o congelamento ativa

A proteção contra o congelamento foi ativada, pois a temperatura caiu abaixo dos 5 °C; a válvula de aquecimento é ativada.

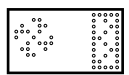

#### Indicador de limpeza do filtro

O indicador de limpeza do filtro notifica o utilizador para limpar o filtro quando utilizar os ventiloconvectores RAUCLI-MATE SILENT BREEZE. Depois de limpar o filtro, prima o botão HOME durante 5 segundos para repor a mensagem.

#### Estado da ligação

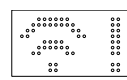

#### Sem ligação

Não há nenhuma ligação à base.

<sup>1)</sup> É indicado se estiverem instados ventiloconvectores comutados e/ou ventiloconvectores modulantes RAUCLIMATE SILENT BREEZE.

#### 03.02 Ordem das informações apresentadas

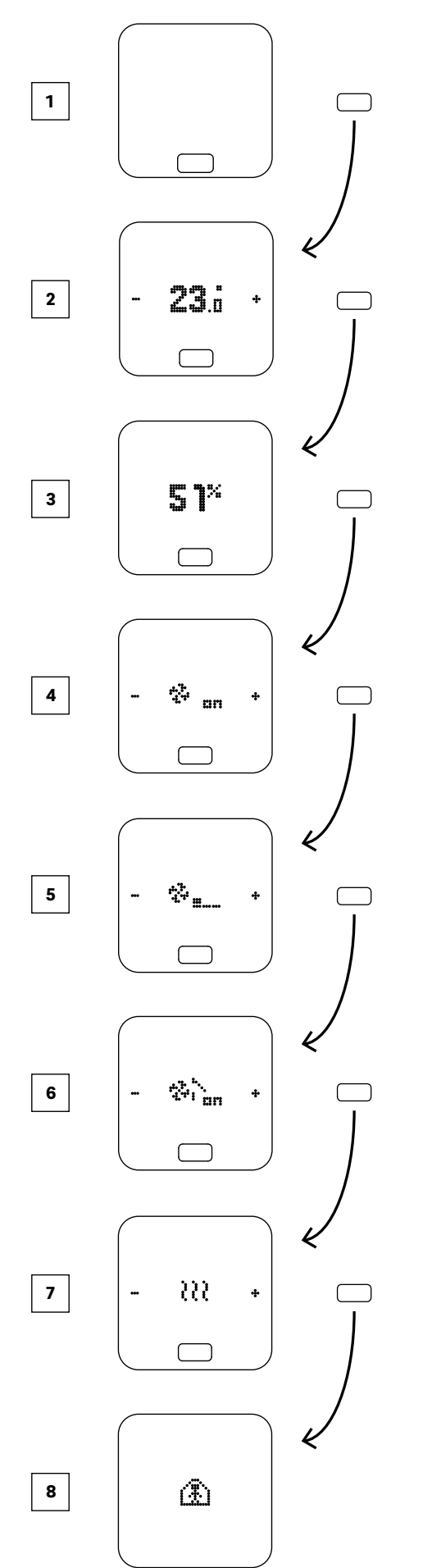

- 1 Estado inicial
- 2 Indicação da temperatura ambiente atual
- 3 Indicação da humidade atual na divisão
- Indicação do modo de operação do ventiloconvector<sup>1)</sup>
- Indicação do nível de velocidade do ventiloconvector<sup>2</sup>)
- <sup>6</sup> Indicação do modo do flap do ventiloconvector<sup>3)</sup>
- Indicação do modo de operação
   Opções: Aquecimento, Arrefecimento
- Indicação dos níveis de energia Opções: Normal, Reduzido, Standby, Automático com temporizador, Festa
- <sup>1)</sup> É indicado se estiverem configurados ventiloconvectores comutados e/ou ventiloconvectores modulantes RAUCLIMATE SILENT BREEZE
- $^{2)}$ É indicado se estiverem configurados ventiloconvectores modulantes RAUCLIMATE SILENT BREEZE
- <sup>3)</sup> É indicado se estiverem configurados ventiloconvectores modulantesRAUCLIMATE SILENT BREEZE com flap

#### 03.03 Regulação da temperatura pretendida

Para ativar o visor, prima o botão Home uma vez. Para visualizar o valor nominal, prima uma vez +/-.

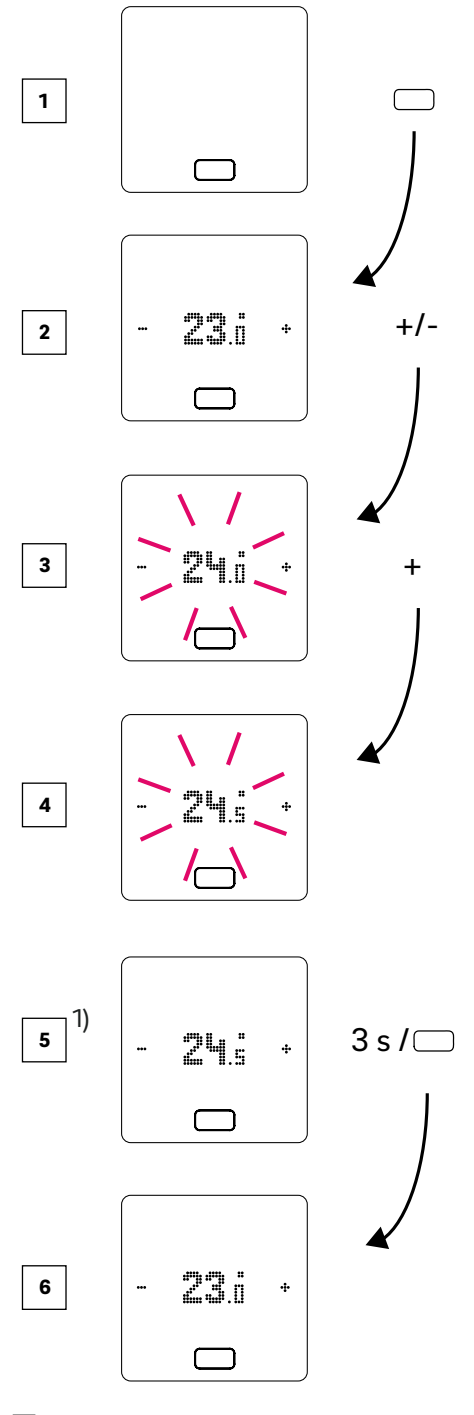

- 1 Estado inicial
- 2 Indicação da temperatura ambiente atual
- Indicação do ponto de regulação da temperatura ambiente
- Indicação do ponto de regulação da temperatura ambiente durante a operação
- Indicação do ponto de regulação final da temperatura ambiente
- 6 Indicação da temperatura ambiente atual

<sup>1</sup>) Opcional: caso se trate de um termostato com fios tem um anel luminoso, este pisca adicionalmente para confirmação

#### 03.04 Procedimento de funcionamento (ventiloconvectores, modo de operação, nível de energia)<sup>1)</sup>

#### 1 Estado inicial

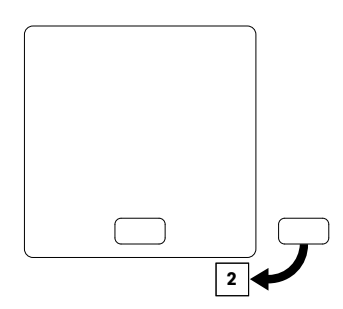

#### Indicação da temperatura ambiente atual e do ponto de regulação

Para visualizar o ponto de regulação (temperatura pretendida), prima + ou - uma vez. Cada toque de tecla adicional em + ou

 aumenta ou diminui o ponto de regulação

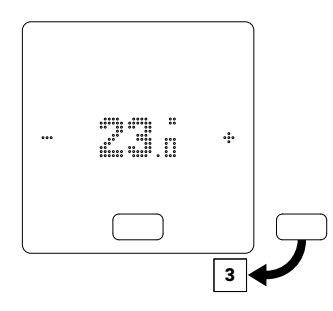

Indicação da humidade atual para termóstatos ambiente com medição da humidade

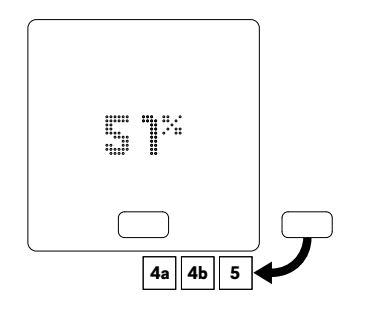

### ;)

Dependendo da configuração, aparecem diferentes opções de visualização depois de premir o botão HOME:

 Divisão com ventiloconvector comutado
 Divisão com ventiloconvectores modulantes RAUCLIMATE SILENT BREEZE também em combinação com um ventiloconvector comutado
 Divisão sem ventiloconvector

#### 4a Divisão com ventiloconvector comutado

Premindo + ou -, o ventiloconvector comutado é ligado (ON) ou parado (OFF) manualmente

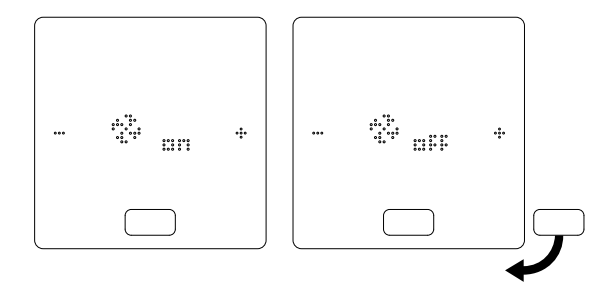

<sup>1)</sup>Nota:

- as opções de seleção disponíveis dependem da configuração do sistema, das condições (pontos de regulação da temperatura ambiente, valores reais, ...) e das definições do sistema.
- A definição atual é sempre apresentada em primeiro lugar

- 4 Divisão com ventiloconvectores modulantes RAUCLIMATE SILENT BREEZE também em combinação com um ventiloconvector comutado
- Os ventiloconvectores comutados e os ventiloconvectores RAUCLIMATE SILENT BREEZE estão permanentemente desativados na definição OFF
- É possível comutar premindo + ou -

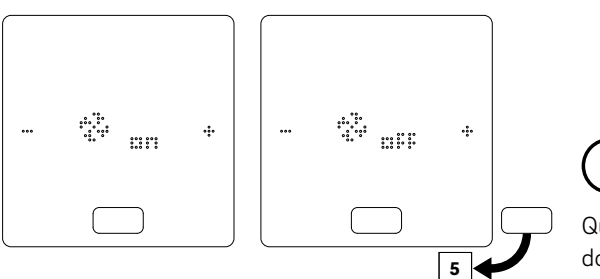

Quando o ventiloconvector está desligado, não há opção de seleção do modo de operação e do flap do ventiloconvector.

• Premir + ou - para alterar o modo de operação do ventiloconvector

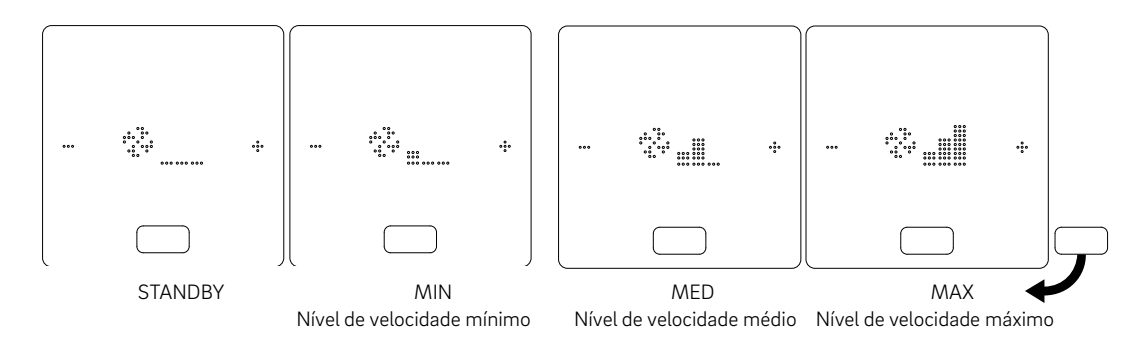

### $(\mathbf{i})$

Os ventiloconvectores comutados e os ventiloconvectores RAUCLIMATE SILENT BREEZE estão, na definição

- OFF, permanentemente desativados
- STANDBY, desativados até que chegue o próximo ponto de comutação de um programa de tempo ou o nível de energia seja alterado manualmente.

Neste caso, é aplicada a predefinição para o nível de energia REDUZIDO/NORMAL.

Os ventiloconvectores RAUCLIMATE SILENT BREEZE, na definição

 MIN/MED/MAX, em funcionamento no modo selecionado até que chegue o próximo ponto de comutação de um programa de tempo ou o nível de energia seja alterado manualmente. Neste caso, é aplicada a predefinição para o nível de energia REDUZIDO/NORMAL.

Sem a utilização de temporizadores, o ventiloconvector permanece no nível de energia selecionado

 Quando se utilizam ventiloconvectores RAUCLIMATE SILENT BREEZE com flap, o flap pode ser comutado entre o fluxo de ar oscilante (ON) e direcional (OFF), premindo + ou -

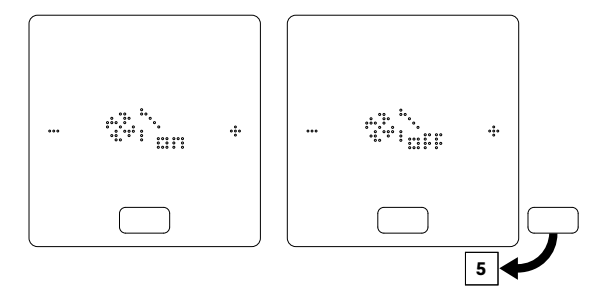

#### 5 Indicação e comutação do modo de operação

- A comutação do modo de operação só está disponível nos termóstatos ambiente ativados para este efeito na área do instalador.
- Os sinais +/- só aparecem para permitir a comutação se a comutação do modo de operação estiver ativada.
- A configuração do sistema e as condições reais determinam os modos de operação que podem ser selecionados pelo utilizador.

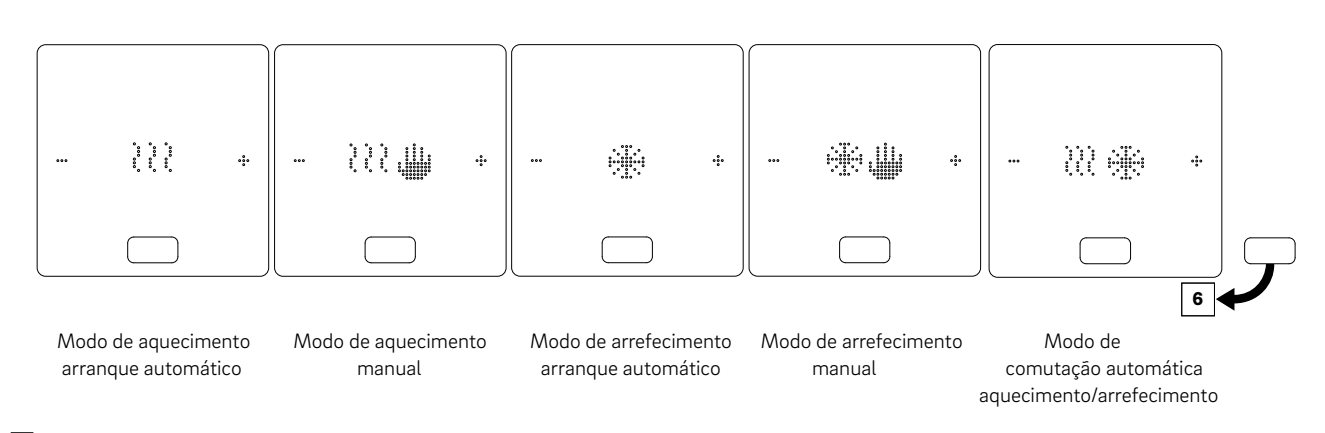

#### 6 Apresentação e comutação de níveis de energia

- O nível de energia pode ser alterado, premindo +/-
- O estado de funcionamento atual é sempre exibido em primeiro lugar.

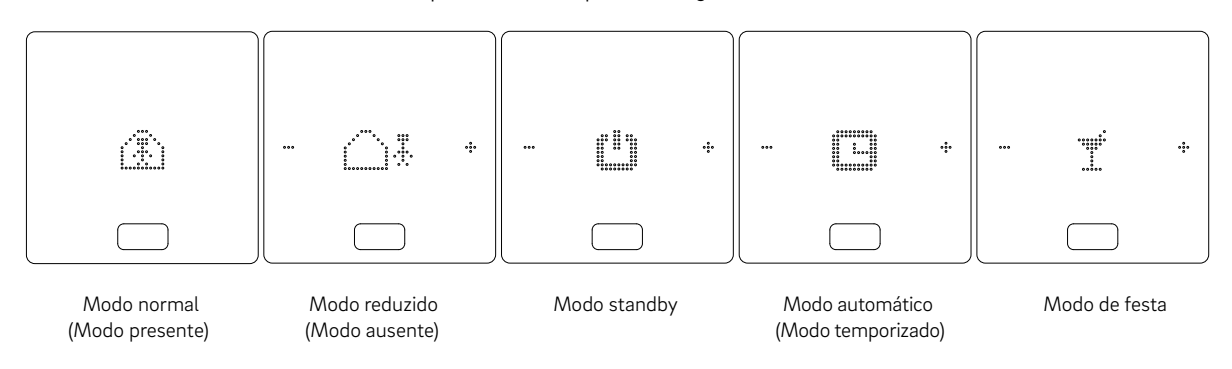

#### Indicador de estado do modo de operação

 O estado "Aquecimento ativo" e "Arrefecimento ativo" é indicado por um traço por baixo do ícone de aquecimento (onda) ou do ícone de arrefecimento (cristal de gelo).

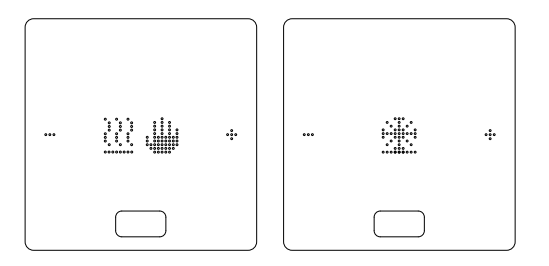

#### Indicador de estado do ventiloconvector

• O indicador de estado "Ventiloconvector em funcionamento" é indicado por um traço por baixo do ícone do ventilador.

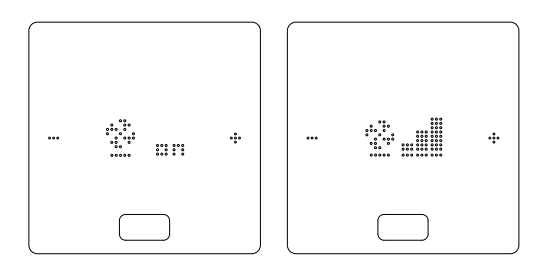

### 04 Indicações na base, módulo R e módulo U

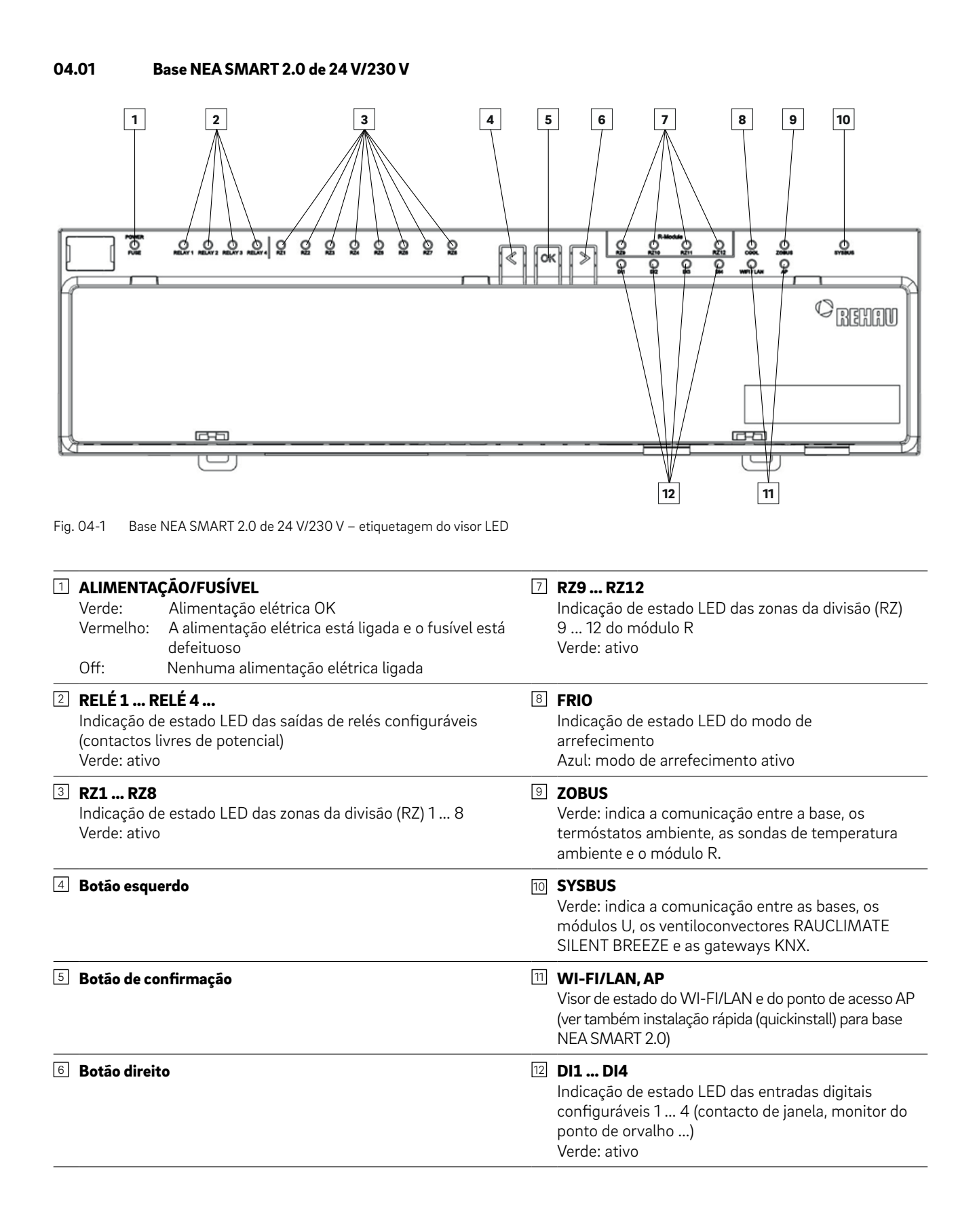

#### 04.01.01 Ligação WI-FI/LAN à Internet (modo de nuvem) – Estado do LED

São possíveis 4 variantes de intermitência do LED, indicando o estado da ligação entre a base e o router ou servidor.

|   | Estado do LED | Estado da ligação                                                                                       | Comentário                                                                                                    | Código de intermitência<br>do LED <sup>1)</sup> |
|---|---------------|----------------------------------------------------------------------------------------------------|----------------------------------------------------------------------------------------------------|-------------------------------------------------|
| A | WIFI/LAN AP   | A base está a comunicar<br>com o servidor                                                               | Caso normal                                                                                                    | ON<br>OFF                                       |
| В | WIEI/LAN AP   | A base não está ligada ao<br>router                                                                     | É esse o caso quando:<br>• O SSID WI-FI não é válido<br>• A palavra-passe do WI-FI não é válida<br>• Há demasiada distância entre a base e o<br>router de WI-FI<br>• A ligação LAN é interrompida<br>• O router não está ligado     | ON<br>OFF                                       |
| с | WIEIZLAN AP   | A base está ligada ao<br>router e não consegue<br>aceder ao servidor                                    | <ul> <li>É esse o caso quando:</li> <li>(&lt; 1 min) a ligação ao servidor é estabelecida</li> <li>(&gt; 1 min) a Internet do fornecedor não está disponível</li> <li>(&gt; 1 min) a base não está registada no servidor</li> </ul> | ON<br>OFF                                       |
| D | WIEI/LAN AP   | A base está ligada ao<br>router e pode aceder ao<br>servidor, mas o certificado<br>na base não é válido | Contacte o nosso serviço de apoio para<br>obter assistência                                                                                                    | ON<br>OFF                                       |

 $^{1)}\mathrm{A}$  partir da versão de software 2.0

#### 04.01.02 Ligação do ponto de acesso (AP) – Estado do LED

São possíveis 2 variantes de intermitência do LED, indicando o estado da ligação entre a base e o dispositivo externo.

|   | Estado do LED | Estado da ligação                                                                       | Comentário           |                         | Código de intermitência<br>do LED |
|---|---------------|-----------------------------------------------------------------------------------------|----------------------|-------------------------|-----------------------------------|
| A | WIFI/LAN AP   | A base está ligada a um<br>dispositivo externo através<br>de um ponto de acesso<br>(AP) | Caso normal          | LED WI-FI/LAN<br>LED AP | ON<br>OFF                         |
| R |               | Nenhum dispositivo<br>externo está ligado à base                                        | Ligar um dispositivo | LED WI-FI/LAN           | ON<br>OFF                         |
| 5 | WIEI/LAN AP   | através do ponto de acesso<br>(AP)                                                      | capítulo 05.02.02    | LED AP                  | ON<br>OFF                         |

#### 04.02 Módulo R NEA SMART 2.0 de 24 V/230 V

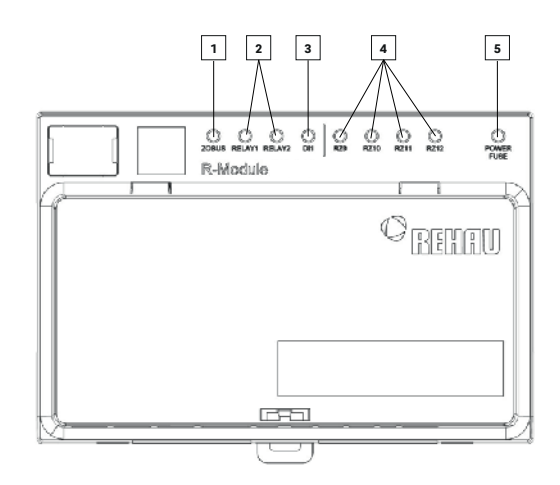

Fig. 04-2 Módulo R NEA SMART de 24 V/230 V – etiquetagem do visor LED

#### **ZOBUS**

Verde: mostra a comunicação com a base

#### 2 **RELÉ 1, RELÉ 2**

Indicação de estado LED das saídas de relés configuráveis (contactos livres de potencial) Verde: ativo

#### 4 RZ9 ... RZ12

Indicação de estado LED das zonas da divisão (RZ) 9 ... 12 Verde: ativo

#### **5** ALIMENTAÇÃO/FUSÍVEL

Verde: Alimentação elétrica OK Vermelho: A alimentação elétrica está ligada e o fusível está defeituoso ou nenhuma alimentação elétrica ligada

#### 3 DI1

Indicação de estado LED da entrada digital configurável (contacto de janela, monitor do ponto de orvalho ...) Verde: ativo

#### 04.03 Módulo U NEA SMART 2.0 de 24 V

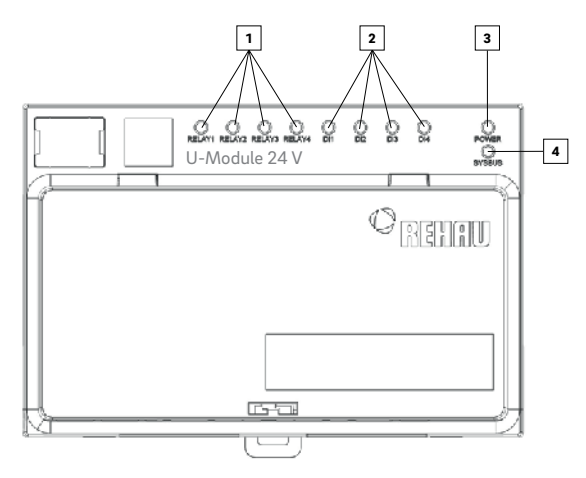

Fig. 04-3 Módulo U NEA SMART 2.0 de 24 V - etiquetagem do visor LED

#### 1 RELÉ 1 ... RELÉ 4 ...

Indicação de estado LED das saídas de relés configuráveis (contactos livres de potencial) Verde: ativo

#### 2 DI1... DI4

Indicação de estado LED das entradas digitais configuráveis 1 ... 4 (contacto de janela, monitor do ponto de orvalho ...) Verde: ativo

#### **3 ALIMENTAÇÃO**

Verde: Alimentação elétrica OK

4 SYSBUS

Verde: mostra a comunicação com o master

### 05 Operação através de páginas web integradas

#### 05.01 Geral

As páginas web integradas podem ser utilizadas através do browser de um smartphone, tablet ou PC como alternativa à aplicação NEA SMART 2.0.

O endereço IP do dispositivo é 192.168.0.2.

Através das páginas web, pode:

- atribuir nomes às divisões e definir as temperaturas pretendidas
- criar programas de temporização para as temperaturas pretendidas e atribuí-los às divisões
- selecionar os modos de operação "modo normal" e "modo reduzido" para todas as divisões ou para divisões individuais
- utilizar a função de férias
- alternar entre o modo de operação aquecimento e arrefecimento
- operar os ventiloconvectores

### $(\mathbf{i})$

Para utilizar as páginas web, é necessário estabelecer uma ligação direta entre o dispositivo (smartphone, tablet, PC) e a base NEA SMART 2.0, ativando um ponto de acesso (AP) na base. Só é possível aceder às páginas web com um dispositivo de cada vez. Não é possível usar a aplicação e as páginas web integradas em simultâneo.

#### 05.02

#### Configuração da base para a utilização das páginas web

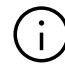

Para sistemas que incluem várias bases, a comunicação ocorre sempre através da base "master". Pergunte ao seu instalador qual a base que foi definida como master.

Quando o sistema é entregue, as funções de comunicação da estação de base através de WI-FI/ LAN e do ponto de acesso (AP) estão desligadas.

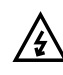

Qualquer operação da base NEA SMART 2.0 só deve ser efetuada se a cobertura de proteção estiver colocada sobre a base NEA SMART 2.0. Se este não for o caso, deve contactar o instalador.

#### 05.02.01 Passo 1: Ativar o ponto de acesso (AP) na base master

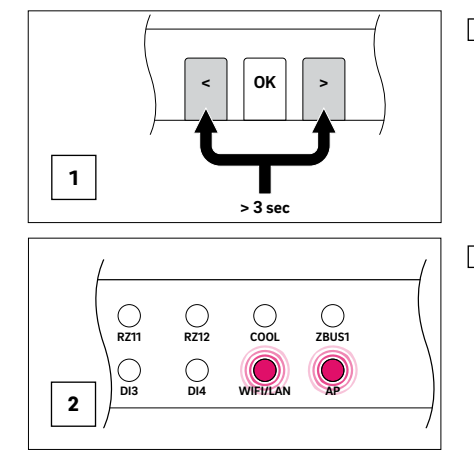

1 Prima os dois botões de seta < > simultaneamente durante > 3 segundos.

2 O LED WI-FI/LAN e/ou o LED AP começarão a piscar.

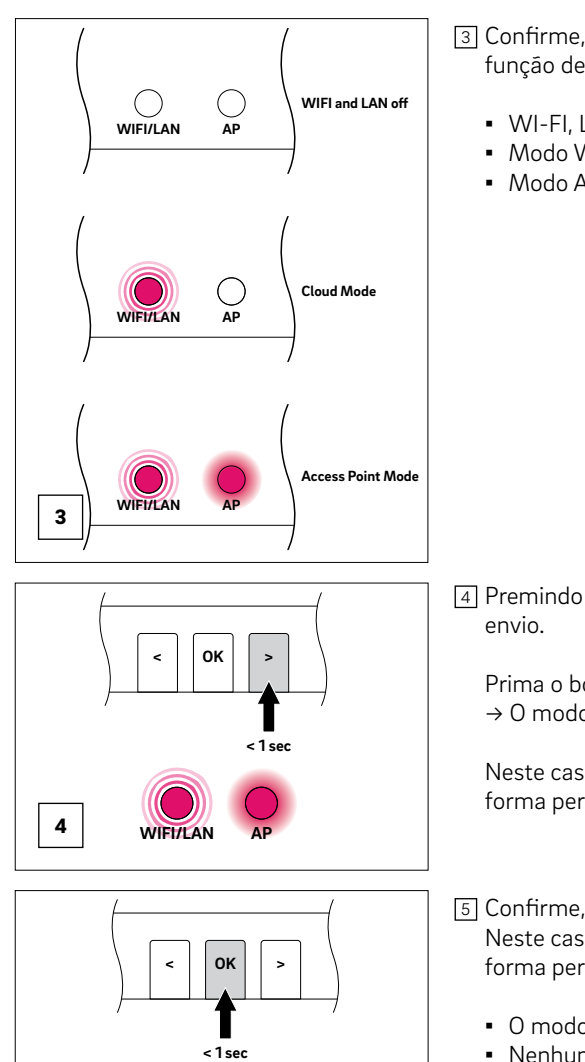

3 Confirme, premindo brevemente o botão OK. Será indicado o estado atual da função de envio.

- WI-FI, LAN, AP: DESLIGADO
- Modo WI-FI (ligação ao servidor)
- Modo AP (ligação direta)

4 Premindo brevemente o botão < ou >, é possível alternar entre as funções de

Prima o botão < ou > repetidamente até → O modo Ponto de acesso (AP) ser pré-selecionado.

Neste caso, o LED WI-FI/LAN pisca rapidamente e o LED AP acende-se de forma permanente.

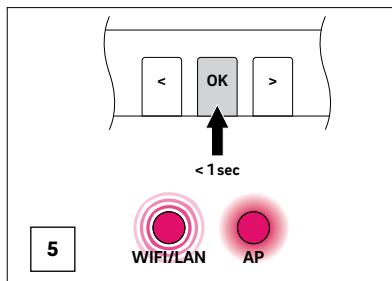

5 Confirme, premindo brevemente o botão OK. Neste caso, o LED WI-FI/LAN pisca lentamente e o LED AP acende-se de forma permanente.

• O modo Ponto de acesso (AP) está ativado

 Nenhum dispositivo está ligado à base master até ao momento A base NEA SMART 2.0 está agora pronta para se ligar diretamente a um PC ou tablet/smartphone.

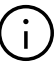

Se nenhum botão for premido por um determinado tempo, a base NEA SMART 2.0 regressará ao estado inicial. Neste caso, a sequência para ativar a função de envio pode ser reiniciada.

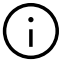

Com a função de envio ativada, a rede WLAN (WI-FI) transmitida pela base NEA SMART 2.0 fica visível para qualquer utilizador, tal como acontece com uma rede WLAN de um router. Recomendamos que altere a palavra-passe predefinida durante a configuração inicial. Se se tiver esquecido da palavrapasse, esta pode ser reposta para as configurações de fábrica. Ver capítulo 06.08.02 para mais detalhes.

#### 05.02.02 Passo 2: Estabelecer uma ligação entre a base master e o PC/tablet/smartphone

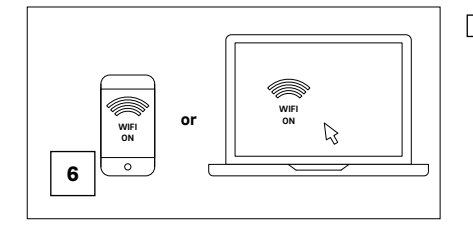

- 6 No PC/tablet/smartphone
  - ligar o WI-FI
  - abrir o menu WI-FI e ver as redes disponíveis

Nota: a distância entre o PC/tablet/smartphone não deve exceder aprox. 5 m.

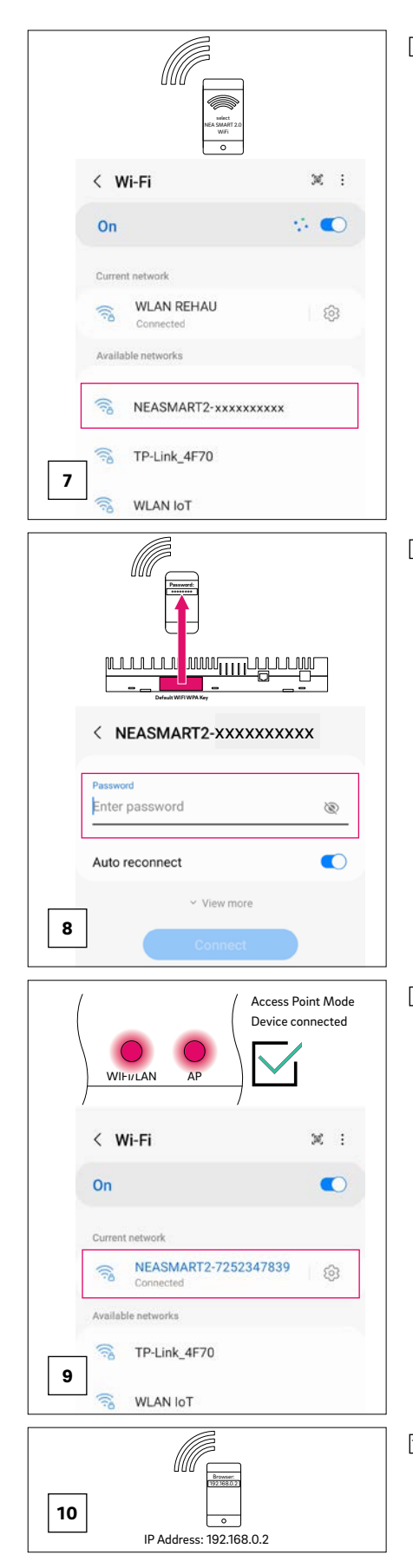

Selecione a rede WLAN com o nome "REHAU-xxxxxxxxxxxxxx."

xxxxxxxx = número individual da base master.

Após selecionar a rede REHAU, será pedida a introdução da chave de segurança. A chave de segurança (chave Wi-Fi WPA2 predefinida) pode ser encontrada na etiqueta da estação de base. Após alguns segundos, o PC/ tablet/smartphone liga-se à estação de base.

A ligação bem sucedida é indicada na estação de base.
 Tanto o LED WI-FI/LAN como o LED AP estão permanentemente acesos.

 Abra o browser da Internet num PC/tablet/smartphone (p. ex., Chrome, Firefox, Edge, ...) e insira o endereço IP http://192.168.0.2 na barra de endereço. Abre-se a página inicial das páginas web integradas.

## 06 Utilização de páginas web integradas

#### 06.01 Ligação

O procedimento para ligar um smartphone, tablet ou computador portátil à base NEA SMART 2.0 é descrito no capítulo 05 deste manual.

#### 06.02 Área do utilizador

Dependendo do tipo de sistema, as páginas web integradas oferecem as seguintes opções:

- Seleção dos modos de operação do sistema global: aquecimento, arrefecimento
- Seleção dos níveis de energia: Standby, Normal, Reduzido através de programas de tempo ou continuamente
- Gestão de programas de temporização
- Especificação e gestão da temperatura ambiente
- Utilização da função de festa ou de férias
- Operação dos ventiloconvectores
- Especificação do modo de operação dos desumidificadores
- · Ligação do sistema à Internet para usar a aplicação
- Opções de definição adicionais

### $(\mathbf{i})$

Prima sempre o botão CONFIRMAR para aplicar as alterações.

#### 06.03 Menu principal

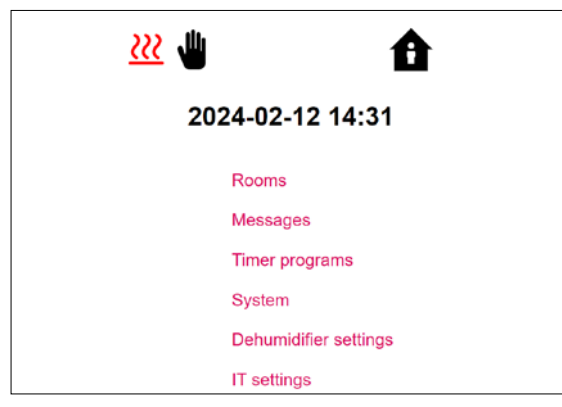

Fig. 06-1 Página web: Menu principal

No menu principal, pode ver o modo de operação atual – mostrado aqui: "Aquecimento manual" e "NORMAL" (Presente – pessoa em casa).

Clicando nos símbolos, podem ser selecionados os diferentes modos de operação e níveis de energia (dependendo das condições presentes).

Modos de operação:

- Aquecimento manual
- Arrefecimento manual
- Apenas aquecimento, arranque automático
- Apenas arrefecimento, arranque automático
- Comutação automática entre aquecimento e arrefecimento

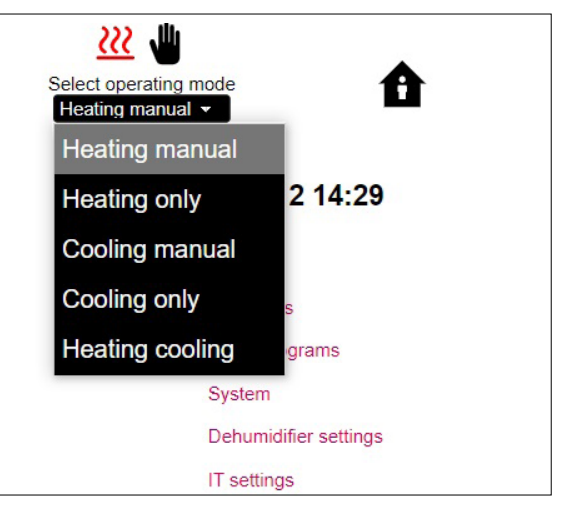

Fig. 06-2 Página web: Modo de operação

Níveis de energia:

- "NORMAL" (Presente) ou "REDUZIDO" (Ausente) permanente
- Operação através dos programas de tempo
- Sistema desligado (standby)
- Férias

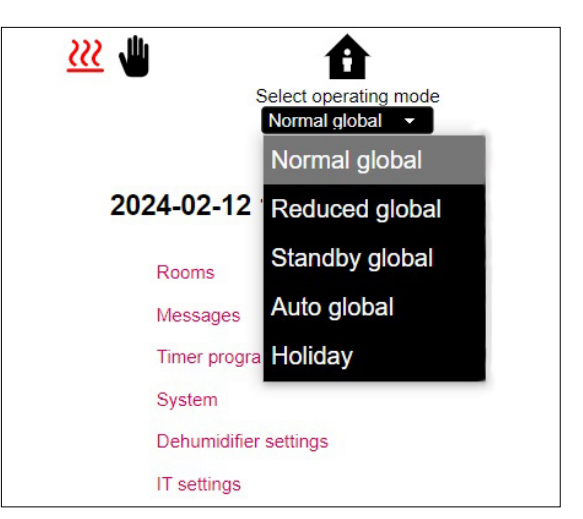

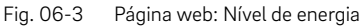

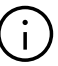

De forma a garantir condições confortáveis e um funcionamento eficiente em termos energéticos, recomendamos-lhe que selecione o modo de operação temporizado.

Clique nos itens do menu para aceder aos respetivos submenus (Divisões, ...).

#### 06.04 Divisões

| <ul> <li>Ro</li> </ul> | ooms |
|------------------------|------|
| Living                 | 21.5 |
| Kitchen                | 21.3 |
| Office                 | 22.6 |
| Bath                   | 23.2 |

Fig. 06-4 Página web: Seleção da divisão

Aqui poderá ver as divisões individuais com as temperaturas ambiente atuais. Clicando numa divisão, acede à página individual da divisão.

#### 06.04.01 Página de divisão

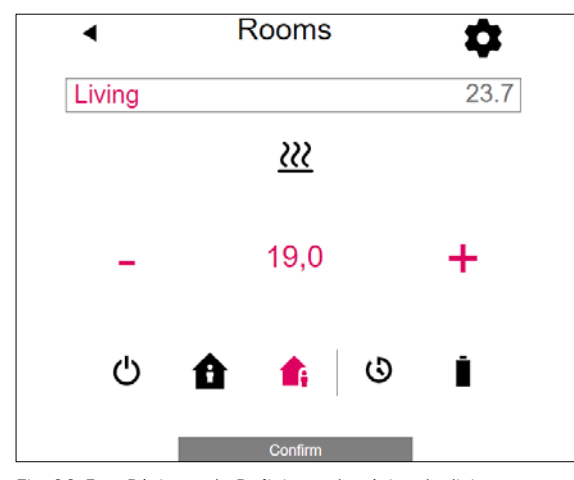

Fig. 06-5 Página web: Definições da página de divisão

Aqui são apresentadas a temperatura alvo (ponto de regulação), a temperatura real, o modo de operação, o nível de energia e, no caso de termóstatos ambiente sem fios, o estado da pilha.

Neste exemplo:

- Temperatura real: 23,7 °C
- Temperatura alvo: 19,0 °C
- Modo de operação: aquecimento
- Nível de energia: reduzido (ausente)
- Nenhum programa de tempo ativo
- Estado da pilha do termóstato ambiente sem fios

O valor da temperatura alvo pode ser alterado através dos símbolos mais e menos.

Os níveis de energia (STANDBY, NORMAL, REDUZIDO, TEMPORIZADO) podem ser alterados premindo o símbolo.

#### Nota:

- as alterações ao valor alvo da temperatura ambiente durante o modo de operação temporizado são válidas até ao próximo ponto de comutação do programa de tempo
- As alterações efetuadas durante o modo "normal" ou "reduzido" fixo são definidas como novos valores padrão para o respetivo modo.

Ao clicar no símbolo da roda dentada, acede às definições avançadas.

06.04.02 Página de divisão avançada

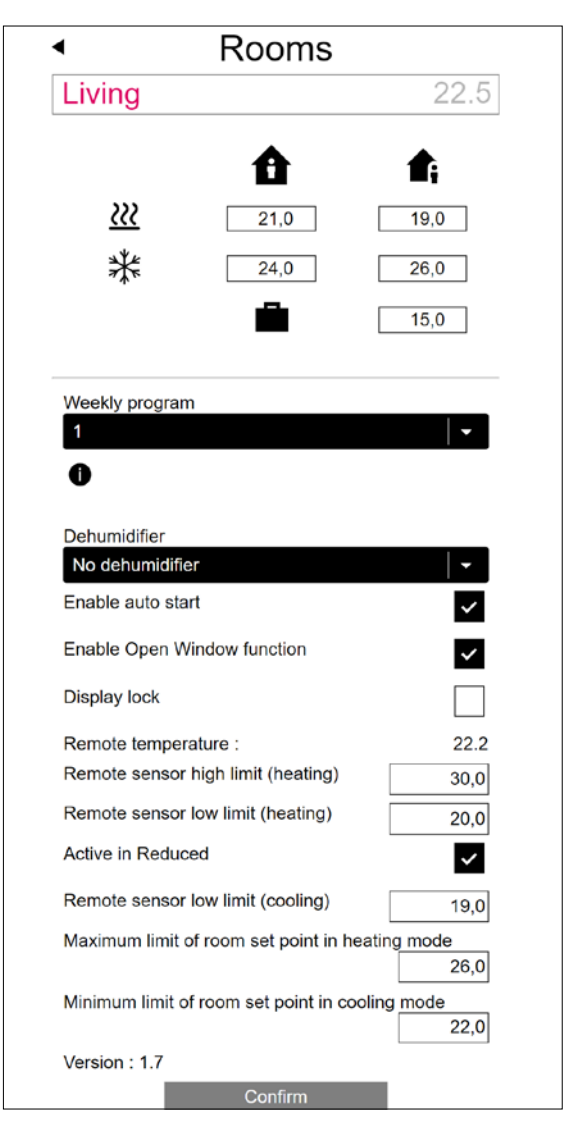

Fig. 06-6 Página web: Definições avançadas da página de divisão

Os valores padrão para aquecimento/arrefecimento podem ser geridos aqui para o modo "NORMAL" ou "REDUZIDO", bem como para o modo de férias. Estão disponíveis cinco programas semanais. Ao clicar no símbolo de informação, verá uma pré-visualização do programa de temporização selecionado.

A função de arranque automático assegura que a temperatura ambiente pretendida é atingida no momento definido. Se a função de arranque automático não for selecionada, a divisão só é aquecida ou arrefecida para o novo valor predefinido a partir do momento selecionado no programa de temporização.

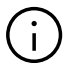

As divisões que também estão equipadas com um ventiloconvector devem ser sempre operadas com a função de arranque automático ativada. A função de arranque automático permite que o sistema de aquecimento/arrefecimento de superfícies coloque a divisão à temperatura pretendida, de acordo com o programa de temporização, da forma mais eficiente possível em termos energéticos, bem como silenciosa, sem ligar o ventiloconvetor prematuramente. Com o bloqueio do visor, é possível bloquear o funcionamento do termóstato ambiente.

Se estiver instalado um sensor de temperatura do pavimento, podem ser especificados os valores limite a observar para o modo de aquecimento e arrefecimento.

#### 06.05 Programas de temporização

| • | Timer programs  |  |
|---|-----------------|--|
|   | Daily programs  |  |
|   | Weekly programs |  |

Fig. 06-7 Página web: Programas de temporização

Existem 5 programas semanais e 10 programas diários.

Os programas diários podem ser definidos numa grelha de tempo de 15 minutos. As secções apresentadas são arredondadas para uma hora. As zonas assinaladas a vermelho indicam os períodos de tempo definidos para o modo "NORMAL".

Para cada dia da semana, pode ser selecionado um programa diário diferente.

Os programas semanais são aplicados para os pontos de regulação da temperatura ambiente, para os ventiloconvectores e para os desumidificadores.

#### Nota:

Alguns programas estão predefinidos, mas podem ser alterados em qualquer altura. Com base na seleção do tipo de edifício (edifício residencial, edifício de escritórios), os programas de temporização adequados são selecionados automaticamente.

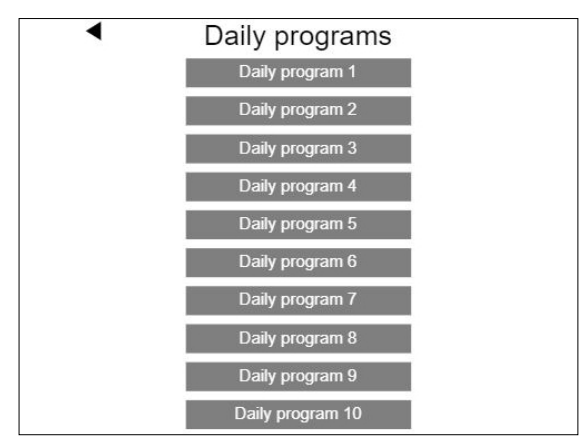

Fig. 06-8 Página web: Seleção de programas diários

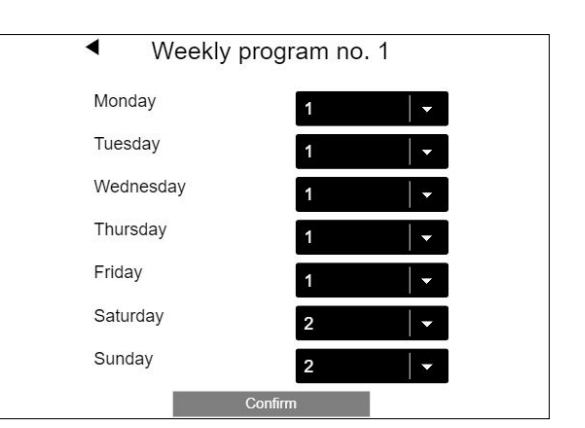

Fig. 06-9 Página web: Seleção de programas semanais

#### Configuração de programas diários

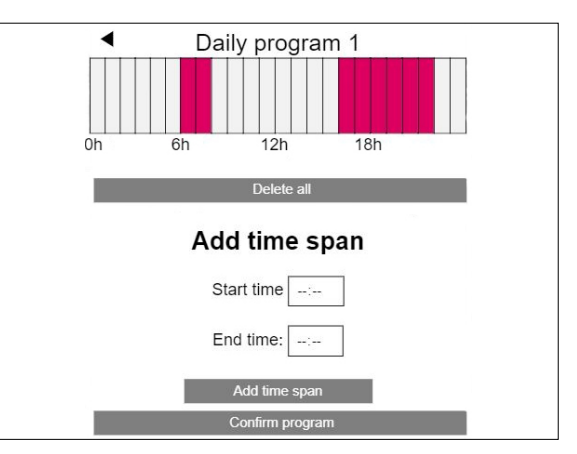

Fig. 06-10 Página web: Configurar o programa diário

O programa padrão para dias úteis é definido da seguinte forma para edifícios residenciais:

Modo normal das 6 h às 8 h e das 16 h às 22 h.

O resto do dia é em modo reduzido.

Todos os períodos de tempo do modo normal podem ser eliminados, sendo possível acrescentar períodos de tempo adicionais.

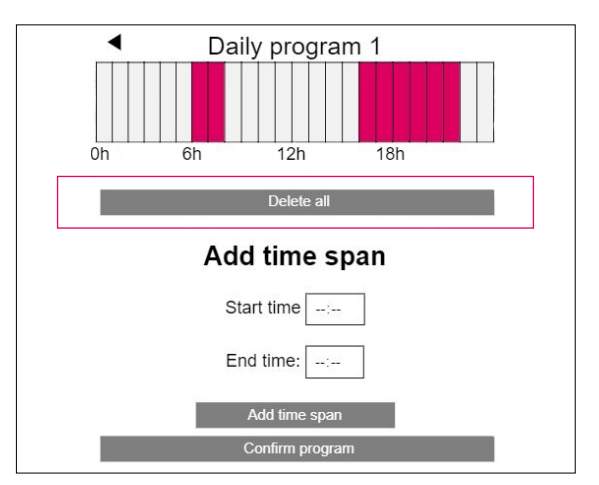

Fig. 06-11 Página web: Configurar o programa diário, eliminar

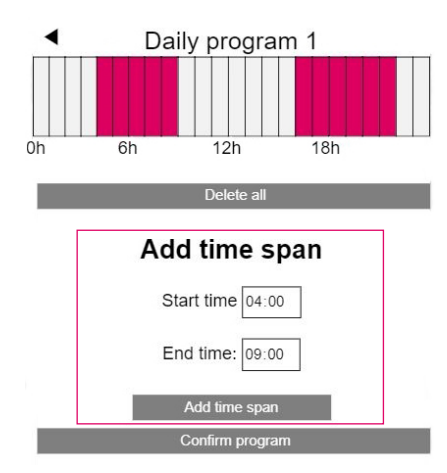

Fig. 06-12 Página web: Configurar o programa diário, novo período de tempo

Após a confirmação, o período da manhã é alargado.

#### Nota:

quando a função "Arranque automático" está ativada na configuração da divisão, o sistema tenta atingir os pontos de regulação para o modo normal no início do período de tempo definido.

O intervalo de tempo determinado para a função de arranque automático é continuamente atualizado. Durante este período, os ventiloconvectores continuam a funcionar com o valor especificado no programa de tempo, de modo a priorizar outros sistemas.

#### 06.06 Sistema

| •            | System                    | n                                      |
|--------------|---------------------------|----------------------------------------|
| Language     |                           | English -                              |
| Building typ | pe                        | Residential -                          |
| Building en  | ergy                      | Standard -                             |
| Use Fahrer   | nheit instead of Celsius  | ?                                      |
| Enable KN    | X Errors                  |                                        |
| System dat   | te 1                      | 12.02.2024 15:18 🖃                     |
| Use heating  | g period definition       | ~                                      |
| Start heatir | ng period (mm-dd)         | 10-01                                  |
| End heating  | g period (mm-dd)          | 05-01                                  |
| Use cooling  | g period definition       | ~                                      |
| Start coolin | ng period (mm-dd)         | 06-01                                  |
| End cooling  | g period (mm-dd)          | 09-01                                  |
| Start summ   | ner time (Sunday numbe    | er - month)<br>5-03                    |
| End summ     | er time (Sunday number    | r - month)                             |
| Offset outs  | ide temperature for start | t of heating mode                      |
|              |                           | 0,0                                    |
| Unique cod   | le : xxxxxxxxxxxxxxxxxxxx | XXXXXXXXXXXXXXXXXXXXXXXXXXXXXXXXXXXXXX |
| Master: x.>  | ĸ                         |                                        |
| Webpages     | version: x.x              |                                        |
| Version of   | U-Module 0: x.x           |                                        |
| version of   | R-WOQUIE : X.X            |                                        |
|              | Confirm                   |                                        |

Fig. 06-13 Página web: Sistema

Na página do sistema, pode efetuar definições adicionais: Idioma

- Tipo de edifício (residencial ou comercial)
- Classificação das necessidades energéticas do edifício
- Hora e data
- Determinação de horários permitidos para o modo de aquecimento e arrefecimento
- Alteração dos critérios de arranque para o modo de aquecimento

#### Nota:

dependendo do sistema atual, alguns valores predefinidos podem não estar ativos.

#### 06.07 Definições do desumidificador

Os desumidificadores poderão ser necessários, dependendo das condições climatéricas. Os desumidificadores são atribuídos a divisões individuais e controlados através de programas de temporização. Os valores limite de ativação (humidade relativa, ponto de orvalho calculado) e a atribuição a programas de temporização podem ser definidos no menu "Definições do desumidificador".

| <ul> <li>Dehumidifier settings</li> </ul>                |                |  |  |
|----------------------------------------------------------|----------------|--|--|
| U-Module Dehumidifier 1.1                                |                |  |  |
| Activation dehumidifier in normal mode (r.H. in %)       | 55             |  |  |
| Activation dehumidifier in reduced mode (r.H. in %)      | 80             |  |  |
| Dewpoint - limit for dehumidifier activation in normal r | mode (C)<br>17 |  |  |
| Dewpoint - limit for dehumidifier activation in reduced  | mode (C)<br>19 |  |  |
| Weekly program 1                                         |                |  |  |
| 0                                                        |                |  |  |
| Confirm                                                  |                |  |  |

Fig. 06-14 Página web: Desumidificador

O programa semanal alterna entre o funcionamento normal e o funcionamento reduzido, tal como acontece com os pontos de regulação da temperatura ambiente. O funcionamento reduzido, geralmente durante a noite, reduz a perturbação causada pelo inevitável ruído de funcionamento dos dispositivos.

Os valores para o funcionamento reduzido foram, por isso, intencionalmente escolhidos de forma a que, nesta fase, os desumidificadores só entrem em funcionamento quando tal não puder ser evitado.

Valores predefinidos da humidade relativa:

- funcionamento normal: 55% HR
- funcionamento reduzido: 80% HR

A humidade relativa indica até que ponto o ar está saturado de humidade. Uma humidade demasiado elevada é sentida como desagradável e pode mesmo levar à condensação em superfícies frias. Uma humidade demasiado baixa pode provocar irritações na pele e problemas respiratórios.

O ideal é uma humidade entre 40% e 60%. O valor de regulação para o funcionamento reduzido é, por isso, o limite superior absoluto, que não deve ser ultrapassado. Valores predefinidos do ponto de orvalho:

- funcionamento normal: 15 °C
- funcionamento reduzido: 17 °C

O ponto de orvalho indica a que temperatura da superfície ocorre a condensação nesta superfície (com a humidade relativa atual). Num sistema de arrefecimento radiante, as superfícies arrefecidas apresentam uma temperatura de cerca de 17 °C a 23 °C, dependendo do tipo de instalação e das definições. Uma vez mais, para evitar a condensação nestas superfícies, o valor limite para o funcionamento reduzido é o limite superior absoluto.

#### 06.08 Definições de TI:

| <ul> <li>IT settir</li> </ul>                                                 | ngs       |
|-------------------------------------------------------------------------------|-----------|
| Router SSID                                                                   |           |
| Router password                                                               |           |
| Password for access point (AP) mode<br>Confirmation password for access point | (AP) mode |
| IP Server: 0.0.0.0                                                            |           |
| Confirm                                                                       |           |

Fig. 06-15 Página web: Definições de TI

#### 06.08.01 Ligação a um router através de WI-FI

Aqui são efetuadas as definições que permitem que a base master do sistema NEA SMART 2.0 se ligue ao router através de WI-FI.

#### SSID do router:

Introduza o nome da rede WI-FI (SSID da rede) do router.

#### Palavra-passe do router:

Introduza a palavra-passe (chave WPA2 da rede WI-FI) do router.

O sistema tem de estar ligado à Internet para poder utilizar a aplicação NEA SMART 2.0.

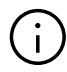

#### WPS:

Existe uma função WPS disponível que não requer a introdução manual do SSID do router e da palavra-passe do router – ver capítulo 07.02.03

#### 06.08.02 Ligação WI-FI direta a um dispositivo

#### externo através de um ponto de acesso (AP)

Quando a função de envio da base NEA SMART 2.0 é ativada através do ponto de acesso (AP), a rede WI-FI transmitida pela base fica visível para qualquer utilizador, tal como acontece com a rede WI-FI de um router.

É necessária uma chave de segurança (chave WI-FI WPA2) para configurar um ponto de acesso (AP). Recomenda-se a alteração da chave de segurança predefinida (chave WI-FI WPA2 predefinida) durante a configuração inicial.

#### Palavra-passe para o modo de ponto de acesso (AP):

Para alterar a chave WPA2 da rede do ponto de acesso (AP) REHAU NEA SMART 2.0, insira uma nova chave WPA2 (palavra-passe).

### Palavra-passe de confirmação para o modo de ponto de acesso (AP):

Introduza a nova chave WPA2 (palavra-passe) para confirmação.

Se se tiver esquecido da palavra-passe, esta pode ser reposta para as configurações de fábrica.

#### Reponha a chave WPA2 (palavra-passe) do ponto de acesso (AP) na predefinição

- Prima < e > durante 3 segundos
- O LED "WI-FI" está a piscar, independentemente do estado anterior do WI-FI
- Prima <, OK e > durante 10 segundos

Como confirmação da reposição bem sucedida da chave WI-FI, os LEDs WI-FI/LAN e AP piscam alternadamente durante 5 segundos.

#### 06.09 Ventiloconvectores

Na área de utilizador da página web, é possível configurar os ventiloconvectores comutados e os ventiloconvectores modulantes RAUCLIMATE SILENT BREEZE para cada divisão.

| Master - 1  | 22.6 |
|-------------|------|
| Master - 7  | 21.6 |
| Master - 10 | 21.7 |

#### 06.09.01 Definições básicas

Dependendo da configuração da divisão, aparecem diferentes visores na página da divisão:

#### A) Divisão sem ventiloconvector

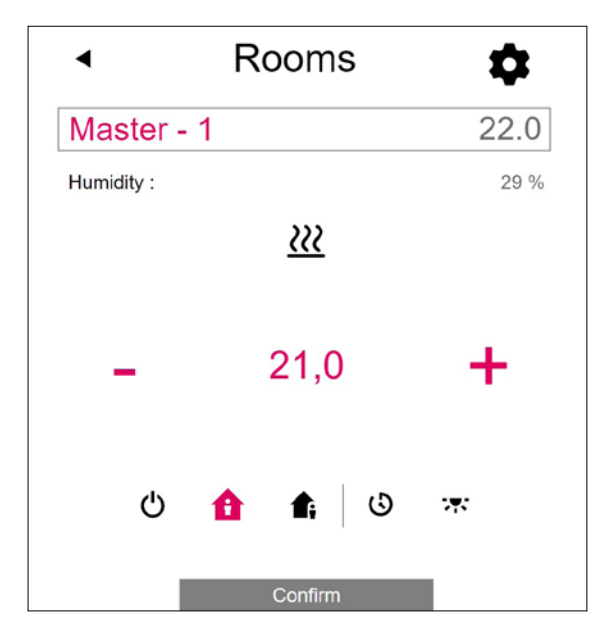

#### B) Divisão com ventiloconvector comutado

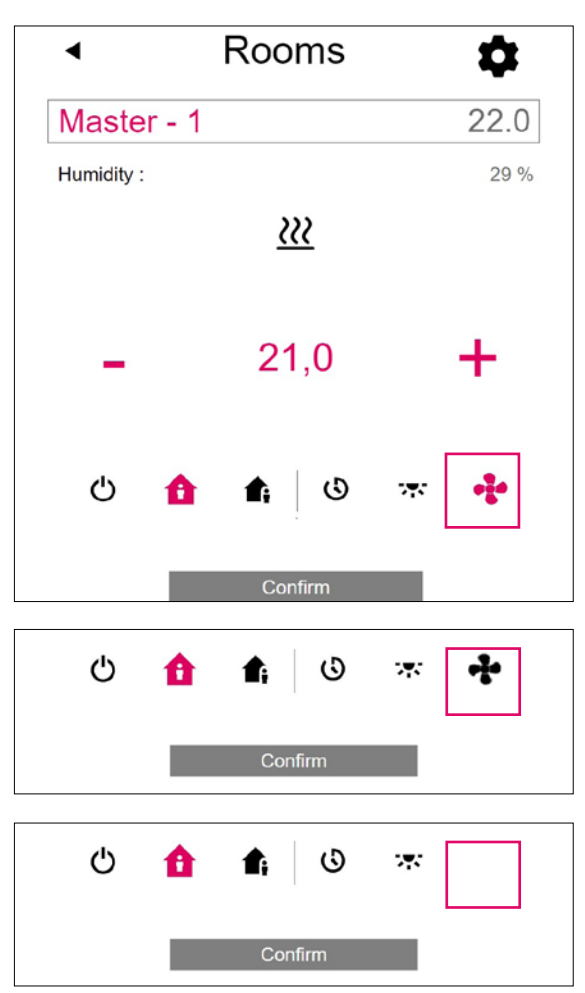

- O botão "Símbolo de ventiloconvector" pode ser utilizado para iniciar e parar manualmente o ventiloconvector comutado. O botão indica o estado de funcionamento (vermelho = ventiloconvector em funcionamento).
- Um botão "Símbolo de ventiloconvector" em falta indica que o ventiloconvector comutado está permanentemente desativado (desligado). A desativação é efetuada através da caixa de verificação "Bloqueio do ventiloconvector" nas definições avançadas ou através do termóstato ambiente (ventiloconvector ON/OFF).

C) Divisão com até quatro ventiloconvectores modulantes RAUCLIMATE SILENT BREEZE também em combinação com um ventiloconvector comutado

| •          | Rooms    | \$         |
|------------|----------|------------|
| Master     | - 7      | 21.3       |
| Humidity : |          | 34 %       |
|            | <u> </u> |            |
| -          | 21,0     | +          |
| ሳ          | 1 1      | İ          |
| +<br>+     | OFF OX   | . <b>!</b> |
|            | Confirm  |            |

Alterar o modo de operação do ventiloconvector

| -j. | OFF | <br>■        | <b>=!</b> _ | -=8       |
|-----|-----|--------------|-------------|-----------|
| ·;• | OFF | <br><b>=</b> | <b>=!</b> _ | <b>_∎</b> |
| -   | OFF | <br>         | <b>-9</b> _ |           |
| 4   | OFF | <br><b>-</b> |             |           |
| -j. | OFF | <br>■        | •8_         |           |

 Apresentação do estado de funcionamento (símbolo vermelho do ventiloconvector = ventiloconvector em funcionamento)

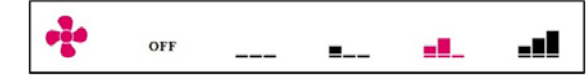

 Ativação do flap do ventiloconvector (OFF/ON) para comutar entre o fluxo de ar oscilante e direcional durante a utilização de um ventiloconvector RAUCLI-MATE SILENT BREEZE com aba

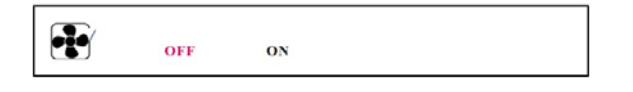

OFF

STANDBY

MIN – velocidade mínima do ventilador

MED – velocidade média do ventilador

MAX – velocidade máxima do ventilador

### (j)

Os ventiloconvectores comutados e os ventiloconvectores RAUCLIMATE SILENT BREEZE estão, na definição

- OFF, permanentemente desativados
- STANDBY desativado até que chegue o próximo ponto de comutação de um programa de tempos ou o nível de energia seja alterado manualmente. Neste caso, é aplicada a predefinição para o nível de energia REDUZIDO/ NORMAL.

Os ventiloconvectores RAUCLIMATE SILENT BREEZE estão, na definição

 MIN/MED/MAX, em funcionamento no modo selecionado até que chegue o próximo ponto de comutação de um programa de tempo ou o nível de energia seja alterado manualmente. Neste caso, é aplicada a predefinição para o nível de energia REDUZIDO/ NORMAL.

Sem a utilização de temporizadores, o ventiloconvector permanece no nível de energia selecionado.

#### 06.09.02 Definições avançadas

| •          | Rooms   | \$   |
|------------|---------|------|
| Master -   | 7       | 21.3 |
| Humidity : |         | 34 % |
|            | <u></u> |      |
|            |         |      |
|            | 21,0    | +    |

Dependendo da configuração da divisão, aparecem diferentes opções de definição.

#### A) Definições avançadas do ventiloconvector comutado

|   | <u>₩</u>                                      | 21,0<br>24,0             | 19,0<br>26,0<br>15,0 |
|---|-----------------------------------------------|--------------------------|----------------------|
|   | Weekly progra                                 | m                        | -                    |
|   | Dehumidifier<br>U-Module De<br>Enable auto st | humidifier 1.1 Option F  | an coil 🗸            |
|   | Enable Open \<br>Display lock                 | Window function          |                      |
| 1 | Fan coil Tolera<br>Normal<br>Fan coil Lock    | nce                      |                      |
| 3 | Fan coil active                               | e in reduced             |                      |
|   | Maximum limit                                 | of room set point in he  | ating mode 26,0      |
|   | Minimum limit                                 | of room set point in coo | 22,0                 |
|   |                                               | Confirm                  |                      |

□ Seleção da tolerância do ventiloconvector: ECO, NORMAL, CONFORTO.

O ventiloconvector arranca quando a temperatura ambiente em ECO/NORMAL/CONFORTO se desvia 1,5 K/1 K/0,5 K, respetivamente, do ponto de regulação.

Bloqueios do ventiloconvector para desativação permanente de ventiloconvectores comutados. Se a caixa de verificação estiver selecionada, o ventiloconvector é bloqueado.

3 Ventiloconvector ativo em modo reduzido: quando a caixa de verificação está ativada, o ventiloconvector também funciona no modo reduzido

B) Definições avançadas para ventiloconvectores modulantes RAUCLIMATE SILENT BREEZE também em combinação com um ventiloconvector comutado

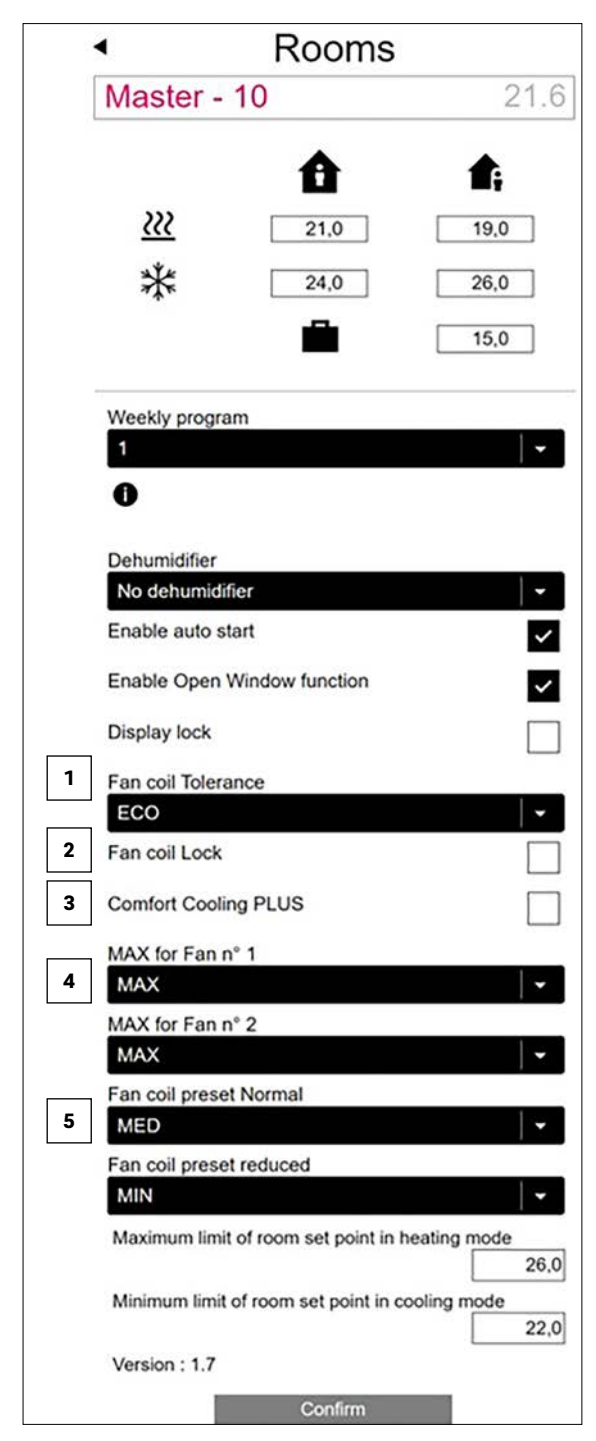

 Seleção da tolerância do ventiloconvector: ECO, NORMAL, CONFORTO.

O ventiloconvector arranca quando a temperatura ambiente em ECO/NORMAL/CONFORTO se desvia 1,5 K/1 K/0,5 K, respetivamente, do ponto de regulação.

<sup>2</sup> Bloqueio do ventiloconvector para desativação permanente de ventiloconvectores comutados e ventiloconvectores modulantes RAUCLIMATE SILENT BREEZE.

Se a caixa de verificação for assinalada, o ventiloconvector é bloqueado.

Comfort Cooling PLUS para aumentar o conforto em condições de humidade desagradavelmente elevada para os ventiloconvectores RAUCLIMATE SILENT BREEZE.

Ax para ventilador n.º: seleção da velocidade máxima possível do ar (MIN, MED, MAX) para os ventiloconvectores RAUCLIMATE SILENT BREEZE. Os ventiloconvectores RAUCLIMATE SILENT BREEZE atribuídos à divisão estão enumerados individualmente (no máximo 4) e podem ser adaptados individualmente.

Predefinição do ventiloconvector Normal/Reduzido: predefinição do nível do ventilador (STANDBY, MIN, MED, MAX) no nível de energia REDUZIDO e NORMAL para ventiloconvectores RAUCLIMATE SILENT BREEZE.

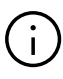

Se STANDBY estiver selecionado em Predefinições, os ventiloconvectores comutados e os ventiloconvectores RAUCLIMATE SILENT BREEZE são desativados no funcionamento REDUZIDO e/ou NORMAL no estado básico. Esta definição pode ser temporariamente anulada na página da divisão principal – até chegar o próximo ponto de comutação de um programa de tempo.

#### 06.10 KNX

A ligação KNX do sistema NEA SMART 2.0 é adequada para o intercâmbio de dados (pontos de regulação, valores reais, modos de operação e níveis de energia) entre o sistema NEA SMART 2.0 e um sistema KNX de nível superior, p. ex., BMS. Esta ligação é efetuada através do gateway KNX NEA SMART 2.0 que comunica com o sistema NEA SMART 2.0 através do SYSBUS. A atribuição entre objetos KNX e registos Modbus pode ser configurada através de parâmetros no software ETS (software licenciado para KNX). Não é necessário qualquer software adicional. A atribuição SYSBUS (Modbus) necessária para o sistema de regulação REHAU NEA SMART 2.0 pode opcionalmente ser importada para o gateway através da DCA (Device Configuration App, extensão de SW no ETS). A importação da atribuição SYSBUS (Modbus) para uma instalação KNX pode ser efetuada no escritório ou no local da obra.

### 07 Utilização da aplicação NEA SMART 2.0

A aplicação NEA SMART 2.0 pode ser encontrada na google<sup>®</sup> Play Store e apple<sup>®</sup> App Store.

#### 07.01 Utilizar a aplicação

A aplicação NEA SMART 2.0 proporciona-lhe, independentemente do local onde estiver, uma variedade de opções para operar e monitorizar o seu sistema.

Através da aplicação, pode:

- atribuir nomes às divisões e definir as temperaturas pretendidas
- criar programas de temporização para as temperaturas pretendidas e atribuí-los às divisões
- selecionar os níveis de energia "modo normal" e "modo reduzido" para todas as divisões ou para divisões individuais
- utilizar a função de férias
- poupar energia automaticamente quando ninguém está em casa
- alternar entre o modo de operação aquecimento e arrefecimento
- ver avaliações e estatísticas
- receber informações sobre trabalhos de manutenção pendentes
- operar os ventiloconvectores

## $(\mathbf{i})$

Para que possa usar a aplicação, o sistema deve estar registado no servidor em nuvem da REHAU. Para isso, a estação de base deve estar ligada ao router via WI-FI ou LAN e à Internet através do router. Para estabelecer a ligação da base ao router WI-FI, insira o SSID do router e a chave de segurança na página web, em Definições de TI.

As páginas web integradas (capítulo 05) não podem ser utilizadas neste modo de operação.

#### 07.02

#### Configuração da base para estabelecer uma ligação à Internet e utilizar a aplicação

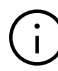

Para sistemas que incluem várias bases, a comunicação ocorre sempre através da base "master". Pergunte ao seu instalador qual a base que foi definida como master.

Quando o sistema é entregue, as funções de comunicação da estação de base através de WI-FI e LAN estão desligadas.

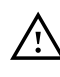

Qualquer operação da base NEA SMART 2.0 só deve ser efetuada se a cobertura de proteção estiver colocada sobre a base NEA SMART 2.0. Se este não for o caso, deve contactar o instalador.

#### 07.02.01 Estabelecer uma ligação LAN à Internet

#### Ativar a comunicação na base master

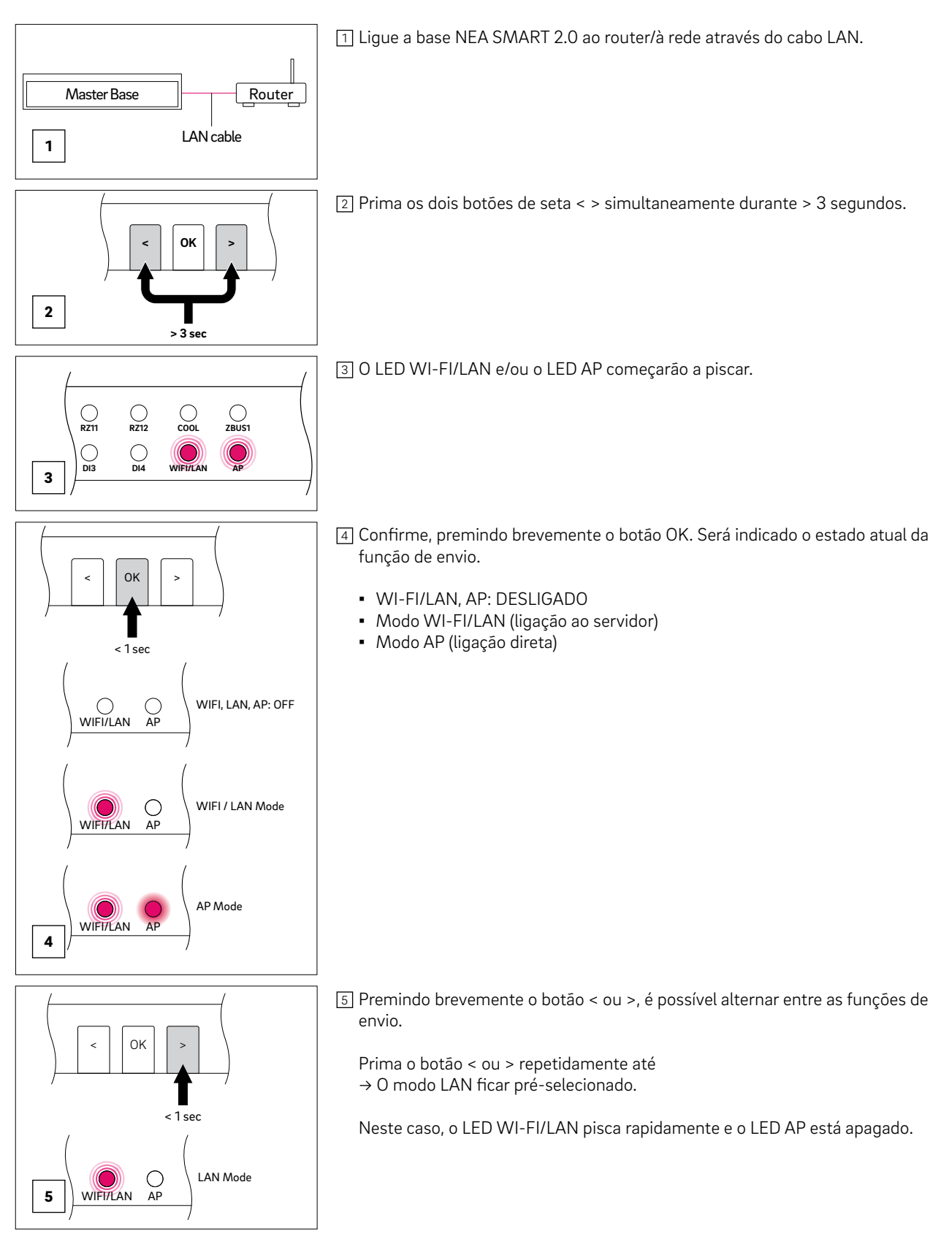

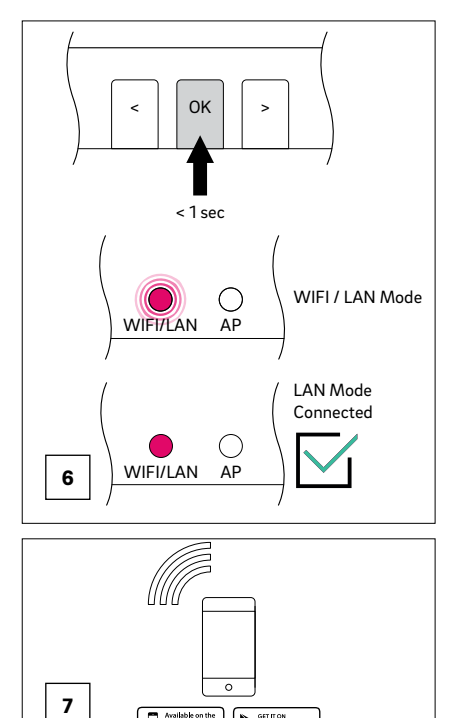

6 Confirme, premindo brevemente o botão OK.

Neste caso, o LED WI-FI/LAN pisca lentamente e o LED AP está apagado.  $\rightarrow$  O modo LAN está ativado

A base NEA SMART 2.0 está agora pronta para a ligação LAN a um router.

O LED WI-FI/LAN acender-se-á de forma permanente decorridos, no máximo, 2 minutos.

A estação de base está agora ligada à Internet e ao servidor da REHAU.

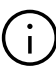

Se nenhum botão for premido por um determinado tempo, a base NEA SMART 2.0 regressará ao estado inicial. Neste caso, a sequência para ativar a função de envio pode ser reiniciada.

A aplicação pode agora ser ligada conforme descrito abaixo na secção "Configurar a aplicação NEA SMART 2.0".

#### 07.02.02 Estabelecer uma ligação WI-FI à Internet

#### Definir os dados de acesso da rede WI-FI

REHAU NEA SMART 2.0

Para estabelecer uma ligação da base à Internet via WI-FI, é necessário inserir os dados de acesso (SSID e chave WPA) da rede WI-FI do router.

- Aceda ao campo de introdução dos dados de acesso na página web "Definições de TI" descrita no capítulo 05
- Introduza o SSID e a palavra-passe (chave WPA) da rede WI-FI nos campos de introdução
- Confirmar a entrada

| <ul> <li>IT se</li> </ul>                                               | ttings |
|-------------------------------------------------------------------------|--------|
| Router SSID                                                             |        |
| Router password                                                         |        |
| Password for access point (AP) mo<br>Confirmation password for access p | de     |
| IP Server: 0.0.0.0                                                      |        |
|                                                                         |        |

#### Ativar a comunicação na base master

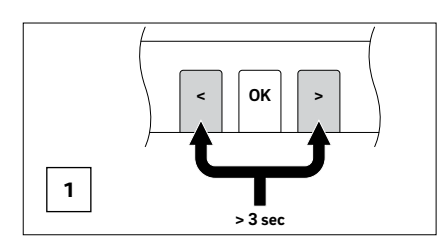

1 Prima os dois botões de seta < > simultaneamente durante > 3 segundos.

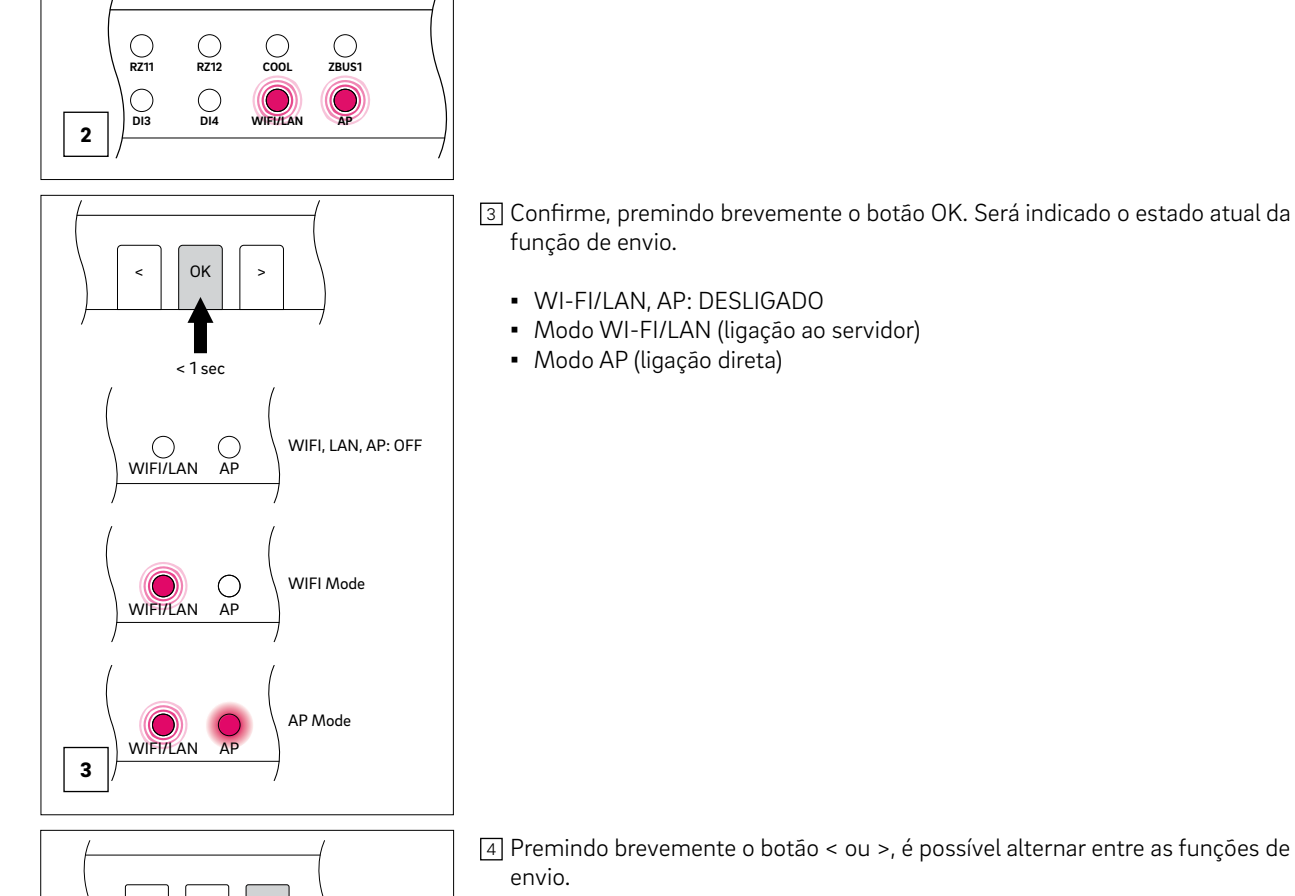

Prima o botão < ou > repetidamente até → O modo WI-FI está pré-selecionado.

Neste caso, o LED WI-FI/LAN pisca rapidamente e o LED AP está apagado.

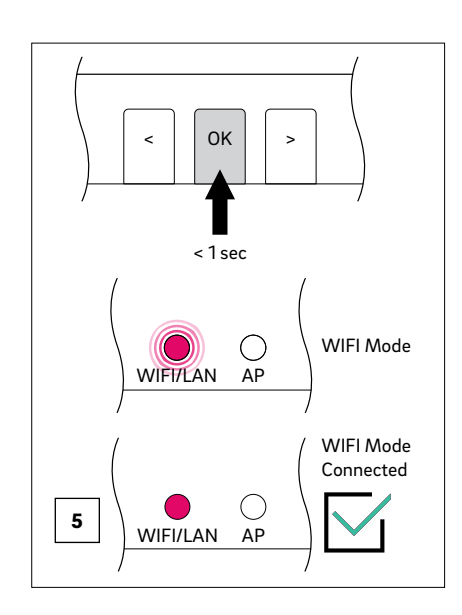

OK

< 1 sec

 $\bigcirc$ 

AP

WIFI/LAN

4

WIFI Mode

5 Confirme, premindo brevemente o botão OK.

Neste caso, o LED WI-FI/LAN pisca lentamente e o LED AP está apagado.  $\rightarrow$  O modo WI-FI está ativado

A base NEA SMART 2.0 está agora pronta para a ligação WI-FI a um router.

O LED WI-FI/LAN acender-se-á de forma permanente decorridos, no máximo, 2 minutos com as Definições de TI configuradas na página web correspondente (ver capítulo 05).

A estação de base está agora ligada à Internet e ao servidor da REHAU.

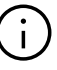

Se nenhum botão for premido por um determinado tempo, a base NEA SMART 2.0 regressará ao estado inicial. Neste caso, a sequência para ativar a função de envio pode ser reiniciada.

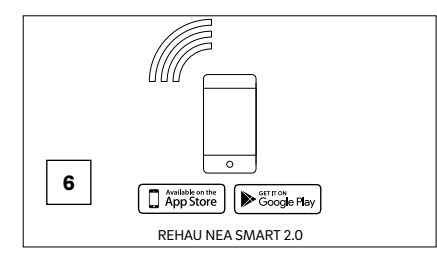

<sup>6</sup> A aplicação pode agora ser ligada conforme descrito abaixo na secção "Configurar a aplicação NEA SMART 2.0".

#### 07.02.03 WPS – Estabelecer uma ligação WI-FI à Internet através de WPS

A funcionalidade WPS é uma forma fácil de estabelecer uma ligação WI-FI entre o router e a base.

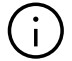

O router WI-FI e o repetidor devem suportar WPS.

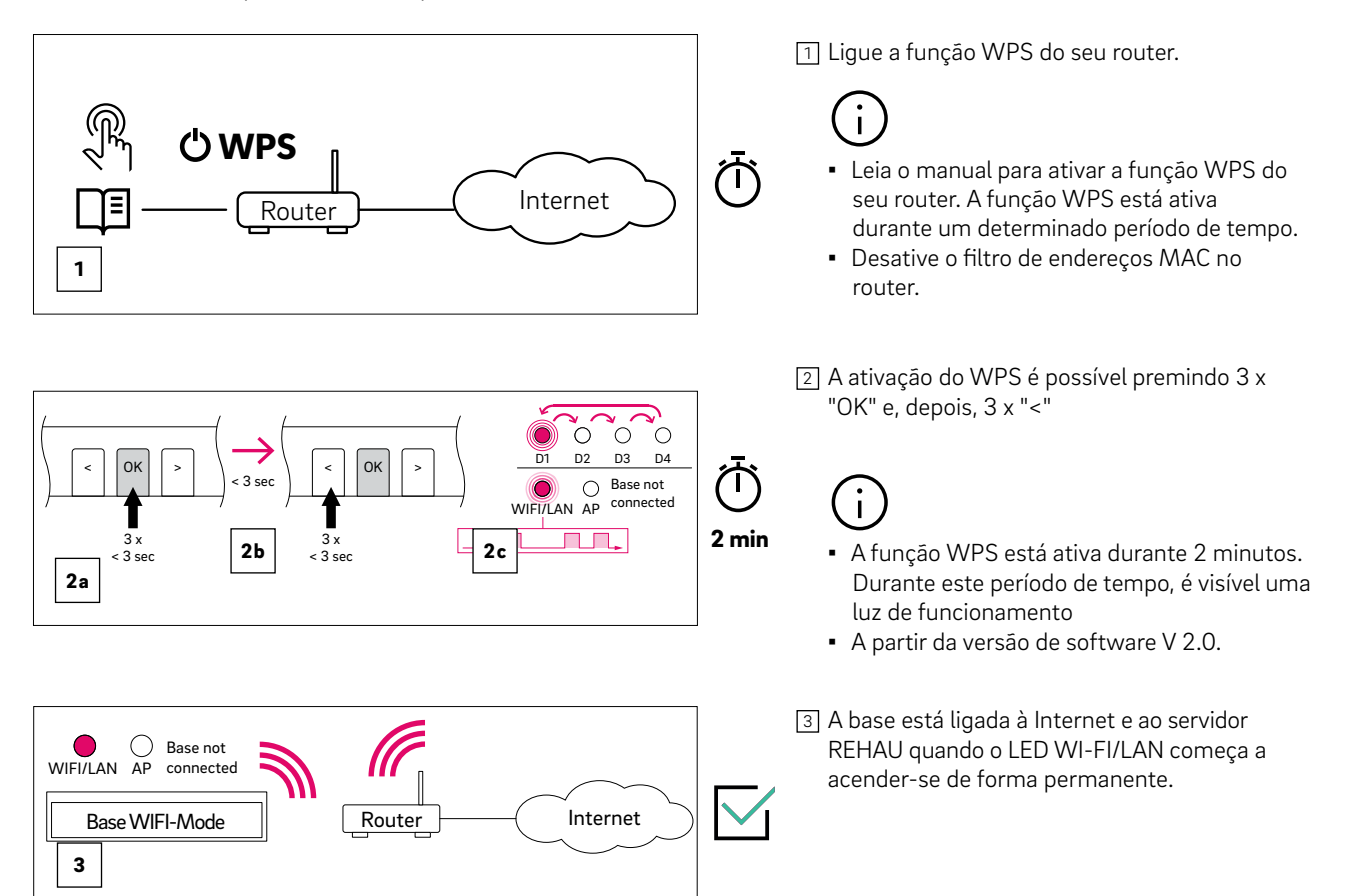

#### 07.03 Configuração da aplicação NEA SMART 2.0

Depois de a base ter estabelecido a ligação à Internet com sucesso, conforme descrito no capítulo anterior, a aplicação pode ser conectada. A aplicação pode ser transferida como aplicação para iOS ou Android nas respetivas lojas de aplicações.

Após a instalação da aplicação, seguem-se os passos abaixo descritos.

1. Depois de abrir a aplicação, é exibido o ecrá inicial. No item de menu "Criar conta", deve ser configurada uma conta pessoal.

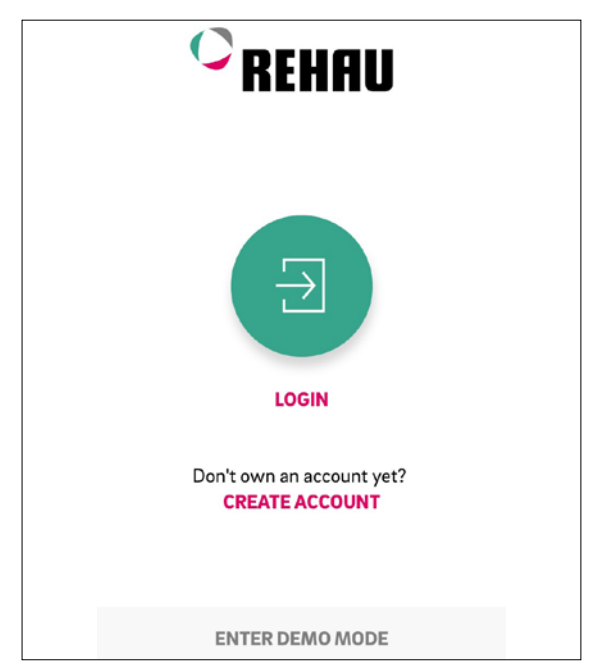

Fig. 07-1 Aplicação: Página de início de sessão

2. É necessário introduzir o seu nome e endereço de e-mail, bem como definir uma palavra-passe. A palavra-passe deve ter, no mínimo, 10 carateres e conter, pelo menos, uma letra maiúscula e uma minúscula, um número e um caráter especial. Assinale a caixa para confirmar a "Política de privacidade" e os "Termos e condições". Tem a possibilidade de ler a "Política de privacidade" e os "Termos e condições", clicando no texto destacado a vermelho.

Em seguida, confirme clicando em "Registar-se"

|                                         | (ERAU                 |
|-----------------------------------------|-----------------------|
| Account                                 |                       |
| Country                                 |                       |
| England                                 | $\checkmark$          |
| E-Mail*                                 |                       |
|                                         |                       |
| Given Name*                             |                       |
|                                         |                       |
| Last Name*                              |                       |
|                                         |                       |
| Password*                               |                       |
|                                         | Ø                     |
| Confirm Password*                       |                       |
|                                         | Ø                     |
| I accept the Privacy Poli<br>Conditions | icy and the Terms and |
| I ' m an installer                      |                       |
|                                         |                       |
| Sign up >                               |                       |

Fig. 07-2 Aplicação: Criar uma nova conta REHAU

3. Após a conclusão bem sucedida do registo, deve registar a base na aplicação.

Para isso, existem duas opções:

- ler o código QR impresso na base ou
- introduzir o número de identificação
- Em seguida, prima "EMPARELHAR DISPOSITIVO"

| I Pl   | ace a ba | arcode i  | nside tl | ٦ |  |
|--------|----------|-----------|----------|---|--|
|        |          | SCAN CODE | E        |   |  |
| Device | Number   | or        |          |   |  |
|        |          |           |          |   |  |
| ÷.     | 5        | di        | Ŵ        |   |  |

Fig. 07-3 Aplicação: Ligar a base

4. Confirme premindo brevemente o botão OK da base master, assim que o seguinte pedido aparecer na aplicação.

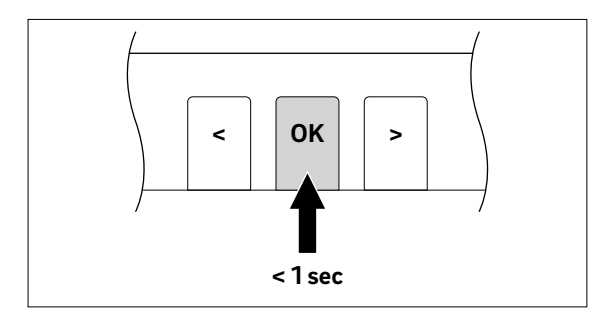

Fig. 07-4 Aplicação: Confirmar

 O ecrá de visão geral (ecrá INÍCIO) da aplicação abre-se e todas as divisões são apresentadas.
 A aplicação pode agora ser utilizada.

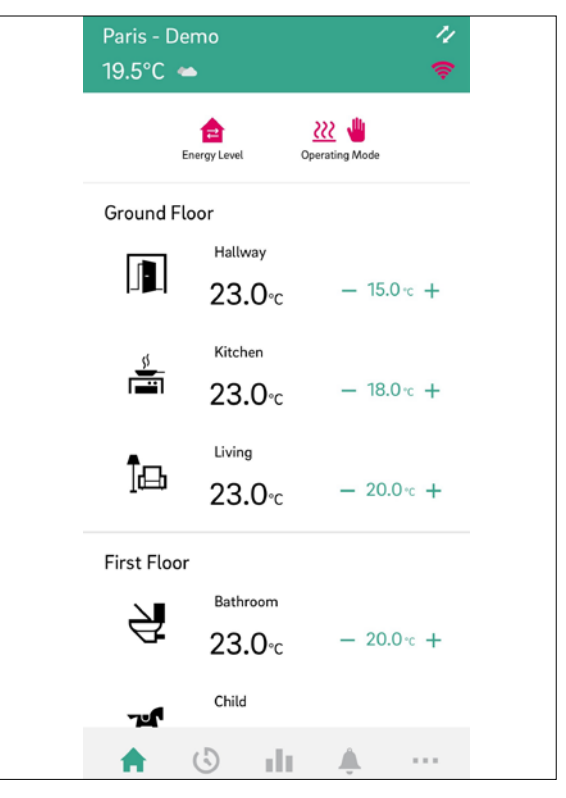

Fig. 07-5 Aplicação: Visão geral das divisões

#### 07.04 Conhecer a aplicação

Após o emparelhamento bem sucedido da aplicação e a instalação do NEA SMART 2.0, a aplicação exibirá o ecrã Início com todas as divisões da sua instalação. A barra de navegação principal, na parte inferior do ecrã, guia-o pelas quatro áreas principais da aplicação:

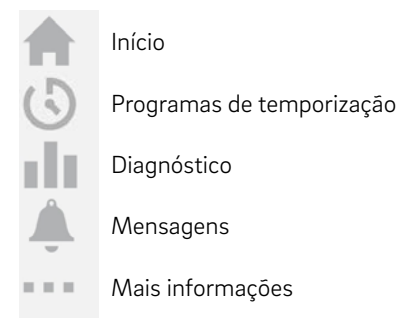

#### 07.04.01 Início

O ecrá Início apresenta (de cima para baixo)

- Nome da instalação
- Informação meteorológica atual
- Informações sobre ligação WI-FI /LAN
- Informações sobre o nível de energia atual e o modo de operação
- Visão geral de todas as divisões
- Barra de navegação principal

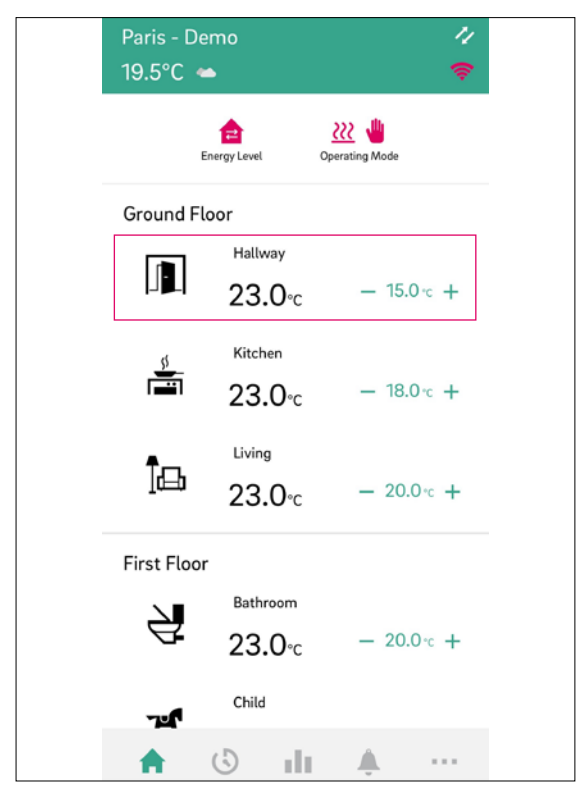

Fig. 07-6 Aplicação: Ecrã Início

#### 07.04.02 Página de divisão

Um toque numa divisão abre a página da divisão com informações detalhadas sobre

- Modo de operação
- Temperatura ambiente real
- Humidade real na divisão, no caso de termóstatos ambiente e sondas com medição da humidade
- Ponto de regulação da temperatura
- Nível de energia

Cada divisão pode ser personalizada com um nome próprio e um ícone.

Por defeito, as divisões serão designadas por Master-1, Master-2 e assim sucessivamente, a menos que já lhes tenham sido atribuídos nomes durante a configuração nas páginas web da instalação NEA SMART 2.0.

Para alterar o nome da divisão através da aplicação, selecione a divisão no ecrã principal. É apresentado o ecrã principal da divisão.

Prima os três pontos no canto superior direito do ecrá, escolha "Definições" e, depois, "Geral" para aceder ao ecrá onde pode alterar o nome e o ícone da divisão.

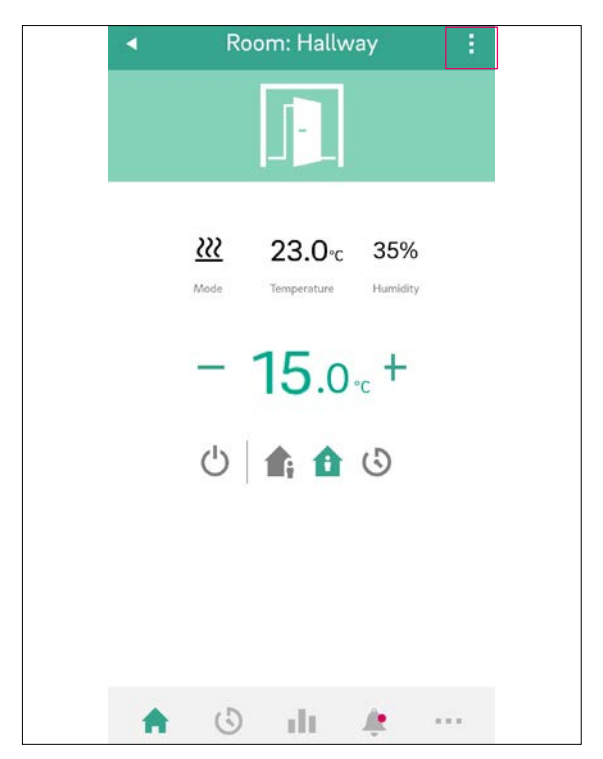

Fig. 07-7 Aplicação: Página de divisão

#### 07.04.03 Nível de energia para divisões

As divisões podem ter os seguintes níveis de energia:

- Modo temporizado: as divisões seguirão os programas de temporização atribuídos a estas divisões e alternarão automaticamente entre o modo normal e o modo reduzido
- Modo normal: as divisões seguem o ponto de regulação definido para o modo normal

- Modo reduzido: as divisões seguem o ponto de regulação definido para o modo reduzido
- Standby: as divisões não seguem qualquer ponto de regulação. Apenas a proteção contra congelamento está ativa e as divisões serão aquecidas quando a sua temperatura descer abaixo dos 5 °C por defeito - ajustável durante a colocação em funcionamento.
- Férias: as divisões seguem o ponto de regulação estabelecido para as férias.
- Festa: a divisão segue o ponto de regulação do modo normal durante o tempo selecionado para o modo de festa.

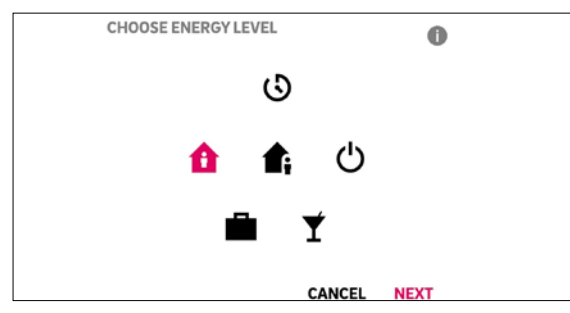

Fig. 07-8 Aplicação: Nível de energia

#### 07.04.04 Modo de operação

O modo de operação é válido para toda a instalação NEA SMART 2.0. Existem cinco opções diferentes:

- Auto: o NEA SMART 2.0 alterna automaticamente entre os modos de aquecimento, arrefecimento ou neutro, dependendo das condições exteriores, das condições da divisão e dos períodos de aquecimento/arrefecimento (se definidos).
- Aquecimento: o NEA SMART 2.0 só aquece, consoante as condições da divisão, as condições exteriores e o período de aquecimento (se definido).
- Aquecimento manual: o NEA SMART 2.0 aquece consoante as condições da divisão, independentemente de qualquer período de aquecimento ou condição exterior.
- Arrefecimento: o NEA SMART 2.0 só arrefece, consoante as condições da divisão, as condições exteriores e o período de arrefecimento (se definido).
- Arrefecimento manual: o NEA SMART 2.0 arrefece consoante as condições da divisão, independentemente do período de arrefecimento e das condições exteriores.

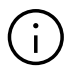

O modo automático e o modo de arrefecimento/arrefecimento manual só estão disponíveis se o seu sistema NEA SMART 2.0 estiver configurado para arrefecimento. Os modos de aquecimento e arrefecimento também podem ser ativados ou desativados em função dos sinais de controlo aplicados ao sistema.

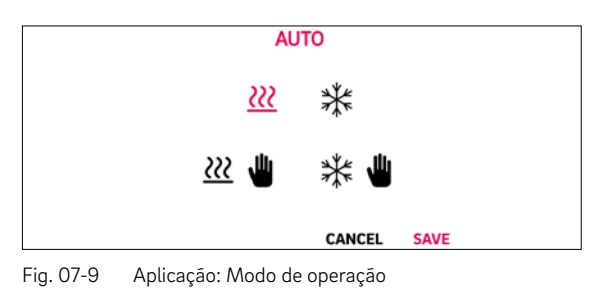

#### 07.04.05 Pontos de regulação da temperatura no modo temporizado

Para cada divisão, pode ser definido um ponto de regulação para o modo normal e para o modo reduzido. Para alterar estes pontos de regulação, selecione a divisão individual no ecrã inicial, prima os três pontos na parte superior direita do ecrã, selecione "Definições" e, em seguida, "Pontos de regulação da temperatura ambiente". Neste ecrã, é possível ajustar os pontos de regulação.

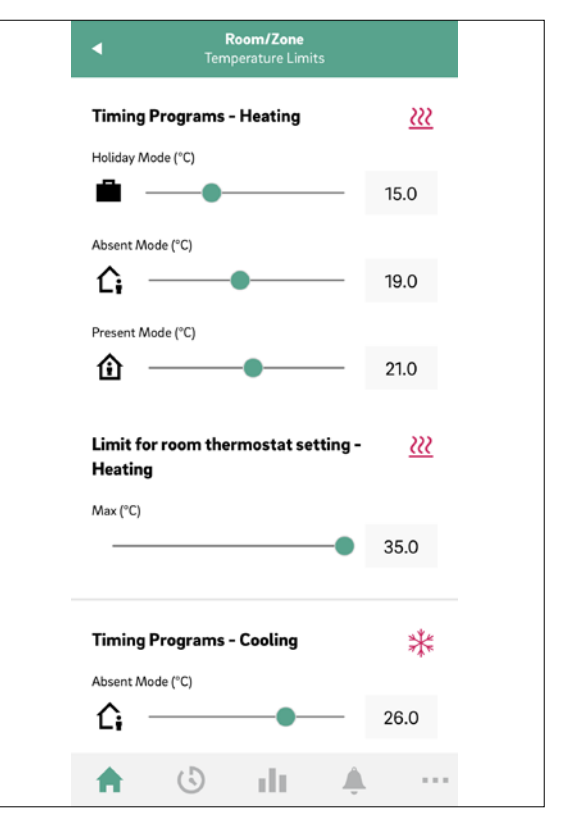

Fig. 07-10 Aplicação: Pontos de regulação da temperatura no modo temporizado

#### 07.04.06 Menu avançado

Toque nos 3 pontos junto ao nome da divisão para abrir o menu com o conteúdo

- Definições
- Geral
- Pontos de regulação da temperatura ambiente

- Deteção de janela aberta
- Programas de temporização
- Ativar o modo de festa (modo de festa 2 horas, 4 horas, até à desativação manual)
- Bloquear termóstato ambiente

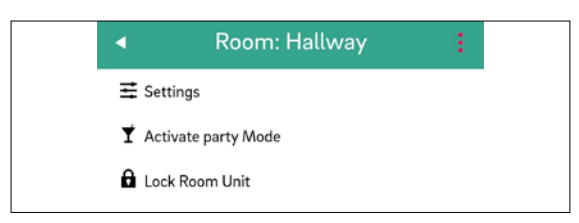

Fig. 07-11 Aplicação: Menu avançado

#### 07.04.07 Programas de temporização

É apresentado o ecrã do programa de temporização

- Plano diário, Plano semanal, Férias, Festa
- Barra de navegação principal

O NEA SMART 2.0 oferece a possibilidade de criar cinco programas semanais diferentes. Estes programas semanais podem ser combinados a partir de dez programas diários diferentes. A cada divisão pode ser atribuído:

- Um dos cinco programas semanais
- Um programa de temporização ainda mais personalizado, em que cada divisão tem o seu programa individual para cada dia

Para definir os programas diários, aceda a "Programas de temporização" na barra de menu principal. Os planos diários são apresentados e podem ser ajustados. A opção "Programa semanal" oferece a possibilidade de combinar os programas diários num programa semanal. O programa semanal pode ser atribuído a divisões individuais, premindo o botão "+" na parte inferior dos ecrãs "Programa semanal".

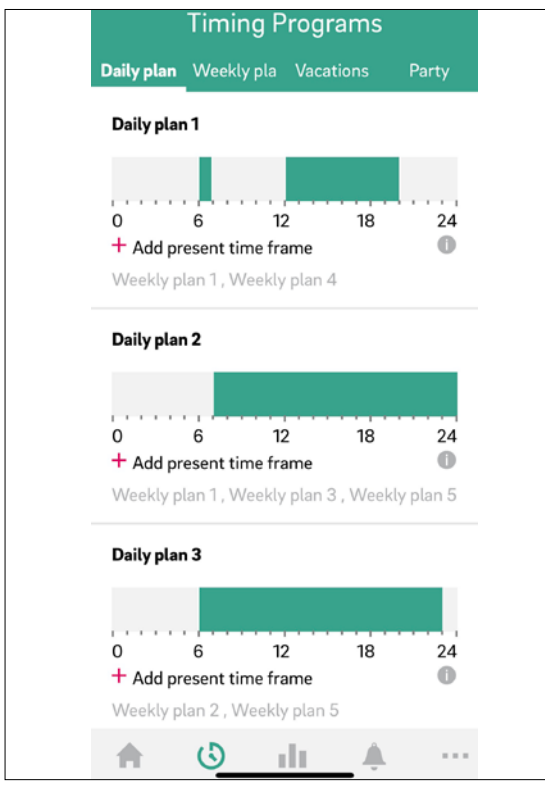

Fig. 07-12 Aplicação: Ecrá dos programas de temporização

#### 07.04.08 Diagnóstico

É apresentado o ecrá Diagnóstico (de cima para baixo)

- Posição dos utilizadores (se ativada)
- Diferentes mosaicos para apresentar estatísticas e informações
  - Lista de divisões (divisões apresentadas em mosaicos; tocar num mosaico abre o gráfico de temperatura e humidade da divisão selecionada; tocar no ícone de informação mostra o estado da pilha dos termóstatos ambiente ou sondas de funcionamento a pilhas)
  - Gráfico da temperatura exterior
  - Informações sobre a janela aberta
  - Informações sobre o estado da pilha
- Barra de navegação principal

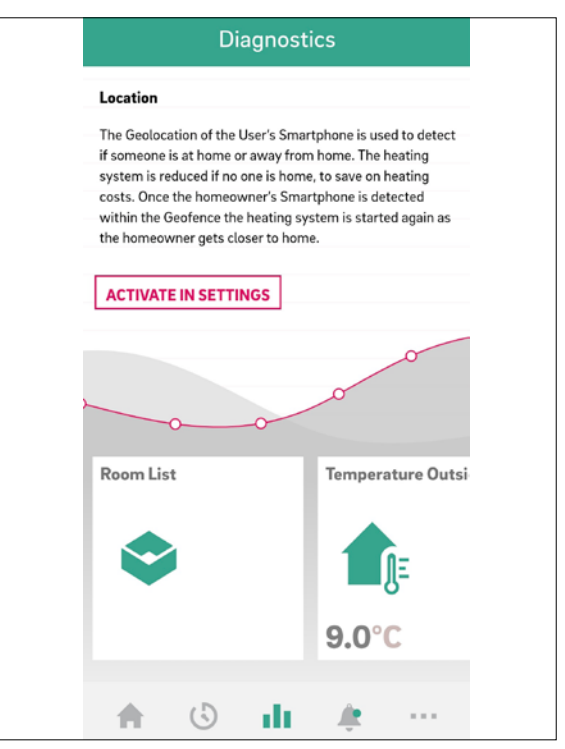

Fig. 07-13 Aplicação: Ecrã de diagnóstico

#### 07.04.09 Mensagens

A página Mensagens apresenta alarmes, avisos e informações gerais sobre eventos do sistema. As mensagens podem ser filtradas, p. ex., para que apenas sejam apresentadas as novas mensagens.

| Messa                                                                                                    | ges                        | < 🌣          |
|----------------------------------------------------------------------------------------------------|----------------------------|--------------|
| Search on error text                                                                                                    |                            |              |
| SORT BY DATE                                                                                                    | ACTIVE C                   | DNLY         |
| 14.02.2024 16:05 Message : Control System : Co                                                                              | ooling Started             | $\bigcirc$   |
| 14.02.2024 15:52 Message : Control System : He                                                                              | eating Started             | $\checkmark$ |
| 12.02.2024 10:43 - 12.02.2024 10:<br>Error : Communication Failure<br>Master C4 : No Communicatio<br>Room Name : Master - 4 | \$7<br>Room Unit (RC)<br>n | $\checkmark$ |

Fig. 07-14 Aplicação: Ecrá de mensagens

#### 07.04.10 Mais informações

É apresentado o ecrã Mais informações (de cima para baixo):

- Gestão de contas (informações pessoais; listagem e seleção de todos os edifícios/apartamentos emparelhados)
- Definições (idioma; unidades; atualização de software; definições de aquecimento/arrefecimento; data/hora; geofencing, área do instalador)
- Divisões/Zonas (agrupamento de divisões em zonas). Criar zonas e incluir divisões. Em alguns casos, várias divisões podem ser colocadas numa zona, p. ex., piso principal e primeiro piso. Para o efeito, aceda a "Mais informações" no ecrã principal e selecione "Divisões/Zona". Podem ser criadas novas zonas depois de premir o ícone "Mais". As divisões podem ser adicionadas a uma zona, assim que a nova zona for criada
- Gestão de notificações pop-up/push (configuração de erros, avisos e mensagens)
- Informação legal (termos de utilização; proteção de dados; componentes de fonte aberta)
- Ajuda (ligação ao NEA SMART 2.0 Manager portal de informação)
- Explorar a REHAU (ligação à página inicial da REHAU www.rehau.com)
- Ícone para alternar entre instalações (apenas se houver mais do que uma instalação associada à conta)

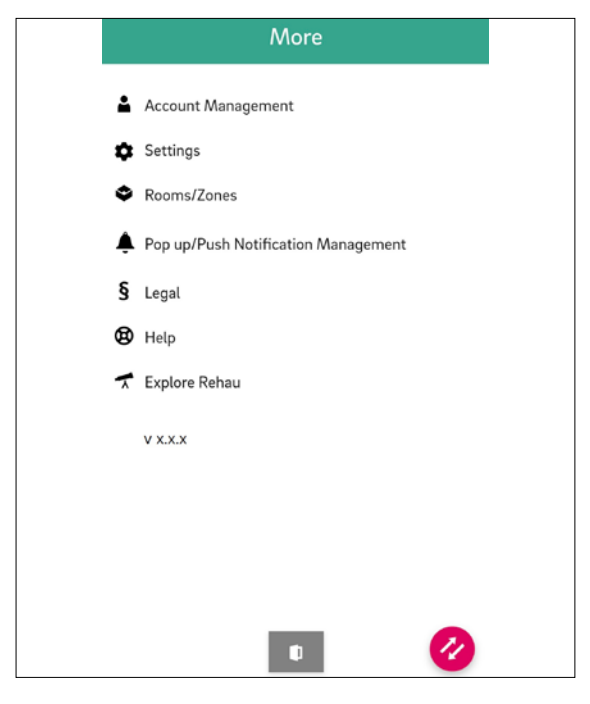

Fig. 07-15 Aplicação: Ecrá Mais informações

07.04.11 Apresentação de dados meteorológicos relativos ao local da instalação e introdução de dados de contacto

Para visualizar os dados meteorológicos para a localização da sua instalação, é necessário introduzir a respetiva localização. Além disso, podem ser introduzidos os dados de contacto. Para o efeito, aceda à página seguinte da sua aplicação:

- Mais informações > Gestão de contas > Edifícios/ Apartamentos > Instalação > selecione a sua instalação ou
- através do ecrã Início, clicando no nome da instalação, na área superior

| 4                                                                                                    | Installation                                                                                                  |
|----------------------------------------------------------------------------------------------------|----------------------------------------------------------------------------------------------------|
|                                                                                                    | *                                                                                                    |
|                                                                                                    | Name                                                                                                    |
| J                                                                                                    | Fan Coil Installation                                                                                         |
|                                                                                                    | Address                                                                                                    |
| 1                                                                                                    | Rehau AG + Co, Erlangen, Germany                                                                              |
| The second second second second second second second second second second second second second second second se | Enderen<br>Kangenon<br>Herzogenaurach<br>Langenstren<br>Erlangen<br>Herzogenaurach<br>Eurth<br>Eurth<br>Eurth |
|                                                                                                    | Building type (residential or commercial)                                                                     |
| 38                                                                                                    | vesidentiat ₹                                                                                                 |
|                                                                                                    | Energy standard of building (standard, low energy, zero energy)                                               |
| 100                                                                                                    | standard V                                                                                                    |
| 1                                                                                                    | First name of owner<br>Owner first name                                                                       |
|                                                                                                    | Last name of owner                                                                                            |
| (                                                                                                    | Owner last name                                                                                               |
|                                                                                                    | Owner phone number                                                                                            |
| 1                                                                                                    | Phone number of owner to send messages                                                                        |
| d                                                                                                    | Owner mail address                                                                                            |
| N                                                                                                    | Mail address of owner to send mails                                                                           |
|                                                                                                    | Maintenance company phone number                                                                              |
| F                                                                                                    | Phone number                                                                                                  |
| E                                                                                                    | Maintenance company mail address<br>Email                                                                     |
| Al                                                                                                    | ways use this installation on startup.                                                                        |
|                                                                                                    | SUBMIT                                                                                                    |
| N                                                                                                    | umber of groups in install 1                                                                                  |
| N                                                                                                    | umber of zones in install 1                                                                                   |
| M                                                                                                    | umber of some in group                                                                                        |
| - 1                                                                                                    | univer of zones in group                                                                                      |

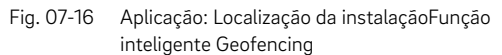

#### Fig. 07-17

A função Geolocalização do smartphone do utilizador é utilizada para detetar se alguém está em casa ou fora de casa. Para utilizar a função, é necessário conhecer a posição da instalação. Para este efeito, a instalação para a qual a localização deve ser definida tem de estar selecionada em Mais informações → Gestão de contas → Edifícios/Apartamentos. Se a função de localização do dispositivo inteligente utilizado estiver ativada, é possível clicar no botão de localização. Este encontra-se junto à linha de endereço. É introduzida a localização atual do dispositivo utilizado.

O sistema de aquecimento é reduzido se não estiver ninguém em casa, para poupar nos custos de aquecimento. Quando o smartphone do proprietário da casa é detetado dentro da delimitação geográfica, o sistema de aquecimento é novamente ligado à medida que o proprietário se aproxima da casa.

A Geofencing é uma função útil se todos os utilizadores domésticos tiverem um telemóvel inteligente e o levarem consigo quando saem de casa. Só funciona para divisões que estejam no modo temporizado. Se a divisão estiver no modo temporizado "Normal" e não estiver ninguém em casa, a divisão passa para o modo Reduzido.

A Geofencing não deve ser ativada nos tablets que ficam em casa.

#### 07.04.12 Atualização automática da aplicação NEA SMART 2.0 (OTA)

Para ter a versão mais recente da aplicação nos seus dispositivos, recomendamos a ativação do botão de atualizações automáticas (OTA).

```
Mais informações > Definições > Geral
```

| ✓ Settings<br>General                                                                                                    |                                            |                                                                                                    |
|----------------------------------------------------------------------------------------------------|--------------------------------------------|----------------------------------------------------------------------------------------------------|
| Language<br>English (en)                                                                                                    |                                            |                                                                                                    |
| Temperature Mode                                                                                                    |                                            |                                                                                                    |
| Installation Creation Date<br>07/08/2023 - 04:32:45 pm                                                                                                    |                                            |                                                                                                    |
| Manual OTA update                                                                                                    |                                            | (i)                                                                                                    |
| Automatic OTA Updates<br>Automatic updates take care that the NEA S<br>always running with the latest software. This<br>new control functions for up on the system | MART 2.0 system is<br>allows optimized and | O software para o sistema NEA SMART 2.0 está continuamente a ser<br>desenvolvido e melhorado. Para que seja possível utilizar todas as<br>funções novas e melhoradas, é necessária uma atualização através |
| Installed Version 6.0                                                                                                    |                                            | de uma ligação à Internet.                                                                                                    |
|                                                                                                    |                                            |                                                                                                    |
|                                                                                                    |                                            |                                                                                                    |
|                                                                                                    | · ···                                      |                                                                                                    |

Fig. 07-18 Aplicação: Atualizações automáticas

#### 07.04.13 Atualização do visor da aplicação NEA SMART 2.0

Pode acontecer que a aplicação não apresente os dados mais recentes dos termóstatos ambiente, etc. É necessária uma atualização rápida e fácil, para que a aplicação esteja atualizada.

Para isso, puxe a barra meteorológica verde de cima para baixo. A aplicação atualiza-se automaticamente quando a barra meteorológica mudar para vermelho e volta a mudar para verde. No final, é apresentada uma confirmação.

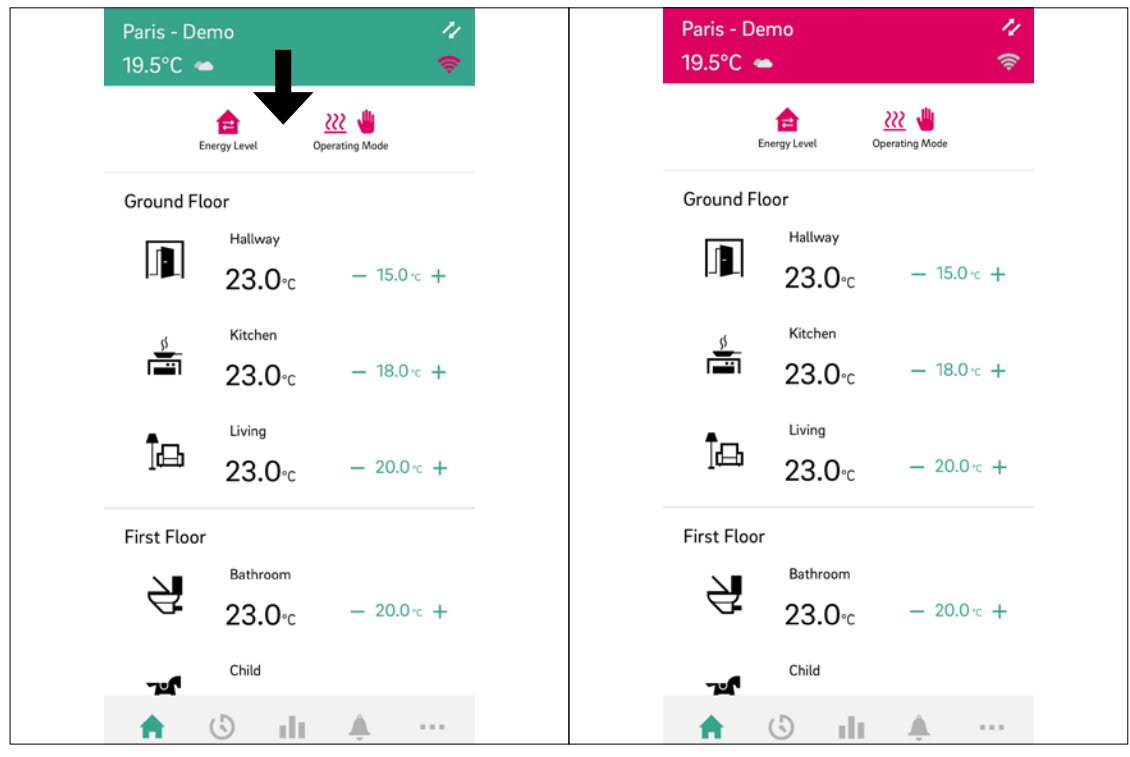

Fig. 07-19 Aplicação: Atualização da aplicação

#### 07.05 Utilização de ventiloconvectores

Na área de utilizador da aplicação, é possível efetuar definições básicas de ventiloconvectores comutados e ventiloconvectores RAUCLIMATE SILENT BREEZE para cada divisão.

#### 07.05.01 Definições básicas

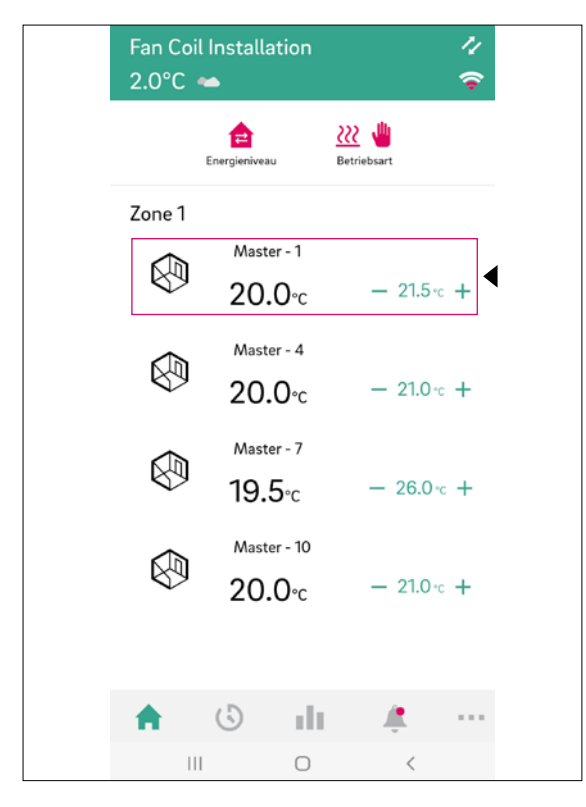

Dependendo da configuração da divisão, aparecem diferentes ecrãs na página da divisão:

#### A) Divisão sem ventiloconvector

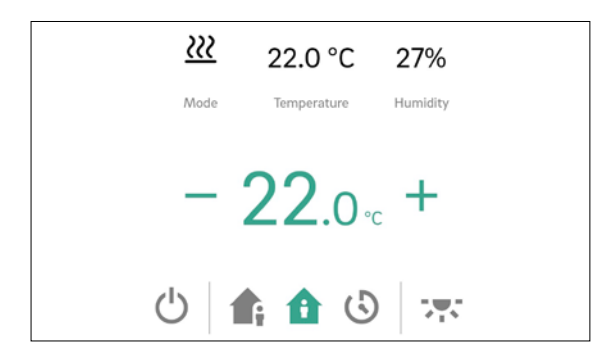

#### B) Divisão com ventiloconvector comutado

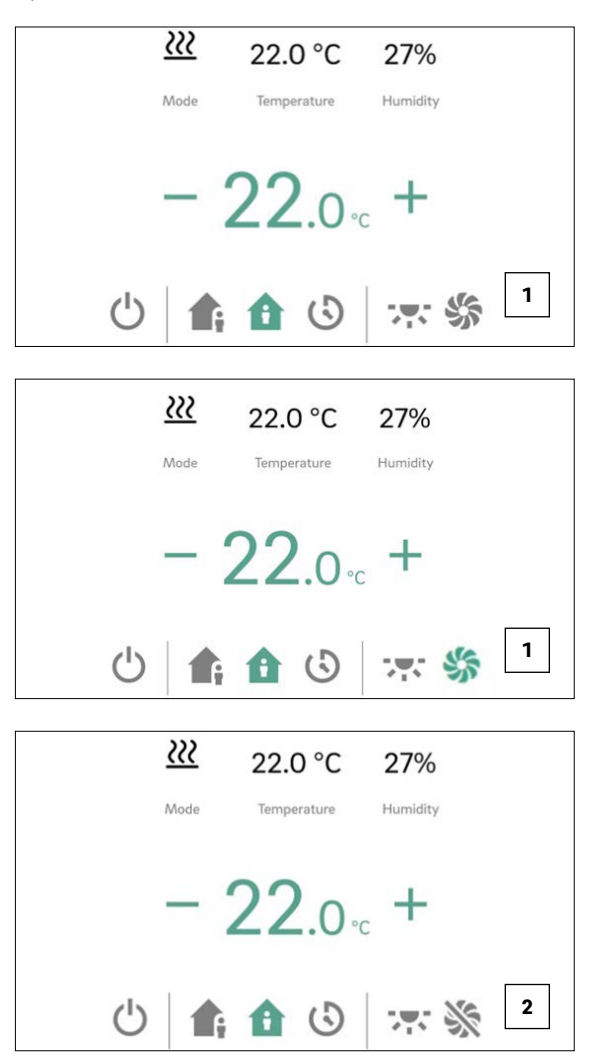

1 O botão "Ícone do ventiloconvector" pode ser utilizado para iniciar e parar manualmente o ventiloconvector comutado. O botão indica o estado de funcionamento (verde = ventiloconvector em funcionamento).

2 Um botão "Ícone do ventiloconvector" riscado indica que o ventiloconvector comutado está permanentemente desativado (desligado). A ativação/desativação é efetuada através do botão Ativado/Desativado nas definições avançadas ou através do termóstato ambiente (ventiloconvector on/off). C) Divisão com ventiloconvectores modulantes RAUCLIMATE SILENT BREEZE também em combinação com um ventiloconvector comutado

| <u></u>    | 21.0 °C      | 31%      |
|------------|--------------|----------|
| Mode       | Temperature  | Humidity |
| - 1        | <b>22</b> .0 | ∘c ╋     |
| Ċ          | <b>1</b> ; 1 | 3        |
| Fancoil on |              | Flap     |
| Standby    | Min M        | led Max  |

 Alterar o modo de funcionamento do ventiloconvector (OFF, STANDBY, MIN, MED, MAX) Quando o ventiloconvector estiver desligado, as opções de definição do modo de funcionamento e a aba do ventilador ficam ocultas.

|    |            |           | -    |     |
|----|------------|-----------|------|-----|
|    | Far        | ncoil off |      |     |
|    |            |           |      |     |
| i) |            |           |      |     |
|    |            |           |      |     |
|    | Fancoil on |           | Flap |     |
|    |            |           |      |     |
|    | Standby    | Min       | Med  | Max |
|    |            |           |      |     |
|    | Fancoil on |           | Flap |     |
|    |            | _         |      |     |
|    | Standby    | Min       | Med  | Max |
|    |            |           |      |     |
|    | Fancoil on |           | Flap |     |
|    |            |           |      |     |
|    | Standby    | Min       | Med  | Max |
|    |            |           |      |     |
|    | Fancoil on |           | Flap |     |
|    |            |           |      |     |
|    | Standby    | Min       | Med  | Max |

 Apresentação do estado de funcionamento do ventiloconvector (verde = ventiloconvector em funcionamento)

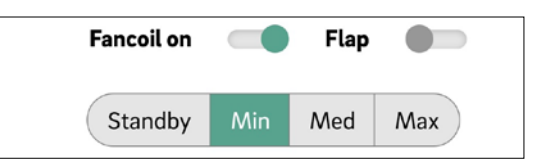

 Ativação da aba do ventiloconvector (cinza = desligada/verde = ligada) para comutar entre o fluxo de ar oscilante e direcional durante a utilização de um ventiloconvector RAUCLIMATE SILENT BREEZE com flap do ventilador

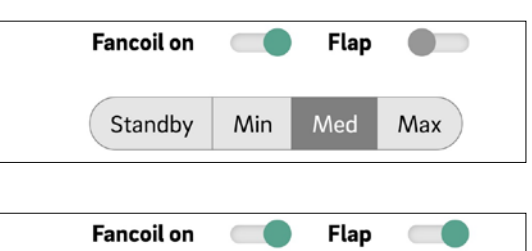

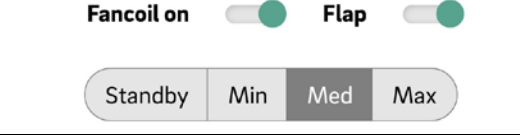

### $(\mathbf{i})$

Os ventiloconvectores comutados e os ventiloconvectores RAUCLIMATE SILENT BREEZE estão no ajuste

- Ventiloconvector OFF, estão permanentemente desativados
- STANDBY desativado até que chegue o próximo ponto de comutação de um programa de tempos ou o nível de energia seja alterado manualmente. Neste caso, é aplicada a predefinição para o nível de energia REDUZIDO/NORMAL.

Os ventiloconvectores RAUCLIMATE SILENT BREEZE, na definição

 MIN/MED/MAX, em funcionamento no modo selecionado até que chegue o próximo ponto de comutação de um programa de tempo ou o nível de energia seja alterado manualmente. Neste caso, é aplicada a predefinição para o nível de energia REDUZIDO/NORMAL.

Sem a utilização de temporizadores, o ventiloconvector permanece no nível de energia selecionado.

07.05.02 Definições avançadas

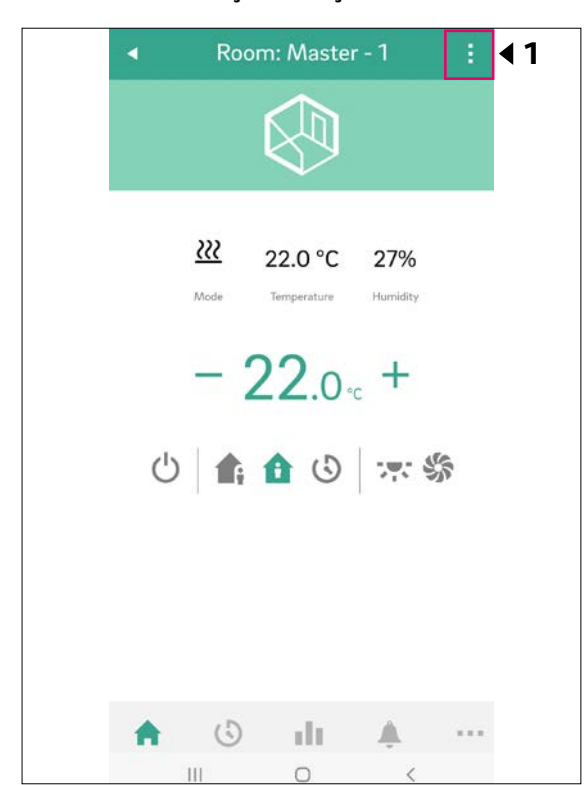

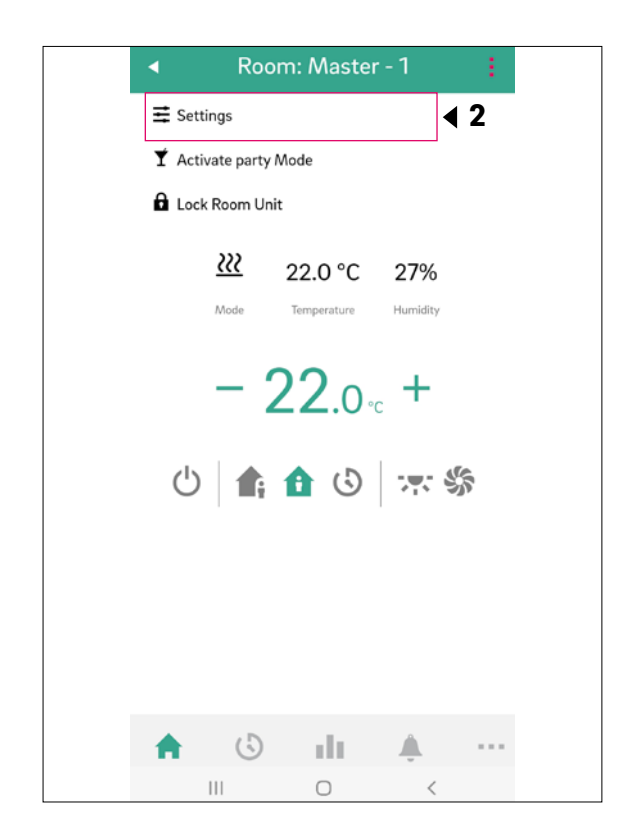

|                                                                                                   | Ro                            | om: Master - 1<br>Settings     | I           |            |
|---------------------------------------------------------------------------------------------------|-------------------------------|--------------------------------|-------------|------------|
| General<br>Set name, z                                                                            | one and icon                  |                                |             |            |
| Set Point<br>Define temp                                                                          | s Room Tem<br>perature set po | perature<br>ints for this roor | n           | <b>∢</b> 3 |
| Open Wir<br>Toggle it to                                                                          | ndow Detect<br>disable/enable | tion                           | •           |            |
|                                                                                                   | Timi                          | ng Program                     | ms          |            |
| Weekly                                                                                            | programs                      |                                | Custom prog | rams       |
|                                                                                                   |                               |                                |             |            |
| <b>Plan 1</b><br>Master -<br>others                                                               | 1, Master - 4                 | 4, Master - 7                  | and 1       | •          |
| <b>Plan 1</b><br>Master -<br>others<br><b>Plan 2</b><br>Not selec                                 | 1, Master - 4<br>ted          | 4, Master - 7                  | and 1       |            |
| Plan 1<br>Master -<br>others<br>Plan 2<br>Not selec<br>Plan 3<br>Not selec                        | 1, Master - 4<br>ted<br>ted   | 4, Master - 7                  | and 1       |            |
| Plan 1<br>Master -<br>others<br>Plan 2<br>Not selec<br>Plan 3<br>Not selec<br>Plan 4<br>Not selec | 1, Master - 4<br>ted<br>ted   | 4, Master - 7                  | and 1       |            |
| Plan 1<br>Master -<br>others<br>Plan 2<br>Not selec<br>Plan 3<br>Not selec<br>Plan 4              | 1, Master - 4<br>ted<br>ted   | 4, Master - 7                  | and 1       | •          |

Dependendo da configuração da divisão, aparecem diferentes opções de definição na página da divisão:

#### A) Definições avançadas dos ventiloconvectores comutados

|   | Fancoil                    |    |             | 综      |
|---|----------------------------|----|-------------|--------|
| 1 | Function                   | He | ating and c | ooling |
|   | Tolerance                  |    | Normal      | •      |
| 2 | Active reduced<br>Disabled |    | Er          | nabled |
| 3 | Stopped<br>Disabled        |    | Er          | nabled |

 Seleção da tolerância do ventiloconvector: ECO, NORMAL, CONFORTO

O ventiloconvector arranca quando a temperatura ambiente em ECO/NORMAL/CONFORTO se desvia do ponto de regulação 1,5 K/1 K/0,5 K, respetivamente.

<sup>2</sup> Ativo em modo reduzido para ativar/desativar ventiloconvectores comutados no funcionamento REDUZIDO.

- Ativado: o ventiloconvector comutado é ativado nos modos NORMAL e REDUZIDO
- Desativado: o ventiloconvector comutado é ativado no modo NORMAL e permanentemente desligado no modo REDUZIDO

Ventiloconvector parado (Ativado/Desativado) para desativação permanente de ventiloconvectores comutados. B) Definições avançadas para ventiloconvectores modulantes RAUCLIMATE SILENT BREEZE também em combinação com um ventiloconvector comutado

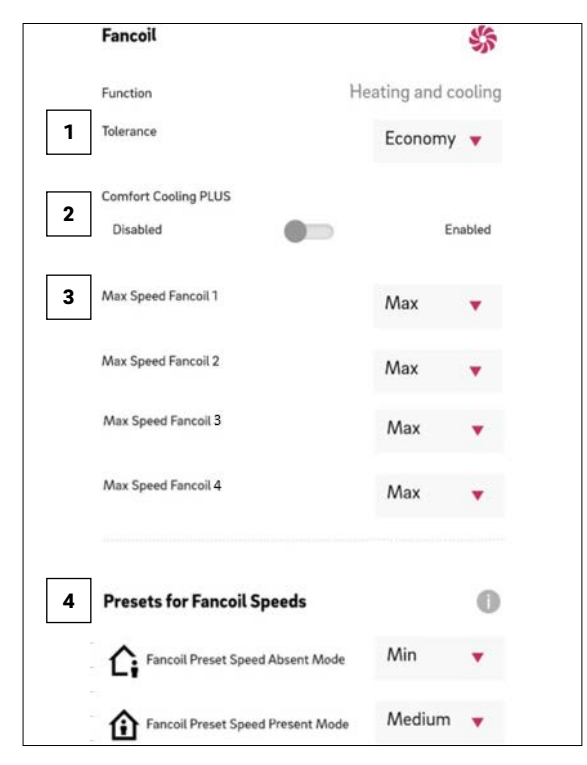

 Tolerância: seleção da tolerância do ventiloconvector: ECO, NORMAL, CONFORTO.

O ventiloconvector arranca quando a temperatura ambiente em ECO/NORMAL/CONFORTO se desvia 1,5 K/1 K/0,5 K do ponto de regulação, respetivamente.

Comfort Cooling PLUS: ativação da função COMFORT COOLING Plus para aumentar o conforto em condições de humidade desagradavelmente elevada para os ventiloconvectores RAUCLIMATE SILENT BREEZE.

Il Velocidade máx. do ventiloconvector: seleção da velocidade máxima possível do ar (MIN, MED, MAX) para os ventiloconvectores RAUCLIMATE SILENT BREEZE. Os ventiloconvectores RAUCLIMATE SILENT BREEZE atribuídos à divisão estão listados individualmente (máximo 4) e podem ser adaptados individualmente.

Predefinições para velocidades do ventiloconvector: predefinição do nível de velocidade do ventilador (STANDBY, MIN, MED, MAX) no nível de energia REDUZIDO (Modo ausente) e NORMAL (Modo presente) para ventiloconvectores RAUCLIMATE SILENT BREEZE.

# $(\mathbf{i})$

Se STANDBY estiver selecionado em Predefinições, os ventiloconvectores comutados e os ventiloconvectores RAUCLIMATE SILENT BREEZE são desativados no funcionamento REDUZIDO e/ou NORMAL no estado básico. Esta definição pode ser temporariamente anulada na página da divisão principal.

#### 07.05.03 Páginas de aplicação com configurações de exemplo

#### Divisão Master-4

Configuração:

50

• 1 ventiloconvector comutado

| Room: Master - 4 :   | Room: Master - 4     Temperature Limits          |                                                                                                    |
|----------------------|--------------------------------------------------|----------------------------------------------------------------------------------------------------|
|                      | Timing Programs - Heating                        |                                                                                                    |
|                      | Houday Mode (°C) 15.0                            |                                                                                                    |
| <u>₩</u> 21.0 °C 30% | Absent Mode (°C)                                 |                                                                                                    |
|                      | Present Mode (°C)  22.0                          |                                                                                                    |
| - ZZ.0 -c +          | Limit for room thermostat setting - Heating ???  | 1 Alterar/Visualizar                                                                                                    |
| ن 🕼 🏠 🖒 🐝 1          | Max (°C) 26.0                                    | Modo de operação do ventiloconvector                                                                                                    |
|                      | Timing Programs - Cooling                        |                                                                                                    |
|                      | Absent Mode (°C)                                 |                                                                                                    |
|                      | Present Mode (°C)                                |                                                                                                    |
|                      |                                                  |                                                                                                    |
|                      | Min (°C)                                         |                                                                                                    |
|                      | 15.0                                             |                                                                                                    |
|                      | Fancoil 🦛                                        |                                                                                                    |
|                      | Function Heating and cooling Tolerance 2 Economy | 2 Seleção<br>Tolerância do ventiloconvector<br>(ECO, NORMAL, CONFORTO)                                                                    |
|                      | Active reduced 3<br>Disabled Enabled             | <b>3</b> Ativo em modo reduzido para ativar/desativar os                                                                                  |
|                      | Stopped 4<br>Disabled Enabled                    | ventiloconvectores comutados<br>no funcionamento REDUZIDO,<br>quando existe apenas um<br>ventiloconvector comutado<br>atrihuído à divisão |
|                      | Auto start                                       | 4 Ventiloconvector parado                                                                                                    |
|                      | Auto start status<br>Disabled Enabled            | ventiloconvectores comutados                                                                                                    |
|                      | SUBMIT                                           |                                                                                                    |

#### Divisão Master-7

- Configuração:
- 1 ventiloconvector comutado
- 1 ventiloconvector RAUCLIMATE SILENT BREEZE

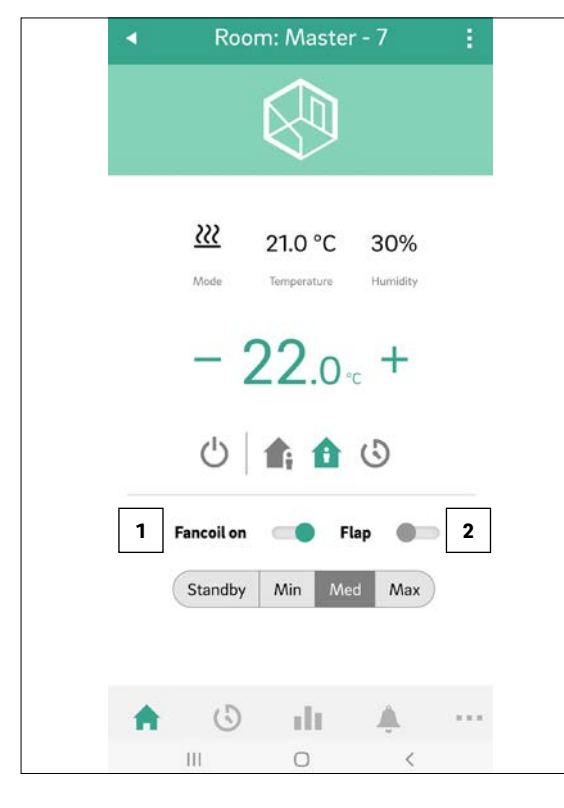

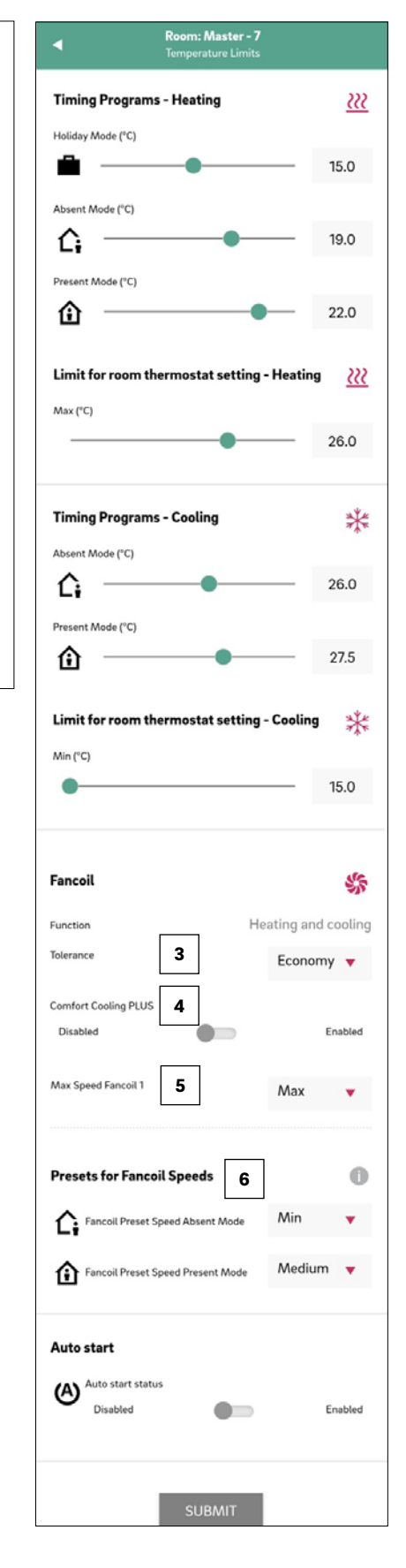

 Alteração/visualização do modo de operação do ventiloconvector (OFF, STAND-BY, MIN, MED, MAX)

2 Ativação do flap **do ventiloconvector** (ligar/desligar) para alternar entre o fluxo de ar oscilante e direcional Apresentado apenas para ventiloconvectores com controlo de flap).

 Seleção
 Tolerância do ventiloconvector (ECO, NORMAL, CONFORTO)

4 Ativação **Comfort Cooling PLUS** para ventiloconvectores RAUCLIMATE SILENT BREEZE

5 Seleção da velocidade máxima possível do ar Velocidade máx. do ventiloconvector (MIN, MED, MAX) para ventiloconvectores RAUCLIMATE SILENT BREEZE

6 Predefinição do nível de velocidade do ventilador (STANDBY, MIN, MED, MAX) no nível de energia **REDUZIDO** e **NORMAL** para ventiloconvectores RAUCLIMATE SILENT BREEZE

51

#### Divisão Master-10

#### Configuração:

• 2 ventiloconvectores RAUCLIMATE SILENT BREEZE

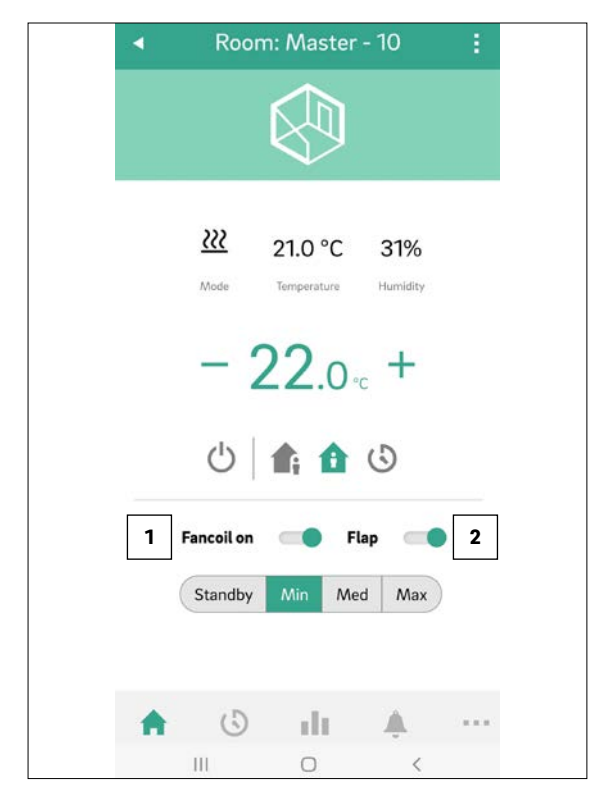

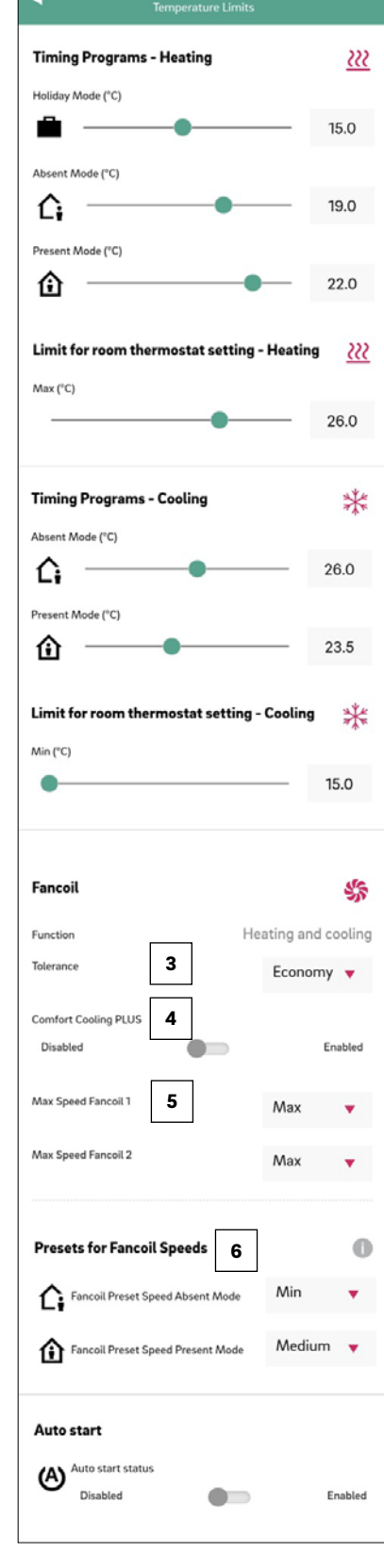

m: Master - 10

 Alteração/visualização do modo de **funcionamento** do ventiloconvector (OFF, STANDBY, MIN, MED, MAX)

#### 2 Ativação do flap **do**

ventiloconvector (ligar/desligar) para alternar entre o fluxo de ar oscilante e direcional. Apresentado apenas para ventiloconvectores com controlo de flap.

Seleção Tolerância do ventiloconvector (ECO, NORMAL, CONFORTO)

4 Ativação **Comfort Cooling PLUS** para ventiloconvectores RAUCLIMATE SILENT BREEZE

5 Seleção da velocidade máxima possível do ar **Velocidade máx. do ventiloconvector** (MIN, MED, MAX) para ventiloconvectores RAUCLIMATE SILENT BREEZE n.º 1 e ventiloconvector n.º 2

6 Predefinição do nível de velocidade do ventilador (STANDBY, MIN, MED, MAX) no nível de energia **REDUZIDO** e **NORMAL** para ventiloconvectores ventiloconvectores RAUCLIMATE SILENT BREEZE

# 08 Pilhas (apenas para termóstatos de funcionamento a pilhas)

#### **Trocar as pilhas**

Se tiver optado por um termóstato ambiente sem fios ou por uma sonda de temperatura ambiente sem fios, o estado da pilha é apresentado:

- na aplicação e nas páginas web (páginas das divisões), através de um indicador do estado da pilha individual para cada termóstato ambiente ou sonda de temperatura ambiente
- no termóstato ambiente, através de um símbolo de mensagem de aviso "pilha fraca"
- na sonda de temperatura ambiente, através de um código de intermitência do LED (pisca a cada 5 minutos) que simboliza pilha fraca

Substitua as pilhas, se a vida útil das mesmas chegar ao fim.

Para o efeito, abra a caixa do termóstato ambiente NEA SMART 2.0 ou da sonda de temperatura ambiente NEA SMART 2.0 (ver Fig. 08-1) com uma chave de fendas (largura recomendada: 5 mm).

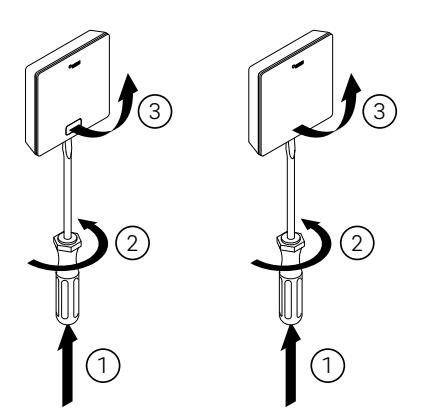

Fig. 08-1 Abrir o termóstato ambiente NEA SMART 2.0/ sonda de temperatura ambiente NEA SMART 2.0

Retire as pilhas do compartimento e insira pilhas novas. Respeite a polaridade! Veja a inscrição na placa de circuito impresso.

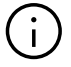

Utilize duas pilhas do tipo AAA 1.5 V Micro LRO3. Não podem ser utilizadas pilhas recarregáveis.

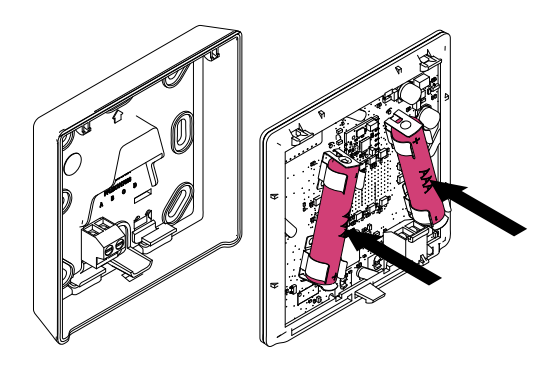

Fig. 08-2 Termóstato ambiente NEA SMART 2.0/Sonda de temperatura ambiente NEA SMART 2.0 – troca de pilhas

De seguida, feche novamente a tampa.

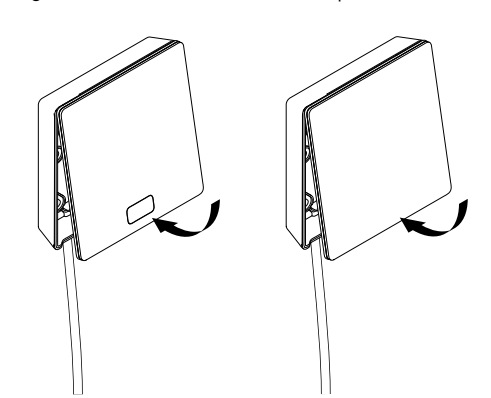

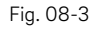

3-3 Feche a tampa do termóstato ambiente NEA SMART 2.0/sonda de temperatura ambiente NEASMART 2.0

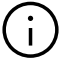

Dependendo do local da instalação e da frequência de utilização, é necessário trocar as pilhas do termóstato ambiente ou de sondas de temperatura ambiente aproximadamente a cada 2 anos.

A necessidade iminente de troca das pilhas é indicada no visor do termóstato ambiente e da sonda de temperatura ambiente, bem como na aplicação e nas páginas web.

### 09 Descrição do erro

#### 09.01 Termóstato ambiente NEA SMART 2.0

#### Mensagens de erro

As seguintes mensagens de erro podem ser apresentadas no termóstato ambiente. Para resolver estes problemas, contacte o seu instalador.

| 00000 | 000  | 0  | 000  |
|-------|------|----|------|
| 00000 | 0000 | 00 | 0000 |
| 00    | 00   | 00 | 00   |
| 00    | 00   | 00 | 00   |
| 00000 | 00   | 00 | 00   |
| 00000 | 00   | 00 | 00   |
| 00    | 00   | 00 | 00   |
| 00    | 00   | 00 | 00   |
| 00000 | 0000 | 00 | 00   |
| 00000 | 000  | 0  | 00   |

- **E 01** Temperatura ambiente fora do intervalo de medição
- E02 Sensor de temperatura ambiente com defeito (interrupção)
- **E03** Curto-circuito do sensor de temperatura ambiente
- E04 Humidade fora do intervalo de medição
- **E05** Sensor de humidade com defeito (interrupção)
- E06 Curto-circuito do sensor de humidade
- **E07** Temperatura do sensor remoto fora do intervalo de medição
- **E 08** Sensor remoto com defeito (interrupção), verificar o cabo de ligação
- **E 09** Curto-circuito do sensor remoto, verificar o cabo de ligação
- **E10** Erro de ligação entre a estação de base e o módulo R/U
- **E 50** Ventiloconvectores RAUCLIMATE SILENT BREEZE: Erro de comunicação entre a base e o ventiloconvector
- **E 51** Ventiloconvectores RAUCLIMATE SILENT BREEZE: Falha do motor
- **E 52** Ventiloconvectores RAUCLIMATE SILENT BREEZE: Paragem do ventiloconvector – diferença demasiado grande entre a temperatura do ar e a temperatura da água T2
- **E 53** Ventiloconvectores RAUCLIMATE SILENT BREEZE: sensor T2 da temperatura da água com defeito (curto-circuito/interrupção)
- **E 54** Ventiloconvectores RAUCLIMATE SILENT BREEZE: temperatura da água T2 demasiado fria para aquecimento ou demasiado quente para arrefecimento
- **E 56** Ventiloconvectores RAUCLIMATE SILENT BREEZE: ventiloconvector em modo de falha

- **E 90** Erro de comunicação entre a base e vários módulos R
- **E 99** Alerta para uma mensagem que é apresentada apenas na aplicação NEA SMART 2.0

09.02 Sonda de temperatura ambiente NEA SMART 2.0

#### Mensagens de erro

As seguintes mensagens de erro podem ser apresentadas na sonda de temperatura ambiente através de um código de intermitência do LED.

| <b>C</b> ERIDIO |  |
|-----------------|--|
| ۲               |  |
|                 |  |

Bateria fraca (pisca a cada 5 minutos)

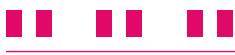

Perda de ligação à base (pisca a cada 15 minutos)

... ... ...

Sensor de temperatura ambiente com defeito (interrupção) – interno e/ou externo

### .... .... ....

Sensor de humidade com defeito (interrupção)

### ..... ..... .....

Erro geral (anticongelante, ponto de orvalho, janela aberta)

#### 09.03 Falhas e possíveis causas

#### A divisão não aquece.

- O valor definido para a temperatura alvo é demasiado baixo.
- Uma janela está aberta e, por isso, o aquecimento passou para o modo reduzido.
- A pilha do termóstato está gasta. Por essa razão, não podem ser enviados quaisquer dados/ comandos para o sistema.
- Na versão bus, a alimentação elétrica pode estar interrompida, pelo que não existe contacto com o sistema.
- O sistema de aquecimento não está no modo de aquecimento ou está OFF.
- Outra falha que só pode ser resolvida pelo seu instalador.

#### A divisão está demasiado quente

 O valor definido para a temperatura alvo é demasiado alto. Por essa razão, o sistema continua a aquecer.

#### O termóstato ambiente não reage quando se prime os botões

- A pilha está gasta. Substitua as pilhas.
- O termóstato ambiente está avariado; informe o instalador.
- A alimentação pode estar interrompida na versão bus.

#### Um símbolo de antena é exibido no termóstato

O termóstato ambiente perdeu a ligação à base.
 Deixe o seu instalador esclarecer o problema.
 Poderá ser necessário usar uma antena adicional.

#### É exibida uma janela no visor

 Foi detetada uma janela aberta ou uma descida rápida da temperatura na divisão. Para poupar energia, o aquecimento da divisão é reduzido.

#### São exibidas gotas no visor

 A humidade na divisão é muito elevada. Existe o risco de formação de condensação em superfícies frias. Se esta situação ocorrer frequentemente, existe risco de formação de bolor.

#### E01 ... E99 é exibido no termóstato ambiente

 Trata-se de um código de erro; consulte a lista de erros e, se necessário, entre em contacto com o instalador.

### 10 Dados técnicos NEA SMART 2.0

#### 10.01 Termóstato ambiente NEA SMART 2.0

As características funcionais do termóstato ambiente NEA SMART 2.0 são indicadas por um sufixo, como TRW ou HRB. É utilizado o seguinte sistema de nomenclatura:

Termóstato ambiente NEA SMART 2.0 XXX

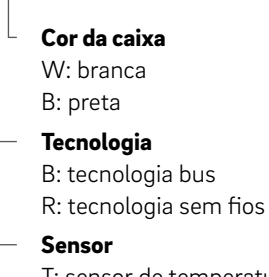

T: sensor de temperatura

H: sensor de temperatura e de humidade

#### Características das variantes disponíveis

| Termóstato<br>ambiente NEA<br>SMART 2.0 | Temperatura | Temperatura e<br>humidade | Com fios | Sem fios | Caixa,<br>branca | Caixa,<br>preta | Aro<br>iluminada |
|-----------------------------------------|-------------|---------------------------|----------|----------|------------------|-----------------|------------------|
| TBW                                     | Х           |                           | Х        |          | Х                |                 | Х                |
| HBW                                     |             | Х                         | Х        |          | Х                |                 | Х                |
| НВВ                                     |             | Х                         | Х        |          |                  | Х               | Х                |
| TRW                                     | Х           |                           |          | Х        | Х                |                 |                  |
| HRW                                     |             | Х                         |          | Х        | Х                |                 |                  |
| HRB                                     |             | Х                         |          | Х        |                  | Х               |                  |

Características funcionais das variantes do termóstato ambiente NEA SMART 2.0

| Fonte de alimentação elétrica (tecnologia bus, variante XBX)             | Através de bus de zona (ZOBUS)                                                                                                    |
|--------------------------------------------------------------------------|----------------------------------------------------------------------------------------------------|
| Fonte de alimentação elétrica (tecnologia sem fios, variante XRX)        | 2 x pilhas alcalinas LRO3 AAA, vida útil das pilhas: 2 anos                                                                                                    |
| Entrada analógica                                                        | NTC 10 K para sensor de temperatura exterior NEA SMART 2.0 Sensor<br>remoto ou sensor de impulsão/retorno NEA SMART 2.0;<br>Contacto de janela;<br>Sensor de ponto de orvalho |
| Precisão da medição da temperatura                                       | $\pm 1~{ m K}$ no intervalo de 0 °C a 45 °C                                                                                                    |
| Intervalo de medição da temperatura                                      | -10 °C a 45 °C (indicado: 0 °C a 45 °C)                                                                                                    |
| Precisão da medição da humidade; intervalo de medição<br>(variantes HXX) | ±3% no intervalo 20 – 80% a 20 °C, ±5% fora deste intervalo; 0100%                                                                                                    |
| Classe de proteção/grau de proteção                                      | III/IP20                                                                                                    |
| Conformidade CE de acordo com a norma                                    | EN 60730                                                                                                    |
| Dimensões (L x A x P em mm)                                              | 86 x 86 x 21                                                                                                    |
| Material da caixa                                                        | ABS/PC                                                                                                    |
| Cor da caixa (variantes XXW)                                             | Branca (semelhante ao RAL 9003)                                                                                                    |
| Cor da caixa (variantes XXB)                                             | Preta (RAL 9011)                                                                                                    |
| Peso                                                                     | 0,077 kg                                                                                                    |
| Temperatura ambiente                                                     | 0 °C a +50 °C                                                                                                    |
| Humidade ambiente                                                        | < 95% HR, sem condensação                                                                                                    |
| Temperatura de armazenamento/transporte                                  | -25 °C a +60 °C                                                                                                    |
| Ambiente de utilização                                                   | Apenas no interior                                                                                                    |

56

#### 10.02 Sonda de temperatura ambiente NEA SMART 2.0

As características da sonda de temperatura ambiente NEA SMART 2.0 são indicadas por um sufixo, como TBW ou HBW. É utilizado o seguinte sistema de nomenclatura:

Sonda de temperatura ambiente NEA SMART 2.0 XXX

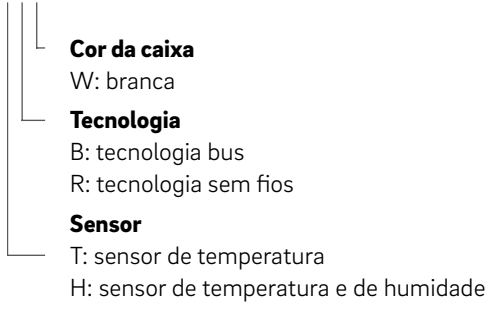

#### Características das variantes disponíveis

| Sonda de<br>temperatura<br>ambiente NEA<br>SMART 2.0 | Temperatura | Temperatura<br>e humidade | Com fios | Sem fios | Caixa,<br>branca |
|------------------------------------------------------|-------------|---------------------------|----------|----------|------------------|
| TBW                                                  | Х           |                           | Х        |          | Х                |
| HBW                                                  |             | Х                         | Х        |          | Х                |
| TRW                                                  | Х           |                           |          | Х        | Х                |
| HRW                                                  |             | Х                         |          | Х        | Х                |

Características funcionais da sonda de temperatura ambiente NEA SMART 2.0

| Fonte de alimentação elétrica (tecnologia bus, variante XBX)             | Através de bus de zona (ZOBUS)                                                                                                    |
|--------------------------------------------------------------------------|----------------------------------------------------------------------------------------------------|
| Fonte de alimentação elétrica (tecnologia sem fios, variante XRX)        | 2 x pilhas alcalinas LRO3 AAA, vida útil das pilhas: 2 anos                                                                                                    |
| Entrada analógica                                                        | NTC 10 K para sensor de temperatura exterior NEA SMART 2.0 Sensor<br>remoto ou sensor de impulsão/retorno NEA SMART 2.0; Contacto de<br>janela;<br>Sensor de ponto de orvalho |
| Precisão da medição da temperatura                                       | ±1K no intervalo de 0 °C a 45 °C                                                                                                    |
| Intervalo de medição da temperatura                                      | -10 °C a 45 °C (indicado: 0 °C a 45 °C)                                                                                                    |
| Precisão da medição da humidade; intervalo de medição<br>(variantes HXX) | ±3% no intervalo 20 – 80% a 20 °C, ±5% fora deste intervalo; 0100%                                                                                                    |
| Classe de proteção/grau de proteção                                      | III/IP20                                                                                                    |
| Conformidade CE de acordo com a norma                                    | EN 60730                                                                                                    |
| Dimensões (L x A x P em mm)                                              | 86 x 86 x 21                                                                                                    |
| Material da caixa                                                        | ABS/PC                                                                                                    |
| Cor da caixa (variantes XXW)                                             | Branca (semelhante ao RAL 9003)                                                                                                    |
| Peso                                                                     | 0,077 kg                                                                                                    |
| Temperatura ambiente                                                     | 0 °C a +50 °C                                                                                                    |
| Humidade ambiente                                                        | < 95% HR, sem condensação                                                                                                    |
| Temperatura de armazenamento/transporte                                  | -25 °C a +60 °C                                                                                                    |
| Ambiente de utilização                                                   | Apenas no interior                                                                                                    |

#### 10.03 Base

#### 10.03.01 Base NEA SMART 2.0 de 24 V

| Alimentação elétrica                    | 24 V CA ±15%/50 Hz                                                                                                    |
|-----------------------------------------|----------------------------------------------------------------------------------------------------|
| Consumo de energia                      | 3 W (sem atuadores térmicos, sem módulo R e módulo U)                                                                                                    |
| Saídas digitais                         | 8 saídas triac para atuadores REHAU, capacidade de comutação 1 A não indutiva,<br>24 V CA, carga máxima por saída: 4 atuadores REHAU 24 V, 4 saídas de relés<br>(contactos sem potencial) 230 V, 5 A, classe II |
| Fusível                                 | T2A                                                                                                    |
| Entradas digitais                       | 4 entradas para contactos sem potencial                                                                                                    |
| Radiofrequência                         | 869 MHz; 2,4 GHz                                                                                                    |
| Alcance do rádio                        | 869 MHz: 100 m ao ar live, 25 m em edifícios (típico)                                                                                                    |
| Sistema de bus 1                        | Bus de zona (ZOBUS): sistema de BUS de 2 fios; a polaridade pode ser ignorada;<br>comprimento máximo de 100 m; não é necessário cabo blindado ou de par<br>entrançado                                           |
| Sistema de bus 2                        | Bus do sistema (SYSBUS): sistema de bus RS 485 de 3 fios; comprimento máximo de 500 m; cabo blindado ou de par entrançado necessário                                                                            |
| <br>Classe de proteção/grau de proteção | II/IP20                                                                                                    |
| Conformidade CE de acordo com a norma   | EN 60730                                                                                                    |
| Dimensões (L x A x P em mm)             | 317 x 83,5 x 52,6                                                                                                    |
| Material da caixa                       | ABS/PC                                                                                                    |
| Cor da caixa                            | Branca (semelhante ao RAL 9003)                                                                                                    |
| Peso                                    | 0,535 kg                                                                                                    |
| Temperatura ambiente                    | 0 °C a +50 °C                                                                                                    |
| Humidade ambiente                       | < 95% HR, sem condensação                                                                                                    |
| Temperatura de armazenamento/transporte | -25 °C a +60 °C                                                                                                    |
| Ambiente de utilização                  | Apenas no interior                                                                                                    |

#### 10.03.02 Base NEA SMART 2.0 de 230 V

| Alimentação elétrica                    | 230 V CA ±15%/50 Hz                                                                                                    |
|-----------------------------------------|----------------------------------------------------------------------------------------------------|
| Consumo de energia                      | 3,5 W (sem atuadores térmicos, sem módulo R e módulo U)                                                                                                    |
| Saídas digitais                         | 8 saídas triac para atuadores REHAU, capacidade de comutação 0.5 A não indutiva,<br>230 V CA, carga máxima por saída: 4 atuadores REHAU 230 V, 4 saídas de relés<br>(contactos sem potencial) 230 V, 5 A, classe II |
| Fusível                                 | T2A 5 x 20 mm                                                                                                    |
| Entradas digitais                       | 4 entradas para contactos sem potencial                                                                                                    |
| Radiofrequência                         | 869 MHz; 2,4 GHz                                                                                                    |
| Alcance do rádio                        | 869 MHz: 100 m ao ar live, 25 m em edifícios (típico)                                                                                                    |
| Sistema de bus 1                        | Bus de zona (ZOBUS): sistema de BUS de 2 fios; a polaridade pode ser ignorada;<br>comprimento máximo de 100 m; não é necessário cabo blindado ou de par<br>entrançado                                               |
| Sistema de bus 2                        | Bus do sistema (SYSBUS): sistema de bus RS 485 de 3 fios; comprimento máximo de 500 m; cabo blindado ou de par entrançado necessário                                                                                |
| Classe de proteção/grau de proteção     | II/IP20                                                                                                    |
| Conformidade CE de acordo com a norma   | EN 60730                                                                                                    |
| Dimensões (L x A x P em mm)             | 317 x 83,5 x 52,6                                                                                                    |
| Material da caixa                       | ABS/PC                                                                                                    |
| Cor da caixa                            | Branca (semelhante ao RAL 9003)                                                                                                    |
| Peso                                    | 0,65 kg                                                                                                    |
| Temperatura ambiente                    | 0 °C a +50 °C                                                                                                    |
| Humidade ambiente                       | < 95% HR, sem condensação                                                                                                    |
| Temperatura de armazenamento/transporte | -25 °C a +60 °C                                                                                                    |
| Ambiente de utilização                  | Apenas no interior                                                                                                    |

#### 10.04 Módulos de expansão

#### 10.04.01 Módulo R NEA SMART 2.0 de 24 V

| Alimentação elétrica                                  | Através do ZOBUS (a partir da base NEA SMART 2.0 24 V)                                                                                                    |
|-------------------------------------------------------|----------------------------------------------------------------------------------------------------|
| Fonte de alimentação elétrica para atuadores térmicos | 24 V CA ±15%/50 Hz                                                                                                    |
| Saídas digitais                                       | 4 saídas triac para atuadores REHAU, capacidade de comutação 1 A não indutiva,<br>24 V CA, carga máxima por saída: 4 atuadores REHAU 24 V<br>2 saídas de relés (contactos sem potencial) 230 V, 5 A, classe II |
| Fusível                                               | T2A                                                                                                    |
| Entradas digitais                                     | 1 entrada para contacto sem potencial                                                                                                    |
| Sistema de bus                                        | Bus de zona (ZOBUS): sistema de bus de 2 fios; a polaridade pode ser ignorada;<br>comprimento máximo de 100 m; não é necessário cabo blindado ou de par<br>entrançado                                          |
| Classe de proteção/grau de proteção                   | II/IP20                                                                                                    |
| Conformidade CE de acordo com a norma                 | EN 60730                                                                                                    |
| Dimensões (L x A x P em mm)                           | 125,5 x 83,5 x 52,6                                                                                                    |
| Material da caixa                                     | ABS/PC                                                                                                    |
| Cor da caixa                                          | Branca (semelhante ao RAL 9003)                                                                                                    |
| Peso                                                  | 0,235 kg                                                                                                    |
| Temperatura ambiente                                  | 0 °C a +50 °C                                                                                                    |
| Humidade ambiente                                     | < 95% HR, sem condensação                                                                                                    |
| Temperatura de armazenamento/transporte               | −25 °C a +60 °C                                                                                                    |
| Ambiente de utilização                                | Apenas no interior                                                                                                    |

#### 10.04.02 Módulo R NEA SMART 2.0 de 230 V

| Alimentação elétrica                                  | Através do ZOBUS (a partir da base NEA SMART 2.0 24 V)                                                                                                    |
|-------------------------------------------------------|----------------------------------------------------------------------------------------------------|
| Fonte de alimentação elétrica para atuadores térmicos | 230 V CA ± 15%/50 Hz                                                                                                    |
| Saídas digitais                                       | 4 saídas triac para atuadores REHAU, capacidade de comutação 0,5 A não indutiva,<br>230 V CA, carga máxima por saída: 4 atuadores REHAU de 230 V<br>2 saídas de relé (contactos sem potencial) 230 V, 5 A, classe II |
| Fusível                                               | T2A                                                                                                    |
| Entradas digitais                                     | 1 entrada para contacto sem potencial                                                                                                    |
| Sistema de bus                                        | Bus de zona (ZOBUS): sistema de BUS de 2 fios; a polaridade pode ser ignorada;<br>comprimento máximo de 100 m; não é necessário cabo blindado ou de par<br>entrançado                                                |
| Classe de proteção/grau de proteção                   | II/IP20                                                                                                    |
| Conformidade CE de acordo com a norma                 | EN 60730                                                                                                    |
| Dimensões (L x A x P em mm)                           | 125,5 x 83,5 x 52,6                                                                                                    |
| Material da caixa                                     | ABS/PC                                                                                                    |
| Cor da caixa                                          | Branca (semelhante ao RAL 9003)                                                                                                    |
| Peso                                                  | 0,260 kg                                                                                                    |
| Temperatura ambiente                                  | 0 °C a +50 °C                                                                                                    |
| Humidade ambiente                                     | < 95% HR, sem condensação                                                                                                    |
| Temperatura de armazenamento/transporte               | -25 °C a +60 °C                                                                                                    |
| Ambiente de utilização                                | Apenas no interior                                                                                                    |

#### 10.04.03 Módulo U NEA SMART 2.0 de 24 V

| Alimentação elétrica                    | SYSBUS (a partir da base NEA SMART 2.0 230 V ou base NEA SMART 2.0 24 V)                                                                              |
|-----------------------------------------|----------------------------------------------------------------------------------------------------|
| Alimentação elétrica adicional          | 24 V CA ±15%/50 Hz<br>(necessário para a saída analógica 0 10 V)                                                                                      |
| Saídas digitais                         | 4 saídas de relé (contactos sem potencial) 230 V, 5 A, classe II                                                                                      |
| Entradas digitais                       | 4 entradas para contacto sem potencial                                                                                                    |
| Entradas analógicas                     | AI1, AI2, AI3: NTC 10 K<br>AI4:                                                                                                    |
| Saídas analógicas                       | 1 saída 0 10 V                                                                                                    |
| Sistema de bus                          | Bus do sistema (SYSBUS): sistema de bus RS 485 de 3 fios; comprimento máximo<br>da linha de bus: 500 m; cabo blindado ou de par entrançado necessário |
| Classe de proteção/grau de proteção     | II/IP20                                                                                                    |
| Conformidade CE de acordo com a norma   | EN 60730                                                                                                    |
| Dimensões (L x A x P em mm)             | 125,5 x 83,5 x 52,6                                                                                                    |
| Material da caixa                       | ABS/PC                                                                                                    |
| Cor da caixa                            | Branco (semelhante ao RAL 9003)                                                                                                    |
| Peso                                    | 0,235 kg                                                                                                    |
| Temperatura ambiente                    | 0 °C a +50 °C                                                                                                    |
| Humidade ambiente                       | < 95% HR, sem condensação                                                                                                    |
| Temperatura de armazenamento/transporte | -25 °C a +60 °C                                                                                                    |
| Ambiente de utilização                  | Apenas no interior                                                                                                    |

#### 10.05 Acessórios

#### 10.05.01 Transformador NEA SMART 2.0

| Tensão primária                          | 230 V CA ±15%/50 Hz             |
|------------------------------------------|---------------------------------|
| Tensão secundária                        | 24 V CA ±15%/50 Hz              |
| Desempenho                               | 60 VA                           |
| Perda de potência quando inativo         | < 2,5 W                         |
| Fusível integrado                        | Fusível térmico a 130 °C        |
| -<br>Classe de proteção/grau de proteção | II/IP20                         |
| Conformidade CE de acordo com a norma    | EN 61558                        |
| Dimensões (L x A x P em mm)              | 94 x 83,5 x 66,4 mm             |
| Material da caixa                        | ABS                             |
| Cor da caixa                             | Branca (semelhante ao RAL 9003) |
| Peso                                     | 1,8 kg                          |
| Temperatura ambiente                     | −25 °C a +50 °C                 |
| Humidade ambiente                        | < 95% HR, sem condensação       |
| Temperatura de armazenamento/transporte  | -25 °C a +60 °C                 |
| Ambiente de utilização                   | Apenas no interior              |

#### 10.05.02 Sensor exterior NEA SMART 2.0

| Alimentação elétrica                    | 1 x pilha de lítio LR06 (AA) 3,6 V                         |
|-----------------------------------------|------------------------------------------------------------|
| Radiofrequência                         | 869 MHz                                                    |
| Alcance do rádio                        | 180 m ao ar live, 30 m em edifícios (típico)               |
| Precisão da medição da temperatura      | $\pm 0.5~{ m K}$ no intervalo de temperatura de 15 a 30 °C |
| Intervalo de medição da temperatura     | -20°C a +50°C                                              |
| Classe de proteção/grau de proteção     | III/IP45                                                   |
| Conformidade CE de acordo com a norma   | EN 60730                                                   |
| Dimensões (L x A x P em mm)             | 79,6 x 79,6 x 49                                           |
| Material da caixa                       | ABS                                                        |
| Cor da caixa                            | Branca                                                     |
| Peso                                    | 0,114 kg (incluindo pilhas)                                |
| Temperatura ambiente                    | −50 °C a +65 °C                                            |
| Humidade ambiente                       | < 95% HR, sem condensação                                  |
| Temperatura de armazenamento/transporte | -25 °C a +60 °C                                            |

#### 10.05.03 Sensor remoto NEA SMART 2.0

| Tipo de sensor                                 | NTC 10 K                                                        |
|------------------------------------------------|-----------------------------------------------------------------|
| Precisão                                       | ±5% a 25 °C                                                     |
| Grau de proteção                               | IP67                                                            |
| Conformidade CE de acordo com a norma          | EN 60730                                                        |
| Dimensões do elemento sensor (L x A x P em mm) | 28 x 6 x 6                                                      |
| Comprimento do cabo                            | 3 m                                                             |
| Material da caixa                              | Revestimento do sensor: PBT, revestimento do cabo: PVC (UL2517) |
| Cor da caixa                                   | Branca (semelhante ao RAL 9003)                                 |
| Peso                                           | 0,065 kg                                                        |
| Temperatura ambiente                           | -20 °C a +60 °C                                                 |
| Humidade ambiente                              | < 95% HR, sem condensação                                       |
| Temperatura de armazenamento/transporte        | -25 °C a +60 °C                                                 |
| Ambiente de utilização                         | Apenas no interior                                              |

#### 10.05.04 Sonda de impulsão/retorno NEA SMART 2.0

| Tipo de sensor                                 | NTC 10 K                                                          |
|------------------------------------------------|-------------------------------------------------------------------|
| Precisão                                       | ±5% a 25 °C                                                       |
| Grau de proteção                               | IP67                                                              |
| Conformidade CE de acordo com a norma          | EN 60730                                                          |
| Dimensões do elemento sensor (L x A x P em mm) | 45 x 5 x 5                                                        |
| Comprimento do cabo                            | 3 m                                                               |
| Material da caixa                              | Revestimento do sensor: metal; revestimento do cabo: PVC (UL2517) |
| Cor da caixa                                   | Branca (semelhante ao RAL 9003)                                   |
| Peso                                           | 0,065 kg                                                          |
| Temperatura ambiente                           | -20°C a +60°C                                                     |
| Humidade ambiente                              | < 95% HR, sem condensação                                         |
| Temperatura de armazenamento/transporte        | -25 °C a +60 °C                                                   |
| Ambiente de utilização                         | Apenas no interior                                                |

#### 10.05.05 Antena NEA SMART 2.0

| Alimentação elétrica                    | A partir da base NEA SMART 2.0  |
|-----------------------------------------|---------------------------------|
| Radiofrequência                         | 869 MHz                         |
| Alcance do rádio                        | 25 m em edifícios               |
| Classe de proteção/grau de proteção     | III/IP30                        |
| Conformidade CE de acordo com a norma   | EN 60730                        |
| Dimensões (L x A x P em mm)             | 186 x 22 x 11                   |
| Material da caixa                       | PVC                             |
| Cor da caixa                            | Branca (semelhante ao RAL 9010) |
| Peso                                    | 0,060 kg                        |
| Temperatura ambiente                    | 0 °C a +50 °C                   |
| Humidade ambiente                       | < 95% HR, sem condensação       |
| Temperatura de armazenamento/transporte | -25 °C a +60 °C                 |
| Ambiente de utilização                  | Apenas no interior              |

#### 10.05.06 Atuador térmico UNI 24 V

| Tensão de funcionamento                 | 24 V CA/CC, +20%10%, 0 - 60 Hz |
|-----------------------------------------|--------------------------------|
| Potência de funcionamento               | 1 W                            |
| Corrente de pico de arranque            | ≤ 300 mA a 120 s               |
| Gama de acionamento                     | 5,0 mm                         |
| Força de acionamento                    | 100 N ±10%                     |
| Classe de proteção/grau de proteção     | III/IP54                       |
| Conformidade CE de acordo com a norma   | EN 60730                       |
| Dimensões (L x A x P em mm)             | 39 x 53 (+8) x 50              |
| Comprimento do cabo                     | 1 m                            |
| Material da caixa                       | Poliamida                      |
| Cor da caixa                            | Cinza claro (RAL 7035)         |
| Peso                                    | 0,105 kg                       |
| Temperatura ambiente                    | 0 °C a +60 °C                  |
| Temperatura de armazenamento/transporte | -25 °C a +60 °C                |
| Ambiente de utilização                  | Apenas no interior             |

#### 10.05.07 Atuador térmico UNI 230 V

| Tensão de funcionamento                 | 230 V CA +10% –10%, 50/60 V |
|-----------------------------------------|-----------------------------|
| Potência de funcionamento               | 1 W                         |
| Corrente de pico de arranque            | ≤ 375 mA a 100 ms           |
| Gama de acionamento                     | 5,0 mm                      |
| Força de acionamento                    | 100 N ±10%                  |
| Classe de proteção/grau de proteção     | II/IP54                     |
| Conformidade CE de acordo com a norma   | EN 60730                    |
| Dimensões (L x A x P em mm)             | 39 x 53 (+8) x 50           |
| Comprimento do cabo                     | 1 m                         |
| Material da caixa                       | Poliamida                   |
| Cor da caixa                            | Cinza claro (RAL 7035)      |
| Peso                                    | 0,105 kg                    |
| Temperatura ambiente                    | 0 °C a +60 °C               |
| Temperatura de armazenamento/transporte | -25 °C a +60 °C             |
| Ambiente de utilização                  | Apenas no interior          |

#### 10.05.08 Gateway KNX NEA SMART 2.0

| Tensão de funcionamento KNX                       | Tensão nominal KNX 30 V CC                                                                                                    |
|---------------------------------------------------|----------------------------------------------------------------------------------------------------|
| Consumo de corrente do bus KNX                    | aprox. 4 mA                                                                                                    |
| Tensão auxiliar Modbus/SYSBUS                     | 12 24 V CC                                                                                                    |
| Consumo de corrente Modbus/SYSBUS                 | aprox. 5 mA                                                                                                    |
| Instalação                                        | Instalação em calhas DIN: calha de montagem                                                                                                    |
| Саіха                                             | Instalação de série DIN com 1 HP (18 mm)                                                                                                    |
| Elementos de funcionamento                        | 2 botões e 1 botão de programação KNX                                                                                                    |
| Indicadores                                       | 3 LEDs, multicoloridos e LED de programação (vermelho)                                                                                                    |
| Conector para bus KNX                             | Vermelho/preto                                                                                                    |
| Conector para Modbus/SYSBUS                       | Conector roscado de encaixe (3 polos) para Modbus                                                                                                    |
| Conector para tensão auxiliar Modbus/SYSBUS       | Conector roscado encaixável (3 polos) para alimentação elétrica                                                                                                    |
| Secção transversal dos conectores                 | 0,34 2,5 mm²                                                                                                    |
| Modbus/SYSBUS                                     | Tipo: RTU (RS-485), slave/até 250 canais                                                                                                    |
| Grau de proteção (de acordo com a norma EN 60529) | IP 20                                                                                                    |
| Conformidade CE/normas                            | Diretiva CEM 2014/30/UE<br>Diretiva RoHS 2011/65/UE<br>EN 50491-3: 2009<br>EN 50491-5-1: 2010<br>EN 50491-5-2: 2010<br>EN 50491-5-3: 2010<br>EN 61000-6-2: 2005<br>EN 61000-6-3: 2007 + A1: 2011<br>EN 50581: 2012 |
| Dimensões (L x A x P em mm)                       | 17,5 x 59,8 x 89,8                                                                                                    |
| Material da caixa                                 | Cobertura: PC<br>Placa de base: PA 66/6                                                                                                    |
| Cor da caixa                                      | Cobertura: cinza claro RAL 7035<br>Placa de base: preto grafite RAL 9011                                                                                                    |
| Peso                                              | 50 g                                                                                                    |
| Temperatura ambiente                              | −5 °C a +45 °C                                                                                                    |
| Temperatura de armazenamento                      | –25 °C a +70 °C                                                                                                    |
| Humidade ambiente                                 | 5% a 93% HR, sem condensação                                                                                                    |
| Ambiente de utilização                            | Apenas no interior                                                                                                    |

#### 10.05.09 Fonte de alimentação do gateway NEA SMART 2.0

| Tensão de funcionamento             | 85 V a 264 V CA                                                                                               |
|-------------------------------------|----------------------------------------------------------------------------------------------------|
| Gama de frequência                  | 47 – 63 Hz                                                                                                    |
| Consumo de corrente                 | 0,25 A/230 V CA                                                                                               |
| Corrente de arranque, máx.          | 45 A/230 V CA                                                                                                 |
| Eficiência                          | 85%                                                                                                    |
| Tensão de saída                     | 12 V CC                                                                                                    |
| Tensão de saída – Gama de regulação | 10,8 V CC a 13,8 V CC                                                                                         |
| Corrente de saída                   | 0 a 1,25 A                                                                                                    |
| Potência de saída                   | 15 W                                                                                                    |
| Тіро                                | Modo de comutação                                                                                             |
| Tempo de funcionamento máx.         | 1 166 000 h                                                                                                   |
| Ondulação                           | 120 mV ss                                                                                                    |
| Regulação da carga                  | 1%                                                                                                    |
| Instalação                          | Instalação em calhas DIN: 1 HP; calha de montagem TS-35/7.5 ou TS-35/15                                       |
| Elementos de funcionamento          | 1 potenciómetro                                                                                               |
| Indicador                           | 1 LED (azul); Ligado                                                                                          |
| Características especiais           | Proteção contra curto-circuito, sobretensão e sobrecarga                                                      |
| Secção transversal dos conectores   | 0,5 mm² a 2,5 mm²                                                                                             |
| Classe de proteção/grau de proteção | II/ sem IP atribuído                                                                                          |
| Conformidade CE/normas aprovação UL | Conformidade com RoHS, EN 60950-1; EN 6155-2-16; EN50178; UL 508; UL<br>60950-1                               |
|                                     | CEM<br>EN55032 (CISPR32) Classe B; EN61000-3-2 Classe A; EN61000-3-3;<br>EN61000-4-2, -3, -4, -5, -6, -8, -11 |
| Dimensões (L x A x P em mm)         | 17,5 x 93 x 58,4                                                                                              |
| Peso                                | 78 g                                                                                                    |
| Temperatura ambiente                | –30 °C a +70 °C                                                                                               |
| Temperatura de armazenamento        | –40 °C a +85 °C                                                                                               |
| Humidade ambiente                   | 20% a 90% HR, sem condensação                                                                                 |
| Humidade de armazenamento           | 10% a 95% HR, sem condensação                                                                                 |
| Ambiente de utilização              | Apenas no interior                                                                                            |

#### 10.05.10 Relé de acoplamento de 24 V/230 V

| Tensão da bobina                    | 24 V CA/230 V CA         |
|-------------------------------------|--------------------------|
| Contactos, corrente contínua máxima | 8 A                      |
| Conformidade                        | DIN VDE 0815, 2014/35/UE |
| Dimensões (L x A x P em mm)         | 18 x 62 x 75             |
| Peso                                | 70 g                     |
| Temperatura ambiente                | -40°C 85°C               |
| Ambiente de utilização              | Apenas no interior       |

### 10.05.11 Relé de comutação 24 V/230 V

| Tensão da bobina                    | 24 V CA/230 V CA         |
|-------------------------------------|--------------------------|
| Contactos, corrente contínua máxima | 25 A                     |
| Conformidade                        | DIN VDE 0815, 2014/35/UE |
| Dimensões (L x A x P em mm)         | 18 x 62 x 85             |
| Peso                                | 88 g                     |
| Temperatura ambiente                | –40°C 85°C               |
| Ambiente de utilização              | Apenas no interior       |

### 10.05.12 Cabo BUS NEA SMART 2.0 (rolo de 10/50 m)

| Tipo de cabo                   | J-Y(ST)Y 2 x 2 x 0,8 mm |
|--------------------------------|-------------------------|
| Conformidade                   | DIN EN 50441, VDE 0815  |
| Resistência do laço            | máx. 73,2 Ohm/km        |
| Secção transversal do condutor | 0,8 mm                  |
| Diâmetro exterior              | 7 mm                    |
| Comprimento                    | 10 m/50 m               |
| Peso                           | 6 kg por 100 m          |
| Temperatura ambiente           | –5°C 50°C               |
| Ambiente de utilização         | Apenas no interior      |

A propriedade intelectual deste documento está protegida. Estão reservados os direitos daí resultantes, em especial os de tradução, de reimpressão, de imagens, de radiofusões, de reprodução por meios fotomecânicos ou outros similares, assim como o de arquivo em equipamentos para o tratamento de dados.

A nossa assessoria, quer verbal quer escrita, baseia-se numa experiência de longos anos, bem como em pressupostos estandardizados e resulta do nosso melhor saber. A aplicabilidade dos produtos REHAU encontra-se descrita na informação técnica do produto. A versão válida correspondente pode ser consultada on-line em www.rehau.com/TI. A aplicação, a utilização e o manuseamento dos nossos produtos efetuam-se fora das nossas possibilidades de controlo, recaindo, portanto, dentro da responsabilidade da pessoa que aplica/utiliza/manuseia. Se, apesar disso, houver lugar a uma responsabilidade, esta rege-se exclusivamente pelas nossas condições de fornecimento e pagamento disponíveis em www.rehau.com/conditions, desde que não tenha sido acordado outra coisa por escrito com a REHAU. Tal também se aplica a quaisquer direitos de garantia, em que a garantia remete para a constante qualidade dos nossos produtos segundo as especificações por nós fornecidas. Sujeito a alterações técnicas.

www.rehau.pt

© REHAU Lda. Avenida Dom João II nº 41 - 2º B 1990-084 Lisboa TIf. (00351) 218 987 050 Fax. (00351) 218 987 059 lisboa@rehau.com Delegação REHAU Lda. no Norte Rua de Beche, Fajozes 4485-629 Vila do Conde TIf. (00351) 252 249 230 Fax (00351) 252 249 231 porto@rehau.com

954641 PT 06.2024